**Commonwealth of Virginia** 

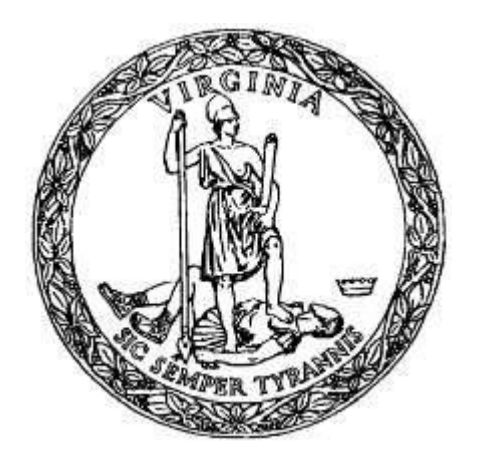

# Virginia Department of Transportation (VDOT)

**Construction Division** 

## **PCES User Manual**

Version: 8.0 July 1, 2018

This material is the exclusive property of the Virginia Department of Transportation. This material may not be used in any way for creation of derivative works including, but not limited to, documents, computer programs, prototypes, and programming code is forbidden without the express permission of VDOT ITD.

# **Table of Contents**

| PCES Overview                          |
|----------------------------------------|
| 1                                      |
| Sensitive and Confidential Information |
| 1                                      |
| PCES Assistance                        |
| 2                                      |
| User Access and Rights                 |
| 2                                      |
| Access Levels and Permissions          |
| 2                                      |
| PCES View                              |
| Header                                 |
| 4                                      |
| Initial Screen                         |
| 4                                      |
| Project Search Results                 |
| 5                                      |
| Totals Bar                             |
| 6                                      |
| Draft Estimate Workbook                |
| 6                                      |
| Project Search Results                 |
| 7                                      |
| Page Navigation                        |
| 8                                      |
| Project Screen                         |
|                                        |
| Application Bar                        |
|                                        |
| Search Bar                             |
|                                        |
| Project Details Tab                    |
|                                        |
| Show/mide Section details              |
| 11<br>Desired Information Tab          |
| 14                                     |
| 14<br>Summers                          |
| Summary                                |
| 17                                     |

|                      | Details                                             |
|----------------------|-----------------------------------------------------|
|                      | 14                                                  |
|                      | Location                                            |
|                      | 16                                                  |
|                      | Status                                              |
|                      | 17                                                  |
| Pı                   | oject Estimates Tab                                 |
| 18                   | 3                                                   |
|                      | Selecting Cost estimate figures by Project Managers |
|                      | 18                                                  |
|                      | Project Summary                                     |
|                      | 18                                                  |
|                      | Estimates                                           |
|                      | 19                                                  |
|                      | Pending Approval                                    |
|                      |                                                     |
|                      | Estimate Supporting Documents                       |
|                      |                                                     |
|                      | PD-1                                                |
|                      | 277                                                 |
|                      | Project Award 28                                    |
|                      | Funding and Authorization 28                        |
|                      | Project Closeout                                    |
|                      |                                                     |
| PCE                  | S Worksheets                                        |
| 1                    | Objective                                           |
|                      | 1                                                   |
|                      | Project Budgeting Considerations                    |
|                      | 1                                                   |
|                      | PCES Contacts                                       |
|                      | 1                                                   |
| Sı                   | immary Worksheet                                    |
| 2                    |                                                     |
| $\tilde{\mathbf{C}}$ | onstruction Worksheet                               |
| 6                    | Constr 1 Constr 2 and Misc Constr Worksheet         |
| 0                    | Constr.1, Constr.2, and Wise. Constr. Worksheet     |
| •••                  | Drojoct / LIDC #                                    |
|                      | 6                                                   |
|                      | U<br>Interactors Duciest?                           |
|                      |                                                     |
|                      | 0                                                   |

| 7 | Maintenance Project                                           |
|---|---------------------------------------------------------------|
|   | Route Number7                                                 |
|   | Geometric Standard                                            |
|   | Ad Date                                                       |
|   | Project Terrain                                               |
|   | Design Year ADT or Current (Recent) ADT                       |
|   | Enter Design Speed (MPH)                                      |
|   | Normal Lane Width                                             |
|   | Enter Lane Width                                              |
|   | RRR Guidelines? (Enter Yes or No)                             |
|   | Select Surface Treatment Options                              |
|   | Project Length (mi.)                                          |
|   | Total Length – Adding or Building Two Lanes (mi.)             |
|   | Total Length – Adding or Building Four Lanes (mi.)<br>12      |
|   | Total Length – Adding or Building Ramps and Loops (mi.)<br>12 |
|   | Number of Additional Lanes & Length of Additional Lanes (mi.) |
|   | Shoulder or Curb & Gutter? (Select C&G)                       |
|   | Median Type – Graded, Raised, or None                         |
|   | Number of Crossovers (Divided Highways Only)                  |
|   | Length of curb & gutter – Left Plus Right Side (Ft.)          |

| Leng            | gth of Sidewalk – Left Plus Right Side (ft.)   |   |
|-----------------|------------------------------------------------|---|
| IJ<br>Diko      | / Dedestrian Type                              | 6 |
| DIKC/           | V redestitian Type                             | J |
| 10tai<br>16     | 1 Lengui – Kaised Median (11.)                 |   |
| Num             | ber of Right Turn Lanes – Left Plus Right Side |   |
| 17<br>Num<br>17 | ber of Left Turn Lanes – (Undivided Only)      |   |
| Cost<br>18      | of Large Drainage Structures (\$)              |   |
| In-Pl<br>18     | lan Utility Costs                              |   |
| Adju<br>19      | stment for Unusual Construction Costs (\$)     |   |
| Addi<br>20      | itional (or Unusual) P.E. Cost (\$)            |   |
| Selec<br>21     | ct % of P.E. to be performed by Consultants    |   |
| Signa           | als, ITS, Signs, and Lighting Cost Worksheet   |   |
| 23              |                                                |   |
| Web Ba          | ased Bridge Application                        | 1 |
| Bridg           | ge Estimate Sheet                              |   |
| 31              | -                                              |   |
| Right o         | of Way Worksheet                               | ) |
| 1.              | Land                                           |   |
|                 | Value41                                        |   |
| 2.              | Building                                       |   |
|                 | Value                                          |   |
| 3.              | Other Improvements                             | 2 |
| 4.              | Damages                                        |   |
|                 | Data                                           |   |
| Utilities       | s Worksheet48                                  | 3 |
| Colu            | umn 1 (Computed or User)49                     | ) |
| Colu            | Imn 2 (Right of Way or Construction)           | ) |
| Colu            | Imn 3 (Description of Utility)                 | ) |
| Colu            | umn 4 (Cost per Unit)                          | ) |
| Colu            | umn 5 (Unit Total)                             | ) |

| Column 6 (Rural or                                                                                                    |                     |
|----------------------------------------------------------------------------------------------------|---------------------|
| Urban)                                                                                                    | ) Column 7 (Percent |
| VDOT)5                                                                                                    | 1                   |
| Column 8 (Total Cost)                                                                                                    |                     |
| Column 9 (\$ to RW project)                                                                                                    |                     |
| Column 10 (\$ to Const. Project)                                                                                                    | 53                  |
| Additional Costs                                                                                                    |                     |
| Comment Sheet                                                                                                    |                     |
| Manual Worksheet                                                                                                    | 56                  |
| Appendix A - PCES Generated Project Costs                                                                                                    | 58                  |
| Appendix B - Changes in PCES v. 2.1 to 2.3                                                                                                    | 62                  |
| Appendix C - Changes in PCES v. 2.3 to 2.4                                                                                                    | 64                  |
| Appendix D- Changes in PCES v. 2.4 to 2.41                                                                                                    | 67                  |
| Appendix E- Changes in PCES v. 2.41 to 2.5                                                                                                    | 68                  |
| Appendix F- Changes in PCES v. 2.5 to                                                                                                    |                     |
| 2.51                                                                                                    |                     |
| Appendix G- Changes in PCES v. 2.51 to 2.53                                                                                                    | 70                  |
| Appendix H- Changes in PCES v. 2.53 to 2.60                                                                                                    | 71                  |
| Appendix I - Changes in PCES v. 2.60 to 2.61                                                                                                    | 72                  |
| Appendix J - Changes in PCES v. 2.61 to 2.62                                                                                                    | 73                  |
| Appendix K - Changes in PCES v. 2.62 to 2.7                                                                                                    | 74                  |
| Appendix L- Changes in PCES v. 2.7 to 2.91                                                                                                    | 75                  |
| Appendix M- Changes in PCES v. 2.91 to 2.94                                                                                                    |                     |
| Appendix N- Changes in PCES v. 2.94 to 3.1                                                                                                    | 77                  |
| Appendix O- Changes in PCES v. 3.1 to 4.1                                                                                                    | 78                  |
| Appendix P- Changes in PCES v. 4.1 to 5.0                                                                                                    | 79                  |
| Appendix Q- Changes in PCES v. 5.0 to 6.0                                                                                                    | 80                  |
| Appendix R- Changes in PCES v. 6.0 to 6.1                                                                                                    |                     |
| Appendix S- Changes in PCES v. 6.1 to 6.2                                                                                                    |                     |
| Appendix T- Changes in PCES v. 6.2 to 7.0                                                                                                    |                     |
| Appendix U- Changes in PCES v. 7.0 to 7.1                                                                                                    |                     |
| Index for Web                                                                                                    |                     |
| andix H- Changes in PCES v. 2.53 to 2.60       71         andix I - Changes in PCES v. 2.60 to 2.61       72         andix J - Changes in PCES v. 2.61 to 2.62       73         andix K - Changes in PCES v. 2.62 to 2.7       74         andix L- Changes in PCES v. 2.62 to 2.7       74         andix M- Changes in PCES v. 2.91 to 2.91       75         andix N- Changes in PCES v. 2.91 to 2.94       76         andix O- Changes in PCES v. 2.94 to 3.1       77         andix P- Changes in PCES v. 3.1 to 4.1       78         andix P- Changes in PCES v. 5.0 to 6.0       79         andix R- Changes in PCES v. 5.0 to 6.1       80         andix R- Changes in PCES v. 6.1 to 6.2       82         andix S- Changes in PCES v. 6.1 to 6.2       82         andix T- Changes in PCES v. 7.0 to 7.1       84         x for Web       86 |                     |

1

# **PCES Overview**

VDOT's Project Cost Estimating System (PCES) is designed to:

- Collect and store cost estimates for specific projects in the Six Year Improvement Plan (SYIP) and the Secondary Six Year Improvement Plan (SSIP).
- Enable project managers to generate, update, and view project cost estimates for projects that have been scoped.
- Import cost estimates from Preconstruction, as well as allows for manual entry of costs.

| <i>Note:</i> Warehouse and some data fields throughout the system are automatic | ata            |
|---------------------------------------------------------------------------------|----------------|
|                                                                                 | ıtically       |
| populated by pre-existing data or as soon as UPC numbers are ass                | signed. For    |
| example, any VDOT project with a UPC number will appear in the                  | e system as a  |
| POOL project within the purview of a VDOT district, whether or n                | ot it has been |
| assigned to a project manager once created in POOL the UPC will                 | l show a       |
| POOL estimate in PCES in the Pre-Scoping phase.                                 |                |

Mandatory PCES usage by Project Managers

VDOT's Project Managers (PM) are responsible for entering and updating project cost estimates in PCES and managing the resulting budgets for their projects. All project cost estimates must be reviewed and updated by the PM at every project milestone. Project Managers decide, based on input from supporting VDOT divisions, when Preconstruction should be selected for the cost estimates, with the exception of the Final Submission cost estimate. Before selecting Preconstruction make sure that all portions of the estimate have been included (bridge, drainage, traffic etc.) and a prime project identifier has been created for the project. PCES estimates should not be "forced" to match Preconstruction figures. Final submission cost estimates should always be based on the fully detailed Preconstruction construction estimate. If there is a wide gap in the cost figures between PCES and Preconstruction before advertisement; the PM should determine and document the reason for the variance and adjust his/her recommended project estimate accordingly. When Preconstruction is selected as the estimate source PCES data will still be accessible by choosing PCES on the Summary page of the workbook.

It is critical to VDOT's project management program that the PCES program is fully understood and utilized thoroughly and correctly. PCES is not a complementary or supplementary program. Rather, it is an integral component VDOT's project management program - providing a central repository of project cost data for budgeting and funding purposes, as well as tracking projects and managing information needed for an efficient and cost effective construction program.

1

## Sensitive and Confidential Information

All PCES program rights as well as the data contained within and linked to and are the exclusive property of VDOT. In addition, due to the sensitive and confidential budgetary and cost estimate information contained in PCES, access to the information contained in PCES is intentionally and specifically limited to VDOT employees and local government employees and representatives granted access to the system by VDOT.

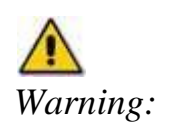

Use of the system implies that the user will safeguard the information to the advantage of VDOT and its local government partners.

## PCES Assistance

The Construction Division is responsible for maintaining and updating PCES. Comments/questions regarding the utilization and performance of PCES may be addressed to Corey Bourne at (804) 786-2538.

Local government users with access problems may call the IT Help Desk at 1(866) 637-8482 for assistance.

## **User Access and Rights**

Any person listed with an e-mail address on VDOT's intranet should be able to access PCES. VDOT users may access the system via the VDOT intranet at: <a href="http://isyp/scoping/ces\_search.asp">http://isyp/scoping/ces\_search.asp</a>.

Local government users may access the system via an external access portal at: <u>https://ss/vpn.vita.virginia.gov/vdot</u>.

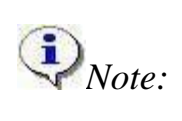

Access by local government users requires issuance of a user name and password by VDOT's Information Technology Division, each time the user accesses the system.

To enter, upload, approve, or change project information in PCES, a training class must be attended by the user prior to being granted additional "user" rights. These users are either assigned as project managers on specific projects and/or assigned an "Estimator Level" on a district-by-district basis which allows the user to modify the project information. VDOT users must fill out form ITD-35A (Appendix A) requesting permission for PCES User rights and the level desired. They also must request access from their PM through SARA when seeking permissions higher then Guest or Estimator. External (local government users) must fill out form ITD-35E (Appendix B).

## Access Levels and Permissions in AUMS (Automated Users Management System)

### Local Access or External User Access

view project details download blank

project estimates download documents, images and videos upload project estimates for VDOT Project Manager review/approval download documents, images and videos

**District Administration** View project details Assign project managers download estimates and upload estimates download documents, images and videos

#### Estimator

View project details download and upload estimates, initiate PD-1 process, select recommended estimate, update split estimate screen, download and upload documents, images and videos, document division comments update Award Estimate initiate PD-1 process, delete documents, images and videos, edit project information, manage schedule.

#### District Approval View project

details download and upload estimates, initiate PD-1 process, select recommended estimate, update award estimate, download and upload documents, images and videos, document division comments, delete documents, images and videos, edit project information, manage schedule, build team (internal and external members), assign action items, setting 5 CEP milestone meetings,

#### **Super User**

Includes project manager (individual & district ) rights Includes administrator rights Includes estimator rights Includes managing access level rights. Assigns users rights in AUMS

# **PCES View**

## Header

The top of the Project List page is the header:

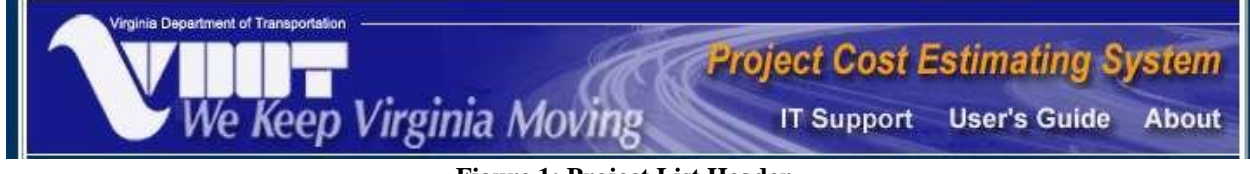

Figure 1: Project List Header

- Clicking the VDOT logo will take the user to the official external VDOT web-site.
- Clicking on the **Project Cost Estimating System** link of the header will take the user to the main page of the application (the project list).
- Clicking on **IT Support** link will not work contact Corey Bourne at (804) 786-2538.
- Clicking on the **User's Guide** link will route user to the most current version of this manual.
- Clicking on the **About** link will list version information about this application.

## **Initial Screen**

The initial screen lists available projects and allows the user to limit the list by use of filter or search criteria.

The initial page of PCES is the Project Search screen. From here, you can locate any project within the system using the filters and search criteria at the top of the page.

The search results show the information about the State Project number, Description, Route, UPC, District, Project Manager, and estimate source.

The project filters include the standard District, Counties, Residencies, Cities/Towns, Road System, project status, projects and roles.

The system also has filters by Project and Role.

| Project Status | Description                                                         |
|----------------|---------------------------------------------------------------------|
| All Projects   | All projects                                                        |
| Development    | Projects under development (status code $< 30$ ) (default)          |
| SYP            | Projects included in the Six-Year Program                           |
| Construction   | Projects under construction                                         |
| Non CN         | (future use)                                                        |
| Expired Est.   | Provides a listing of expired est. based on business rules          |
| 24 month ad    | Projects in the 24 month ad window                                  |
| 3 year STIP    | Projects in the FHWA required State Transportation Improvement Plan |

In addition, the project list can be reduced down using the Projects/Roles filters.

#### Table 2: Roles filter options:

| Filter                                                                                                    |                                                                  | Description                      | Description       |               |                    |              |  |  |  |
|----------------------------------------------------------------------------------------------------|------------------------------------------------------------------|----------------------------------|-------------------|---------------|--------------------|--------------|--|--|--|
| All Roles                                                                                                    |                                                                  | All Roles                        |                   |               |                    |              |  |  |  |
| Approver                                                                                                    |                                                                  | Projects where yo                | ou are the indivi | dual assigned | to approve an esti | mate         |  |  |  |
| Project Manager         Projects where you are the assigned Project Manager (PM)                                                                                                    |                                                                  |                                  |                   |               |                    |              |  |  |  |
| Contact                                                                                                    |                                                                  | Projects where you are a contact |                   |               |                    |              |  |  |  |
| The search crit                                                                                                    | The search criteria include Route/State project number/UPC Code. |                                  |                   |               |                    |              |  |  |  |
| <i>UPC is the identification number that the Cardinal system assigns to projects.</i><br><i>This number is used across the enterprise to identify projects. It is unique to the project, and will never be assigned to any other project.</i> |                                                                  |                                  |                   |               |                    |              |  |  |  |
| Route                                                                                                    |                                                                  | State Proj. #                    |                   | UPC           |                    | Search Reset |  |  |  |
| Description                                                                                                    |                                                                  | Project Manager                  | All               | ~             | Estimate Source    | All          |  |  |  |
|                                                                                                    |                                                                  | Figure                           | 2: PCES Sear      | ch Criteria   |                    |              |  |  |  |

You may search by Route number, State Project number, or UPC code by entering data in the appropriate fields, and press the Search to view the result. Clicking the Reset will clear all entries from the search fields.

## **Project Search Results**

The next part of the page is the Projects Search Results, comprised of a, Totals Bar, Listing, and Page Navigation.

|                            | We Keep Virgin                                                     | ia N    | 1ovi    | ng          | Feed          | dback                          | User's Guid            | le About       |
|----------------------------|--------------------------------------------------------------------|---------|---------|-------------|---------------|--------------------------------|------------------------|----------------|
| District:<br>All Districts | <ul> <li>Counties</li> <li>Res.</li> <li>All Counties</li> </ul>   | Cities  | Towns   | Road Syster | n. Proje      | ect Status:                    | Projects:              | Roles:         |
| Route                      | State Proj.#                                                       | f       | )7      | UPC         |               |                                | Search                 | Reset          |
| Description                | Project Mana                                                       | iger 🖌  | AIL.    |             | *             | Estimate Sour                  | rce All                | *              |
|                            | Pro                                                                | ject Se | arch Re | sults (7 pr | ojects found) | Y                              |                        |                |
| 📸 Download [               | Draft Estimate Workbook                                            |         | _       |             | -             |                                | and a state of the     |                |
| State Project #            | Description                                                        | Route   | UPC     | District    | Project Mgr.  | <u>Estimate</u><br><u>Date</u> | Version<br>(Source)    | Total Estimate |
| 0001-106-F07               | RTE 1 - 4 LANES WITH CURB,<br>GUTTER & SIDEWALK                    | 0001    | 4594    | Richmond    | Marvin Tart   | 11/7/2006                      | (Award)                | \$8,564,466    |
| 0064-002-F07               | RTE 64 - UPGRADE SEWER<br>SYSTEM - PE ONLY EB REST<br>AREA         | 0064    | 14656   | Culpeper    | Jacob Porter  | 7/7/2006                       | 2.10 (Scoping)         | \$3,790,000    |
| 0064-002-F07               | RTE 64 - UPGRADE SEWER<br>SYSTEM - PE ONLY WB REST<br>AREA         | 0064    | 52338   | Culpeper    | Jacob Porter  | 5/4/2006                       | 2.10 (Scoping)         | \$3,754,000    |
| 6029-118-F07               | RTE 29 - LYNCHBURG/MADISON<br>HEIGHTS BYPASS - ROUTE 460<br>INTRCH | 0029    | 11812   | Lynchburg   | John Carwile  | 11/29/2006                     | 2.10<br>(Expenditures) | \$4,527,703    |
| 5029-118-F07               | RTE 29 - LYNCHBURG/MADISON<br>HEIGHTS BYPASS - RTE 460<br>INTCHG   | 0029    | 18195   | Lynchburg   | John Carwile  | 11/29/2006                     | AWARD<br>(Award)       | \$9,080,148    |
| 3029-118-F07               | RTE 29 - LYNCHBURG/MADISON<br>HEIGHTS BYPASS - JAMES<br>RIVER      | 0029    | 18196   | Lynchburg   | John Carwile  | 11/29/2006                     | AWARD<br>(Award)       | \$21,146,693   |
| 7095-020-F07               | RTE 95 - RICHMOND-<br>PETERSBURG TRNPK - BRIDGE<br>REHABILITATION  | 0095    | 13802   | Richmond    | Gary Martin   | 12/4/2006                      | (Expenditures)         | \$7,835,365    |

**Figure 3: Search Results** 

## **Totals Bar**

A blue bar listing the total number of projects in the list after all searches and filters are supplied is displayed before the list of search results.

Project Search Results (7 projects found)

#### Figure 4: Projects Search Results - Totals Bar

## **Draft Estimate Workbook**

Clicking **Download Draft Estimate Workbook** enables the user to download an empty PCES Worksheet where they may create a draft estimate.

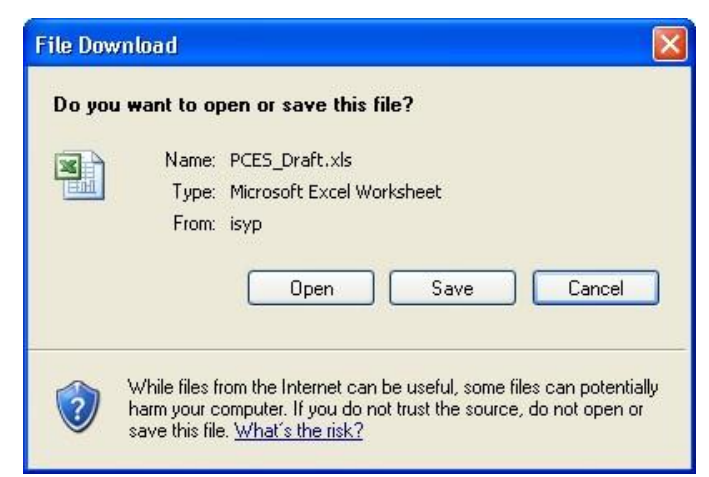

Figure 5: Draft PCES Worksheet Select

Open, Save or Cancel as appropriate.

| Note: | If you encounter problems while trying to upload estimates from an earlier version of PCES, it may be helpful to: |
|-------|----------------------------------------------------------------------------------------------------|
|       | 1. download a blank workbook in Version 7.1,                                                                      |
|       | 2. enter the project information, and                                                                             |
|       | 3. upload the workbook                                                                                            |

#### **Project Search Results**

.

This page element is a list of all the projects that satisfy the filter criteria set in the controls above. Please note that the default (opening page) is filtered by SYIP and sorted by state project number.

The list can be sorted by clicking on any of the column headings, which allows the user to sort the list by column in ascending or descending order. Only one field may be sorted at a time.

|                 | Praft Estimate Workbook                                            |       |       |           |              |                                |                        |                       |
|-----------------|--------------------------------------------------------------------|-------|-------|-----------|--------------|--------------------------------|------------------------|-----------------------|
| State Project # | Description                                                        | Route | UPC   | District  | Project Mgr. | <u>Estimate</u><br><u>Date</u> | Version<br>(Source)    | <u>Total Estimate</u> |
| 0001-106-F07    | RTE 1 - 4 LANES WITH CURB,<br>GUTTER & SIDEWALK                    | 0001  | 4594  | Richmond  | Marvin Tart  | 11/7/2006                      | (Award)                | \$8,564,466           |
| 0064-002-F07    | RTE 64 - UPGRADE SEWER<br>SYSTEM - PE ONLY EB REST<br>AREA         | 0064  | 14656 | Culpeper  | Jacob Porter | 7/7/2006                       | 2.10 (Scoping)         | \$3,790,000           |
| 0064-002-F07    | RTE 64 - UPGRADE SEWER<br>SYSTEM - PE ONLY WB REST<br>AREA         | 0064  | 52338 | Culpeper  | Jacob Porter | 5/4/2006                       | 2.10 (Scoping)         | \$3,754,000           |
| 6029-118-F07    | RTE 29 - LYNCHBURG/MADISON<br>HEIGHTS BYPASS - ROUTE 460<br>INTRCH | 0029  | 11812 | Lynchburg | John Carwile | 11/29/2006                     | 2.10<br>(Expenditures) | \$4,527,703           |
| 6029-118-F07    | RTE 29 - LYNCHBURG/MADISON<br>HEIGHTS BYPASS - RTE 460<br>INTCHG   | 0029  | 18195 | Lynchburg | John Carwile | 11/29/2006                     | AWARD<br>(Award)       | \$9,080,148           |

Figure 6: Project Search Screen - selecting the project

The following details are displayed:

| State Project #                                                                                                    |
|----------------------------------------------------------------------------------------------------|
| Description A textual narrative briefly describing the project (for quick identification and reference purposes)                                                                                                   |
| Route The Route number of the road where the project will take place. This value is used in determining the state project number.                                                                                  |
| UPC The identification numbers the FMSII system assigns to projects. This number is used across the enterprise to identify projects. It is unique to the project, and will never be assigned to any other project. |
| District The primary construction district responsible for a project.                                                                                                    |
| Project Mgr The person named to be responsible for the management of the project                                                                                                    |
| Estimate Date Date estimate was selected                                                                                                    |
| Version (Source) PCES version or system previous to PCES                                                                                                    |
| Total Estimate A dollar amount representing the total PE, RW and CN amounts needed to complete the project.                                                                                                    |
|                                                                                                    |

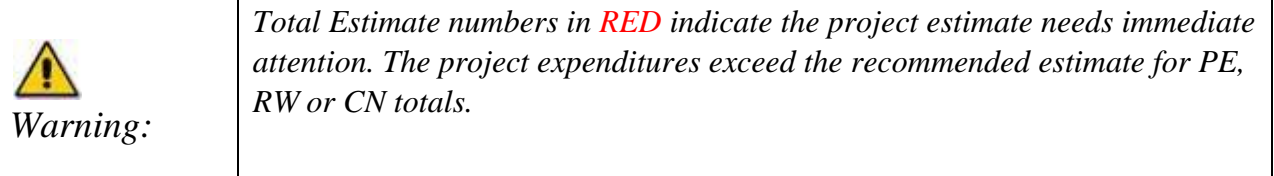

You may export the results of the search to MS Excel by clicking on  $\bowtie$  to the right of the search bar. A dialog box similar to the one below will appear.

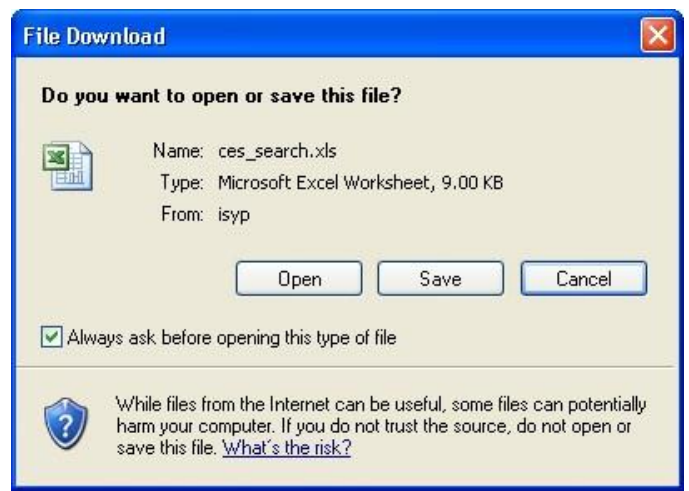

Figure 7: Export to MS Excel Select

Open, Save or Cancel as appropriate.

## Page Navigation

Long lists of projects are broken up into pages to make it easier for the user to browse. Below the project list is a paging control which will allow the user to navigate through the project result set.

44

1 2 3 4 5 6 7 8 9 10 11 12 of 1390

**N** 

Figure 8: Page Navigation

# **Project Screen**

From the Project Search Results (see page 5) select a project by moving the cursor over the project on the list (project is highlighted) and clicking on the row.

| State Project # | Description                                                        | Route | UPC   | District  | Project Mgr. | <u>Estimate</u><br><u>Date</u> | Version<br>(Source)    | <u>Total Estimate</u> |
|-----------------|--------------------------------------------------------------------|-------|-------|-----------|--------------|--------------------------------|------------------------|-----------------------|
| 0001-106-F07    | RTE 1 - 4 LANES WITH CURB,<br>GUTTER & SIDEWALK                    | 0001  | 4594  | Richmond  | Marvin Tart  | 11/7/2006                      | (Award)                | \$8,564,466           |
| 0064-002-F07    | RTE 64 - UPGRADE SEWER<br>SYSTEM - PE ONLY EB REST<br>AREA         | 0064  | 14656 | Culpeper  | Jacob Porter | 7 <i>171</i> 2006              | 2.10 (Scoping)         | \$3,790,000           |
| 0064002-F07     | RTE 64 - UPGRADE SEWER<br>SYSTEM - PE ONLY WB REST<br>AREA         | 0064  | 52338 | Culpeper  | John Doe     | 5/4/2006                       | 2.10 (Scoping)         | \$3,754,000           |
| 6029-118-F07    | RTE 29 - LYNCHBURG/MADISON<br>HEIGHTS BYPASS - ROUTE 460<br>INTRCH | 0029  | 11812 | Lynchburg | John Carwile | 11/29/2006                     | 2.10<br>(Expenditures) | \$4,527,703           |

#### **Figure 9: Select Project**

The PCES Project Estimates screen displays with the Project Estimates Tab selected as a default.

|                                                                                                    | 197M                 | 3 PGEB          | W Scm         | BUKE      | 8.0       | YP 🚦        | Оленнолло      | -@ M          | AP. |
|----------------------------------------------------------------------------------------------------|----------------------|-----------------|---------------|-----------|-----------|-------------|----------------|---------------|-----|
| Project Canada                                                                                                    | 0,0                  |                 |               |           |           |             |                | UPC: 522      | 24  |
| Project                                                                                                    | 275                  | HC1             |               |           |           |             |                |               |     |
| Internation                                                                                                    | Eutin                | ater            | _             | _         | _         |             |                |               |     |
| hoject Summary                                                                                                    |                      |                 |               |           | _         |             | OT HURB        | 11.74 1 1.010 |     |
| PC S2006<br>Hachytion RTE 64<br>Data Project # 0064-1<br>Etimates                                                                                                    | - UPORVOES<br>KG-P07 | EWER SYSTEM -   | PE ONLY WE    | BREST ARE | 6a)       | 11          |                |               |     |
| III Estimate History                                                                                                    | Connoad Bla          | A Estimate - My | Upload Erth   | tuto y    | Select 6  | stenato 1   | Split Estimate |               | _   |
| Pre-Scaang                                                                                                    | 10,000               | 0.00            | in the second |           | 10        | 10          | 0000           | Ψ             | 5   |
| ✓ Scarg                                                                                                    | 6070006              | Ann Ownedd      | 2.10          | 1254.000  | .80       | \$1,500,000 | 83,754,000     | 비스 무          |     |
| FP1                                                                                                    |                      |                 |               |           |           | 22000000    | an neoscara    | 4             | 6   |
| PH .                                                                                                    |                      |                 |               |           |           |             |                | 9             |     |
|                                                                                                    |                      |                 |               |           |           |             |                | 7             | 0   |
| EN:                                                                                                    |                      |                 |               |           |           |             |                | 9             | 10  |
| Pinel Submission                                                                                                    |                      |                 |               |           |           |             |                | 9             | 5   |
| Award                                                                                                    |                      |                 |               |           |           |             |                |               |     |
| Expenditures                                                                                                    | 3870004              |                 | mis           | \$29,655  | 30        | 50          | \$75,555       |               |     |
| INS POIL Estimates                                                                                                    |                      |                 | 11.5          | HES.      | Estatu    | 14-14       |                |               |     |
| faile                                                                                                    |                      |                 |               | žain .    |           |             |                | 100           | 170 |
| Conutt Tatul                                                                                                    |                      |                 | - 10          | Fit Acq   | na filsta |             |                | 51            | 0,0 |
| Constr. Contingency                                                                                                    |                      |                 | - 90          | Bur Data  | acadion . |             |                |               |     |
| Bridge Contingency                                                                                                    |                      |                 | 10            | Cons. M   | ENTP.     |             |                |               | -   |
| CErRoad                                                                                                    |                      |                 | \$0           | Total     |           |             |                | - 14          | 8,0 |
| A CONTRACTOR OF A CONTRACTOR OF |                      |                 | :40           |           |           |             |                |               |     |
| Cerender                                                                                                    |                      |                 | 34            |           |           |             |                |               | _   |
| CE: Bridge<br>Tutal                                                                                                    | _                    |                 |               |           |           |             |                |               |     |
| cel bridge<br>Tutel<br>Tuteling Approvel                                                                                                    |                      |                 |               |           |           |             |                |               |     |

Figure 10: PCES

## **Application Bar**

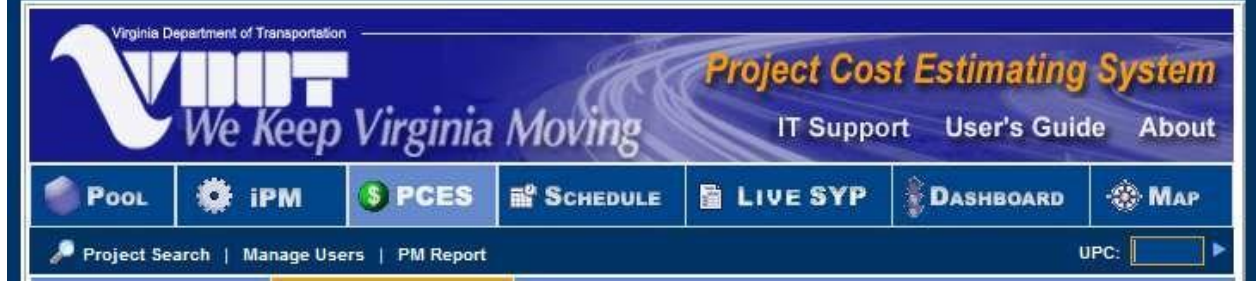

Figure 11: Application Bar

The PCES Project Estimates Screen has an application bar located just below the VDOT logo to indicate to the user the current application **OPCES**. Clicking on any other application button will navigate the user to the application selected.

## Search Bar

UPC:

Figure 12: Project Details Screen - Search Bar The search bar contains an area for Project Search and UPC. By clicking on Project Search, the user is taken to the Initial PCES Project Screen (see Initial Screen, page 4) where a more detailed

search may be performed.

Users can perform a UPC search from the Project Details screen by entering the UPC

and click  $\triangleright$  the small arrow to the right of the field.

## **Project Details Tab**

The project details are divided into two screens:

Project Information Project Estimates

Use the tabs at the top of the page (under the PCES tab) to navigate between these screens.

| Pool                | 🌻 iPM  | S PCES              | SYP | Dashboard | 🛞 Мар |
|---------------------|--------|---------------------|-----|-----------|-------|
| Projec<br>Informati | t en E | Project<br>stimates |     | а.<br>    |       |

Figure 13: Project Details Tabs

Common to all screens accessed by the Project Details Tabs are the Project Summary, and the Show/Hide Feature

## Show/Hide Section details

The default view of each section is in the expanded view to show all details as indicated by the upward pointing arrow rot to the right of all blue section title bars.

The user may expand or collapse all sections by clicking on \* Expand All \* Collapse All

Each section may be collapsed, or again expanded by clicking the arrow. A collapsed section will display a downward pointing arrow  $\checkmark$ . This functionality allows the user to show or hide each section.

| We                                                                | Кеер                                           | Virginia            | a Mo        | ing         | C     | IT S        | Support    | User's Gu       | ide Al       | bout         |
|-------------------------------------------------------------------|------------------------------------------------|---------------------|-------------|-------------|-------|-------------|------------|-----------------|--------------|--------------|
| Pool                                                              | iPM                                            | 3 PCES              | in Sc       | HEDULE      | 1     | LIVES       | SYP        | Dashboard       | - (*) N      | Пар          |
| 🏓 Project Search                                                  | Manage User                                    | rs   PM Repor       | t           |             | - 105 |             | -          |                 | UPC:         | •            |
| Project<br>Information                                            | E                                              | Project<br>stimates |             |             |       |             |            |                 |              |              |
|                                                                   |                                                |                     |             |             |       |             |            | <b>↓</b> Expand | i All 🕈 Coll | apse Al      |
| Project Summary<br>UPC 52<br>Description RT<br>State Project # 00 | 338<br>E <mark>64 - UPGRA</mark><br>64-002-F07 | DE SEWER SYS        | STEM - PE C | INLY WB R   | EST A | AREA        |            |                 |              | 1            |
| Estimate History                                                  | LI Bacama                                      | andad 🕹 De          | undered Pla | ek Estimata | e     | Junland Cat |            | Coloct Estimate |              | 1<br>Hana ba |
| Estimate History                                                  | Data                                           | Author              | Version     | PE          | PM    | CN CN       | Total      | Select Esumate  | Spin es      | unate        |
| Pre Scoping                                                       | Dute                                           | Addition            | reratori    |             |       | GIT         | iour       |                 | 9            | P            |
| Pre-Scoping                                                       |                                                |                     |             |             |       |             |            |                 |              |              |
| Scoping                                                           | 5/2//2005                                      | John Giometti       | 2.10        | \$254,000   | 50    | \$3,500,000 | \$3,754,00 |                 |              | 3            |
| PFI                                                               |                                                |                     |             |             |       |             |            |                 | 3            | 5<br>3       |
| PH                                                                |                                                |                     |             |             |       |             |            |                 | 1            | f            |
| FI                                                                |                                                |                     |             |             |       |             |            |                 | -            | 2            |
| RW                                                                |                                                |                     |             |             |       |             |            |                 | 9            | 2            |
| Einel Submission                                                  |                                                |                     |             |             |       |             |            |                 | Ę            | P            |
| Final Submission                                                  |                                                |                     |             |             |       |             |            |                 |              | 20.1         |
| Award                                                             |                                                |                     |             |             |       |             |            |                 |              |              |
| <ul> <li>Expenditures</li> </ul>                                  | 3/17/2004                                      |                     | FMS         | \$29,656    | \$0   | \$0         | \$29,6     | 56              |              |              |
| TRNS*PORT Estimat                                                 | e                                              |                     |             |             |       |             |            |                 |              |              |
| Prime Project No:                                                 |                                                |                     |             |             |       | Date:       |            |                 |              |              |
| Road Construction Tota                                            | s                                              |                     |             |             |       |             |            |                 |              |              |
| Road, Util., Traffic, etc                                         |                                                |                     |             |             |       |             |            |                 |              |              |
| Construction Enginee                                              | rino                                           |                     |             |             |       |             |            |                 |              |              |
| Contract Requirement                                              | s                                              |                     |             |             |       |             |            |                 |              |              |
| State Police                                                      |                                                |                     |             |             |       |             |            |                 |              |              |
| Railroad                                                          |                                                |                     |             |             |       |             |            |                 |              |              |
| State Forces                                                      |                                                |                     |             |             |       |             |            |                 | \$0.         | 00           |
| Bridge Totals                                                     |                                                |                     |             |             |       |             |            |                 |              |              |
| Bridge Work                                                       |                                                |                     |             |             |       |             |            |                 |              |              |
| Contingency                                                       |                                                |                     |             |             |       |             |            |                 |              |              |
| Construction Enginee                                              | ring                                           |                     |             |             |       |             |            |                 |              |              |
| Contract Requirement                                              | is                                             |                     |             |             |       |             |            |                 |              |              |
| State Police                                                      |                                                |                     |             |             |       |             |            |                 |              |              |
| Ramoau                                                            |                                                |                     |             |             |       |             |            |                 |              | 223          |

Figure 14: Show / Hide functionality

# **Project Information Tab**

Project Information has project specific information grouped in the categories:

| Summary  |
|----------|
| Details  |
| Location |
| Status   |

## Summary

The summary provides a summary to remind the user of the project currently being viewed.

| Summary                                                                                                    |                                                                                                    |  |  |  |  |
|----------------------------------------------------------------------------------------------------|----------------------------------------------------------------------------------------------------|--|--|--|--|
| UPC                                                                                                    | 11812                                                                                                    |  |  |  |  |
| Description RTE 29 - LYNCHBURG/MADISON HEIGHTS BYPASS - ROUTE 460 INTRCH                                                                    |                                                                                                    |  |  |  |  |
| State Project # 6029-118-F07                                                                                                    |                                                                                                    |  |  |  |  |
| Scope of Work NEW CONSTRUCTION                                                                                                    |                                                                                                    |  |  |  |  |
|                                                                                                    | Figure 15: Project Information – Summary                                                                                          |  |  |  |  |
|                                                                                                    | used across the enterprise to identify projects. It is unique to the project, and will<br>never be assigned to any other project. |  |  |  |  |
| DescriptionA textual narrative briefly describing the project (for quick identification and reference purposes)                             |                                                                                                    |  |  |  |  |
| tate Project #The state project number is 10 alphanumeric characters long, with a format of XXXX-XXX-XXX (Route, County/City, and Section). |                                                                                                    |  |  |  |  |
| Scope of Work                                                                                                    | Broad category describing the work proposed in the project.                                                                       |  |  |  |  |

## Details

| Details               |                                      |  |  |  |
|-----------------------|--------------------------------------|--|--|--|
| Project Type          | PRIMARY - TWO HEARING DESIGN         |  |  |  |
| Job Number(s)         | P101, R201                           |  |  |  |
| Project Manager       | John Doe                             |  |  |  |
| VTA GF                |                                      |  |  |  |
| VTA PTF               |                                      |  |  |  |
| Comments              | GOES WID #1318(P100). ID #18196(CN). |  |  |  |
| Primary<br>Consultant |                                      |  |  |  |

#### Figure 16: Project Information – Details

| Project Manager | The person named to be responsible for the management of the project                                                         |
|-----------------|----------------------------------------------------------------------------------------------------|
| Project Type    | Schedule Type from Project Pool                                                                                              |
| Job Number(s)   | Numbers identifying jobs that relate to each of the phases of a project                                                      |
| VTA_PTF         | Y or N indicator that the project is funded by an action of the general assembly using funds earmarked for priority projects |
| VTA_GF          | Y or N indicator that the project is funded by an action of the general assembly using general funds                         |

Comments ...... Comments related to the project entered via Project Pool by an authorized person Primary Consultant ...... Name of the primary consultant, from Project Pool, Misc. Tab, Misc. section

#### **Change Project Manager**

Users with Administrator rights can assign the Project Manager from the Project Information screen. To change the Project Manager do the following:

- 1. Press the Select Manager
- 2. Find the person from the list of VDOT employees by navigating through the list or by entering a name in the Name search field at the top of the page, and

| Name                  | Search                              |                   |
|-----------------------|-------------------------------------|-------------------|
| Users                 |                                     |                   |
| <u>Name</u>           | Email Address                       | Logon             |
| zz stauntontest       | 1@VDOT.Virginia.gov                 | 1                 |
| Russell Martin        | Russell.Martin@vdot.virginia.gov    | Russell.Martin    |
| 11CampThirty          | 11campthirty@VDOT.Virginia.gov      | 11campthirty      |
| Tony Layne            | Tony.Layne@VDOT.Virginia.gov        | tony.layne        |
| Kimberly William      | Kimberly.William3@VirginiaDOT.org   | kimberly.william3 |
| Chuck Baber           | Chudk.Baber@VirginiaDOT.org         | chuck.baber       |
| Aziz Khanzadeh        | Aziz.Khanzadeh@VDOT.Virginia.gov    | aziz.khanzadeh    |
| Cheryl Byrd           | Cheryl.Byrd@VirginiaDOT.org         | cheryl.byrd       |
| Angelica Logan        | Angelica.Logan@VirginiaDOT.org      | angelica.logan    |
| A. McGarrity          | A-Peter.McGarrity@VDOT.Virginia.gov | A-Peter.McGarrity |
| A Aaron               | A.Aaron1@VDOT.Virginia.gov          | A.Aaron1          |
| Angela Brown          | A.Brown@VDOT.Virginia.gov           | A.Brown           |
| A. Cargill            | A.Cargill@VirginiaDOT.org           | A.Cargill         |
| Andy Hetzer           | A.Hetzer@VirginiaDOT.org            | A.Hetzer          |
| A Hill                | A.Hill@VDOT.Virginia.gov            | A.Hill            |
| First Previous [ 1 of | 1014] Next Last                     |                   |

click .

Search

Figure 17: Change Project Manager

3. Click on the row to select and assign the Project Manager.

#### Location

Location as the name implies, provides project location related information.

| Location        |                                                        |
|-----------------|--------------------------------------------------------|
| District        | Lynchburg                                              |
| Residency       | Appomattox                                             |
| County          | Campbell                                               |
| County Priority | NA                                                     |
| Road System     | Primary                                                |
| Route           | 0029                                                   |
| Road Name       |                                                        |
| Start Location  | 0.139 MILE SOUTH EXISTING ROUTE 460 (ECL<br>LYNCHBURG) |
| End Location    | 0.354 MILE NORTH EXISTING ROUTE 460 (NCL<br>LYNCHBURG) |
| Length (mi.)    | 0.49                                                   |

**Figure 18: Project Information – Location** 

District ......The primary construction district responsible for a project

Residency ......The VDOT Residency, in whose jurisdiction the project takes place

- County Priority......From Project Pool
- Road System ......Drop down division of funding groups e.g. primary, urban, secondary, etc
- Route ......The Route number of the road where the project will take place. This value is used in determining the state project number
- Road Name.....Street Name from Project Pool

Start Location ......Description of the physical starting point for the project

End Location ......Description of the physical end point for the project

Length ...... A measurement expressing the distance between the starting point (From Location) to the finish point (To Location) (Miles, Kilometers, Feet, Meters, etc.)

#### Status

| Status         |                      |  |  |  |  |
|----------------|----------------------|--|--|--|--|
| Project Status | CONSTRUCTION STARTED |  |  |  |  |
| Accomplishment | NOT APPLICABLE       |  |  |  |  |
| Ad Date        |                      |  |  |  |  |

#### Figure 19: Project Information – Status

| Project Status | ACTIVITY DATES SET<br>ADVERTISED<br>AWARDED<br>BUDGET ITEM ONLY<br>CLOSED (CLAIMS PAID)<br>CONSTRUCTION COMPLETED<br>CONSTRUCTION STARTED<br>FILE MICROFILMED<br>INDEF DEFER (DECISION)<br>MAINTENANCE ONLY | NO DATES SET YET<br>NOT IN CURRENT SYP<br>PPTA PROJECT<br>PRELIMINARY WORK COMPLETED<br>RAILROAD FORCE AUTHORIZATION<br>RW MONITORING ONLY<br>STORAGE (INACTIVE)<br>STUDY ONLY<br>TEMP DEFER (DECISION)<br>TRAINING PROJECT ONLY |
|----------------|----------------------------------------------------------------------------------------------------|----------------------------------------------------------------------------------------------------|
|                | MAINTENANCE ONLY<br>MISC FUNDS/MONITORING                                                                                                    | TRAINING PROJECT ONLY<br>UNSCHEDULED CONSTRUCTION                                                                                                    |

NEED PROG & PLAN DIR ACTION ZEROED

NOT APPLICABLE Accomplishment ...... CAPITAL OUTLAY RAILROAD FORCES CITY CONTRACT **REGIONAL CONTRACT** CONTRACT SAAP CONTRACT COUNTIES, DEVELOPERS, ETC STATE FORCES/HIRED EQUIPMENT DESIGN BUILD WORKORDER DISTRICT CONTRACT HIRED EQUIPMENT Ad Date ...... The Ad date is the date that the project advertises. This date must be the same as the Pool – CN Start date, and the same as the Schedule – planned end date for Activity 80 unless an actual end date exists. If an actual end date for Activity 80 exists, then this date becomes the ad date.

## **Project Estimates Tab**

### Selecting Cost estimate figures by Project Managers

| Note: | PCES estimates should not be "forced" to match Preconstruction figures. If<br>before advertisement there is a wide gap (greater than 20%) in the cost figures<br>between PCES and Preconstruction, the Project Manager should determine and<br>document the reason for the variance and adjust his/her recommended project<br>estimate accordinaly |
|-------|----------------------------------------------------------------------------------------------------|
|       | estimate accordingly.                                                                                                    |

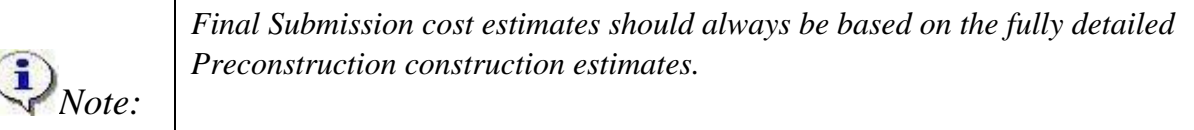

| <b>M</b><br>Warning: | Before selecting PCES as estimate source, all applicable tabs of f the PCES estimate workbook must be fully completed. If Preconstruction is then selected, PCES data will still be accessible by selecting PCES on the Summary Page. |
|----------------------|----------------------------------------------------------------------------------------------------|

Project Estimates has project specific information grouped in the categories:

**PCES** User Manual

Project Summary Estimates Preconstruction Estimates Pending Approval Estimate Supporting Documents PD-1 Funding and Authorizations

## **Project Summary**

| Project Summa                 | iry 4                                                                                                    |  |  |  |  |  |  |
|-------------------------------|----------------------------------------------------------------------------------------------------|--|--|--|--|--|--|
| UPC                           | 52338                                                                                                    |  |  |  |  |  |  |
| Description                   | RTE 64 - UPGRADE SEWER SYSTEM - PE ONLY WB REST AREA                                                             |  |  |  |  |  |  |
| State Project #               | State Project # 0064-002-F07                                                                                     |  |  |  |  |  |  |
|                               | Figure 20: Project Estimates – Summary                                                                           |  |  |  |  |  |  |
| UPC                           |                                                                                                    |  |  |  |  |  |  |
| Description                   | A textual narrative briefly describing the project (for quick identification and reference purposes)             |  |  |  |  |  |  |
| State Project #<br>XXXX-XXX-2 | The state project number is 10 alphanumeric characters long, with a format of XXX (Route, County/City, Section). |  |  |  |  |  |  |

### Estimates

Estimates section is divided into four areas:

Menu bar PCES Estimates List Preconstruction Estimates

### Menu Bar

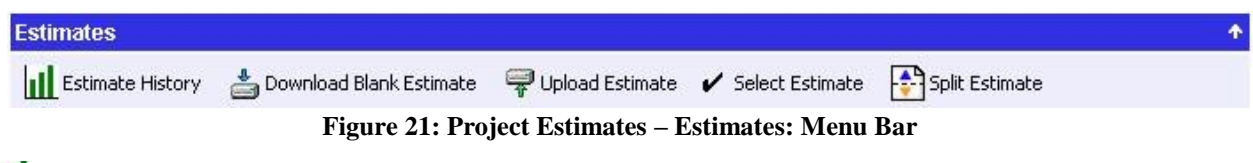

# Estimate History

Clicking the Estimate History button will open up a window listing worksheets.

| <i>Note:</i> All estimate workbooks (MS Excel format) entered by Project Management placed in the project's "Estimate History" files. These estimates cannot be changed. They are for read only. | are |
|----------------------------------------------------------------------------------------------------|-----|
|----------------------------------------------------------------------------------------------------|-----|

| Class   | Data Source | PE        | RW  | CN          | Total       | Upload Date           | Version | Author           |   |
|---------|-------------|-----------|-----|-------------|-------------|-----------------------|---------|------------------|---|
| Scoping | CES         | \$254,000 | \$0 | \$3,500,000 | \$3,754,000 | 5/27/2005 11:38:40 AM | 2.1     | John<br>Giometti | 1 |

Figure 22: Estimate History list

## Download Blank Estimate

Clicking a Download Blank Estimate will download a blank worksheet pre-populated with some project information.

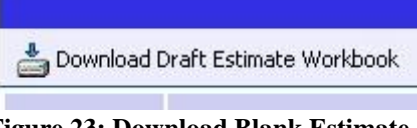

Figure 23: Download Blank Estimate

The alternate RW/Utility work sheets can be downloaded by checking use alternate R/W Utility worksheet when you download a workbook.

Select PCNs to use for Preconstruction estimate. Default is all PCNs and current coding requires a "prime" project be build in Preconstruction before any estimate can be imported.

**Upload** Estimate

| Warning: | Before a new project estimate is uploaded for recommendation, the Project Manager needs to consider whether or not the funding for the project is adequate. If the project phase is within the 36 month advertisement window, and the total estimate is greater than \$50,000 or 10% the user uploading the estimate will be immediately routed to the Project Pool to create a PD-1. |
|----------|----------------------------------------------------------------------------------------------------|
|----------|----------------------------------------------------------------------------------------------------|

Clicking the Upload Estimate button will open form to select an Estimate Worksheet to upload.

|                    | Upload Estimate Worksheet                           | Ę – Statistica Statistica Statistic |
|--------------------|-----------------------------------------------------|----------------------------------------------------------------------------------------------------|
| Please navigate to | a valid file (Excel only) by clicking on the Browse | button.                                                                                                    |
| Upload Version 2.4 | Worksheet                                           |                                                                                                    |
| Excel File         |                                                     | Browse                                                                                                    |
| Estimate Type      | (Select Type)                                       |                                                                                                    |
|                    |                                                     | Upload Cancel                                                                                                    |

Figure 24: Upload Estimate Worksheet

- 1. Click Browse..., navigate to the location of the appropriate worksheet, and select it.
- Select the Estimate Type: Pre-scoping PH Final Submission Scoping FI RW

   Click Upload to upload the worksheet or Cancel the to cancel and

close the window.

4. After uploading an estimate, the user will encounter the following status window asking the user whether to **Recommend this Estimate**, **Upload Supporting Docs**, and finally **Finish**.

| Upload Status     |                     |                     |             |  |  |  |  |
|-------------------|---------------------|---------------------|-------------|--|--|--|--|
| Uploaded Estimate | Richmond_000000     | 000015988.xls       |             |  |  |  |  |
| Version           | 2.4                 |                     |             |  |  |  |  |
| Estimate Type     | PFI                 |                     |             |  |  |  |  |
| Result            | Success             | Success             |             |  |  |  |  |
| Estimate Details  |                     |                     |             |  |  |  |  |
| PE                | RW                  | CN                  | Total       |  |  |  |  |
| \$1,554,376       | \$586,200           | \$3,762,841         | \$5,903,417 |  |  |  |  |
| Recon             | nmend this Estimate | Upload Supporting D | Docs Finish |  |  |  |  |

Figure 25: Estimate Upload Status window

5. If Recommend this Estimate is selected, a Revision Detail screen will be displayed and the user will be asked to provide comments and answer questions prior to submitting the revision.

### Select Estimate

Clicking the Select Estimate button will open form to select a Recommended Estimate.

|          | Туре                 | Date           | Author                  | Version     | PE        | RW  | CN          | Total       |
|----------|----------------------|----------------|-------------------------|-------------|-----------|-----|-------------|-------------|
| 0        | Pre-Scoping          | 9/23/2008      | Nicholas Roper          | POOL        | \$400,000 |     | \$2,010,000 | \$2,410,000 |
| 0        | Scoping              | 9/29/2008      | Deborah Mangiaracina    | 2.53        | \$60,000  | \$0 | \$240,000   | \$300,000   |
|          | PFI                  |                |                         |             |           |     |             |             |
|          | PH                   |                |                         |             |           |     |             |             |
|          | FI                   |                |                         |             |           |     |             |             |
|          | RW                   |                |                         |             |           |     |             |             |
| $\odot$  | Final Submission     | 4/23/2009      | Deborah Mangiaracina    | 2.61        | \$20,000  | \$0 | \$238,751   | \$258,751   |
| 0        | Award                | 1/11/2011      | Annette Adams           | AWARD       | \$8,851   | \$0 | \$445,001   | \$453,852   |
| 0 0      | Expenditures         | 2/21/2012      |                         | CRD         | \$8,851   | \$0 | \$434,670   | \$443,521   |
| Note: Es | timates cannot be se | elected if exp | enditures exceed approv | ed estimate | 5.        |     | Select      | Cancel      |

1. Click selection C to the left of the estimate you desire, and click Select or click Cancel close the window with no changes.

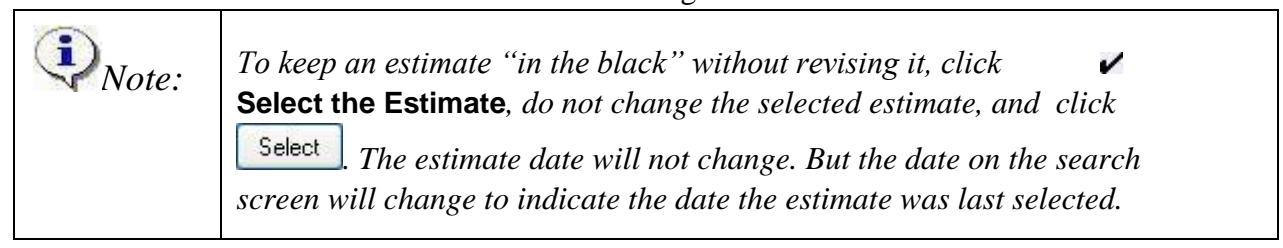

# Split Estimate

|                   | Esti                    | mate Information |                    |             |  |
|-------------------|-------------------------|------------------|--------------------|-------------|--|
| UPC               | 15988                   | District         | Richmond           | hmond       |  |
| Author            | John Doe                | Date             | 10/20/2006 5:22:49 | РМ          |  |
| Estimate Type     | 2.40                    |                  |                    |             |  |
|                   |                         |                  |                    |             |  |
|                   | E                       | stimate Splits   |                    |             |  |
|                   |                         | Estimate         | s                  |             |  |
| PCN               | PE                      | RW               | CN                 | Total       |  |
| B603              | 0                       | 0                | 0                  |             |  |
| C501              | \$0                     | \$0              | \$0                |             |  |
| P101              | \$0                     | \$0              | \$0                |             |  |
| P102              | \$0                     | \$0              | \$0                |             |  |
| R201              | \$0                     | \$0              | \$0                |             |  |
| Project Total (15 | <b>988)</b> \$1,556,993 | \$685,300        | \$3,778,523        | \$6,020,816 |  |
| Jobs Total        | \$0                     | \$0              | \$0                |             |  |
| Balance           | \$1,556,993             | \$685,300        | \$3,778,523        | \$6,020,816 |  |

Figure 27: Split an Estimate 1.

Select the Estimate Type:

Pre-Scoping PH Scoping Final Submission PFI

2. Enter the appropriate information, and click Apply

### **PCES Estimates List**

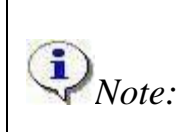

A check mark  $\checkmark$  to the left of an estimate indicates it has been selected as the "Recommended" Estimate.

| 1 | Туре             | Date       | Author          | Version | PE          | RW  | CN           | Total        |         |
|---|------------------|------------|-----------------|---------|-------------|-----|--------------|--------------|---------|
|   | Pre-Scoping      |            |                 |         |             |     |              |              | 7       |
|   | Scoping          |            |                 |         |             |     |              |              | <b></b> |
|   | PFI              |            |                 |         |             |     |              |              | 7       |
|   | рн               |            |                 |         |             |     |              |              | 7       |
|   |                  |            |                 |         |             |     |              |              | -       |
|   | F1               |            |                 |         |             |     |              |              | ę       |
|   | RVV              |            |                 |         |             |     |              |              |         |
|   | Final Submission |            |                 |         |             |     |              |              | Ŧ       |
|   | Financial Plan   | 7/31/2006  | Avery McClellan |         | \$1,770,430 | \$0 | \$44,021,766 | \$45,792,196 | 3       |
| ~ | Award            | 11/29/2005 | Chris Blevins   | AWARD   | \$1,770,430 | \$0 | \$43.267.750 | \$45.038.180 | 0       |
| Ì | Expenditures     | 12/8/2006  |                 | FMS     | \$1,770,430 | \$0 | \$44,248,234 | \$46,018,664 |         |

The type of estimate selected is defined by the concurrent engineering process.

#### Figure 28: Project Estimates – Estimates: PCES Estimates List

| Туре             | Type of estimate                                                                             |
|------------------|----------------------------------------------------------------------------------------------|
| Date             | Date estimate was uploaded into the system                                                   |
| Author           | Name the individual uploading the estimate                                                   |
| PE               | A dollar amount representing the Preliminary Engineering amount needed for the project.      |
| Version          | PCES version or system previous to PCES                                                      |
| RW               | A dollar amount representing the Right of Way amount needed to complete the project.         |
| CN               | A dollar amount representing the Construction amount needed to complete the project.         |
| Total            | A dollar amount representing the total PE, RW and CN amounts needed to complete the project. |
| Edit an Estimate |                                                                                              |

## Edit an Estimate

You may edit an estimate by clicking on the Edit<sup>(2)</sup>. A form is displayed similar to the one below that enables the user to edit relevant information.

| PE Esti mate | 1770430  |  |
|--------------|----------|--|
| RW Estimate  | 0        |  |
| CN Estimate  | 44021766 |  |

Figure 29: Edit Estimate

Click Update to save changes, or Cancel to cancel and close the window.

**Preconstruction Estimates** (Numbers in this section will not reflect Preconstruction after the estimate is transferred to the Construction control group)

| TRNS*PORT Estimates |     |
|---------------------|-----|
| Date                |     |
| Constr. Total       | \$0 |
| Constr. Contingency | \$0 |
| Bridge Total        | \$0 |
| Bridge Contingency  | \$0 |
| CEI Road            | \$0 |
| CEI Bridge          | \$0 |
| Total               | \$0 |

**Figure 30: Preconstruction Estimates** 

| Date                               | date Preconstruction "prime" project identification is reported to the                                                                                |
|------------------------------------|----------------------------------------------------------------------------------------------------|
|                                    | Datawarehouse for this UPC. Date changes each and every time any values change                                                                        |
| Const. Total                       | Construction Total – total L&D construction contract estimate for all                                                                                 |
|                                    | Preconstruction PCNs in prime excluding bridges. Includes total value of all line                                                                     |
|                                    | items.                                                                                                    |
| Const. Contingency                 | Construction Contingency – usually 10% of the Const. Total                                                                                            |
| Bridge Total<br>Bridge Contingency | Total L&D contract estimate for only Preconstruction bridge PCNs in prime.<br>Usually 10% of the Bridge Total                                         |
| CEI Road                           | An estimate of VDOT's internal construction engineering costs during construction for all Preconstruction PCNs in prime with the exclusion of bridges |
| CEI Bridge                         | An estimate of VDOT's internal construction engineering costs during construction for all Preconstruction bridge PCNs in prime.                       |
| Contract                           | Whatever amount is entered into Preconstruction as item 25885                                                                                         |
| Requirements                       | Not in production yet                                                                                                    |
| State Police                       | Amount in Preconstruction for this item. Not in production yet                                                                                        |
| Railroad                           | Amount in Preconstruction for this item. Not in production yet                                                                                        |
| State Forces                       | Amount in Preconstruction for this item. Not in production yet                                                                                        |
| Total                              | All Construction costs (Bridge and other), Contingency (Bridge and other), and CEI (Bridge and Other)                                                 |

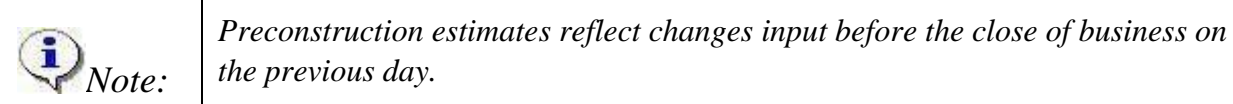

## **Pending Approval**

Pending Approval is used by localities to upload estimates for VDOT review and approval

| Pending Ap | proval     |        |        |    |    |    |       | Ŷ |
|------------|------------|--------|--------|----|----|----|-------|---|
| Approva    | al History |        |        |    |    |    |       |   |
| Туре       | Date       | Author | Status | PE | RW | CN | Total |   |
| No Records |            |        |        |    |    |    |       |   |

| Uploaded Estimate | Richmond_000000 | 000015988.xls |             |
|-------------------|-----------------|---------------|-------------|
| /ersion           | 2.4             |               |             |
| Estimate Type     | PFI             |               |             |
| Result            | Success         |               |             |
| Estimate Details  |                 |               |             |
| PE                | RW              | CN            | Total       |
| \$1,554,376       | \$586,200       | \$3,762,841   | \$5,903,417 |

Figure 31: Pending Approval

Figure 32: Locality Estimate Upload Status window

1. After uploading an estimate, the user will encounter the following status window asking the user whether to **Recommend this Estimate**, **Upload Supporting Docs**, and finally **Finish**. If the upload was successful the Result should display "Success".

### **Estimate Supporting Documents**

This is a repository of documents, quotations, independent estimates, notes, etc. to support estimates

| Estimate Supporting Do | cuments     | <b>•</b> |
|------------------------|-------------|----------|
| 💝 Upload Document      |             |          |
| Name                   | Description |          |
| No Estimate Documents  |             |          |

Figure 33: Estimate Supporting Documents

1. Click  $\overrightarrow{P}$  Upload Document, an upload form similar to the one below opens

|          | Documer                                                                                                    | nt Upload                                                                                                    |                                                                                                    |
|----------|----------------------------------------------------------------------------------------------------|----------------------------------------------------------------------------------------------------|----------------------------------------------------------------------------------------------------|
|          | File                                                                                                    |                                                                                                    | Browse                                                                                                    |
|          | Category                                                                                                    | Select One                                                                                                    | ~                                                                                                    |
|          | Phase                                                                                                    | Select One                                                                                                    | ~                                                                                                    |
|          | Status                                                                                                    | Select One 🐱                                                                                                    |                                                                                                    |
|          | Description                                                                                                    |                                                                                                    | ~                                                                                                    |
|          |                                                                                                    |                                                                                                    | ×.                                                                                                    |
|          |                                                                                                    |                                                                                                    | Upload Cancel                                                                                               |
|          |                                                                                                    | Figure 34: Documen                                                                                                    | t Upload                                                                                                    |
| 2.<br>3. | Click Browse, navigate<br>Select the appropriate Car<br>Asset Management<br>Construction                           | to the location of the app<br>tegory:<br>Local Assistance<br>Location & Design                                                    | propriate document, and select it.<br>Structure & Bridge<br>Survey                                          |
|          | Correspondence<br>Environmental<br>Estimate Supporting Document<br>General<br>Hydraulics<br>Image<br>L&D TE Design | Materials<br>Operations Management<br>Programming<br>Public Hearings<br>Residency Office<br>Right of Way<br>Scheduling & Contract | System Operations<br>TBA<br>Traffic Engineering<br>Transportation & Mobility Planning<br>Utilities<br>Video |
| 4.       | Select the appropriate Pha<br>iSYP<br>Scoping<br>Preliminary Field Inspection<br>Public Hearing or Involvement     | ase:<br>Field Inspection<br>Pre-Advertisement Conference<br>Construction Engineering                                              |                                                                                                    |
| 5.       | Select the appropriate Sta<br>Completed<br>New<br>Revised                                                          | tus:                                                                                                    |                                                                                                    |
| 6.       | Click Cancel                                                                                                    | to upload the document                                                                                                    | or Cancel to cancel and close the                                                                           |
| ДΓ       | <b>1</b>                                                                                                    |                                                                                                    |                                                                                                    |
| rL       | /-1                                                                                                    |                                                                                                    |                                                                                                    |

The PD-1 Process should work like the following:

- 1. An estimate is uploaded into PCES.
- 2. The estimate is 'selected'
- 3. The system automatically approves the change.
- 4. If the estimate change is under \$50,000 or 10% threshold plus or minus then no three step process is required.

- 5. If the estimate is over the \$50,000 or 10% threshold then POOL requires a three step process on why the funding is needed, what UPC the funding is coming from, and if the CTB needs notifying.
- 6. Once the PD-1 is generated, submitted and approved, the recommended estimate becomes the approved estimate.

If for any reason the PD-1 is not generated because it was blocked (or if there was a bug) or if the PD-1 is never submitted, or if it is deleted before being submitted, the new estimate is allowed to be selected, but it is not approved.

The key event in PCES is the selection of the estimate, whether it is a new estimate or an existing estimate. That is what is supposed to drive the PD-1 generation. If it is not happening, or happening intermittently, then there may be a problem.

#### PD-1 section contains Status List and PD-1 detail information.

| Status   | Request Date | Requested By   |   |
|----------|--------------|----------------|---|
| Rejected | 12-05-2006   | Steven.McNeely | 6 |
| New      | 12-18-2006   | Franklin.Shue  | 6 |

#### Figure 35: PD-1 Status List

To view a printable version of the PD-1, click on  $\bigoplus$  on the right side of screen.

Note:The PD-1 area, when expanded, automatically includes the Project Manager's<br/>"Selected" or "Recommended" Estimate. If the Project Manager's<br/>Recommended Estimate has triggered a PD-1 in the Pool, the status of the PD-1<br/>will be listed. If a PD-1 or other revision request is pending approval in the<br/>Pool, no changes can be made to the Recommended Estimate until the PD-1 or<br/>other revision request is approved or rejected.

| Recom | nended vs. Approved Es | stimates                  |                               |                   |                       | Difference                     |
|-------|------------------------|---------------------------|-------------------------------|-------------------|-----------------------|--------------------------------|
|       | Expenditures<br>(FMS)  | Budget Estimate<br>(SYIP) | Approved Estimate<br>(PPMS-E) | Recommend<br>(Sco | led Estimate<br>ping) | Esti mate<br>Increase/Decrease |
| Date  | 3/17/2004              | 7/1/2006                  | 10/20/2004                    | 5/4/2             | 006                   |                                |
| PE    | \$29,656               | \$254,000                 | \$254,000                     | \$254,000         | (MANUAL)              | \$0                            |
| RW    | \$0                    | \$0                       | \$0                           | \$0               | (MANUAL)              | \$0                            |
| CN    | \$0                    | \$3,500,000               | \$3,500,000                   | \$3,500,000       | (MANUAL)              | \$0                            |
| Total | \$29,656               | \$3,754,000               | \$3,754,000                   | \$3,754,000       |                       | \$0                            |
|       |                        |                           |                               |                   |                       |                                |

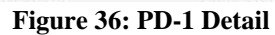

## **Fundings and Authorizations**

| Fundings and                | Authorizations | K.     |        |        |        |      |       |        | 4           |
|-----------------------------|----------------|--------|--------|--------|--------|------|-------|--------|-------------|
| Fund Source                 | previous       | FY2008 | FY2009 | FY2010 | FY2011 | FY20 | )12   | FY2013 | TOTAL       |
| Interstate                  | \$1,309,000    | \$0    | \$0    | \$0    |        | \$0  | \$0   | \$0    | \$1,309,000 |
|                             |                | PE     |        | RW     |        | CN   |       | TOTAL  |             |
| Authorized                  |                | \$5    | 64,000 |        | \$0    |      | \$0   |        | \$564,000   |
| % of Authorized<br>Expended |                |        | 5.26%  | 0.     | 00%    |      | 0.00% | 6      | 5.26%       |

**Figure 37: Fundings and Authorizations** 

### **Project Award**

Once a project is awarded and entered into Site Manager it is the responsibility of the Project Manager or Area Construction Engineer to enter the Award date and Award amount in POOL. This process will initiate the E or edit button in PCES. The PM or ACE will choose manual next to CN and enter the actual Award amount. Choose submit and this becomes the estimate of record. The estimate can then be updated in the same manner while the project is under construction. Work orders and any other estimate changes must be entered here until the project is closed out.

| Pool 🔮                                                                                                    | iPM 🚺                                 | PCES m                                           | SCHEDULE               | 8 L                                          | IVE ST                           | re 🔋                                      | DABHBOAR                             | 10  | -                         | MAP                                            |
|----------------------------------------------------------------------------------------------------|---------------------------------------|--------------------------------------------------|------------------------|----------------------------------------------|----------------------------------|-------------------------------------------|--------------------------------------|-----|---------------------------|------------------------------------------------|
| 🔎 Project Sc 🗐 V                                                                                                    | DOT Project Cos                       | t Estimating Syst                                | ım - Windaw            | s loternet i                                 | Deplorer                         | 0                                         | and Spe                              |     | e [                       | 1                                              |
| Proje<br>Inform-                                                                                                    | vard Estimate                         |                                                  |                        |                                              |                                  |                                           |                                      |     |                           |                                                |
| PE                                                                                                    |                                       | Nanuai 💌                                         | 1300                   | 00                                           |                                  |                                           |                                      | 141 | + 61                      | lapse                                          |
| roject Summer                                                                                                    | e - 1                                 | RUNS .                                           | \$0                    |                                              |                                  |                                           |                                      |     |                           |                                                |
| AC CI                                                                                                    | i i                                   | Manual +                                         | 1470                   | 000                                          |                                  |                                           |                                      | ш   |                           |                                                |
| Contraction of the local distance of the local distance of the loc |                                       |                                                  |                        |                                              |                                  |                                           |                                      |     |                           |                                                |
| tate Project #                                                                                                    |                                       |                                                  |                        |                                              | 14                               |                                           |                                      | IL. |                           |                                                |
| stimates Co                                                                                                    | nments                                |                                                  |                        |                                              | 1                                |                                           |                                      |     |                           | 3                                              |
| obmotes<br>Comotes<br>Coll Estimate H                                                                                                    | nonanta                               |                                                  |                        |                                              |                                  |                                           |                                      |     | spit 6                    | stnate                                         |
| ate Project #<br>stimates<br>fill Estimate H<br>Type                                                                                                    | numents                               |                                                  |                        | Su                                           | e ant                            | Delete                                    | Cancel                               |     | Spit 6                    | stnate                                         |
| Inte Project #<br>Stimultos<br>Li Extinate H<br>Type<br>Pre-Scope                                                                                                    | nmants                                |                                                  |                        | Sut                                          | e<br>e<br>brot                   | Selete                                    | Cancel                               |     | aske<br>III 4             | strate                                         |
| Inte Project 8 Stimules Figure Pre-Scope Scopeg                                                                                                    | omanis                                |                                                  |                        | Sid                                          | e<br>Lint                        | Selete                                    | Cancel                               |     | )sok 6<br>88 9<br>4       | strati                                         |
| Inter Project #<br>Stimules<br>Extinute H<br>Take<br>Pre-Scope<br>Scoping<br>PF1                                                                                                    | nmania                                |                                                  |                        | Sa                                           | ent L                            | Delete                                    | Cancel                               |     | )solt 6<br>88 9<br>6      | strate<br>7 C                                  |
| Ann Proyect #<br>stormation<br>Type<br>Pre-Scopt<br>Scoping<br>Pri<br>Pri<br>Pri                                                                                                    | nunants                               |                                                  |                        | Su                                           | ant L                            | Colete                                    | Carcal                               |     | ]sole 6<br>88 4<br>4<br>4 | strate<br>7 C<br>7                             |
| An Proyect #<br>stomatics<br>All Estimate H<br>Pre-Scopt<br>Scoping<br>PF1<br>PH<br>F1                                                                                                    | 4/16/2013                             | Anthony Revela                                   | 234                    | Sid<br>\$140,000                             | ont 1                            | Celete (                                  | Cancel                               |     | solite<br>Ⅲ 4<br>4<br>4   | Strate<br>7<br>7<br>7<br>7                     |
| Ann Proyect #<br>stormation<br>Types<br>Pre-Scopt<br>Scoping<br>PP1<br>PH<br>PH<br>PH<br>PH                                                                                                    | Arrie:2013                            | Anthony Reveale                                  | 234                    | Su8                                          | -<br>                            | Delate                                    | Cancel<br>\$1,043,050                |     |                           | Strate<br>P<br>P<br>P<br>P<br>P                |
| An Proyect #<br>Strimited S<br>All Estimate H<br>Pre-Scopie<br>Pri<br>Pri<br>Pri<br>RW<br>Plaal Submission                                                                                                    | 4/16/2013<br>11/18/2013               | Anthony Revealer                                 | 2.94                   | Sub<br>\$140,000<br>\$130,000                | ant 1<br>50 51                   | Delete                                    | Cancel<br>\$1,062,050<br>\$1,000,000 |     |                           | Strute<br>P<br>P<br>P<br>P<br>Q<br>Q<br>Q<br>Q |
| Ann Propert #<br>Contractors<br>I Estimate H<br>Pre-Scope<br>Scoping<br>Pri<br>Pri<br>RW<br>Pinal Submission<br>Award                                                                                                    | 4/16/2013<br>11/16/2013<br>11/15/2013 | Anthony Revela<br>Anthony Revela<br>Carey Bourne | 2.94<br>3.00<br>AYVARD | State<br>\$140,000<br>\$130,000<br>\$130,000 | ant [<br>50 51<br>50 51<br>50 51 | Delete<br>523,050<br>.470,000<br>.470,000 | Cancel<br>51,043,050<br>51,600,000   |     |                           | ethnate<br>P<br>P<br>P<br>P<br>P<br>C<br>Q     |

#### Project Award

## **Project Closeout**

The final stage of a PCES estimate is project closeout. Once a project has reached an end where there are no more charges anticipated, the ACE or PM must select the estimate and choose Expenditures.

Since the project is completed and "Expenditures" is the recommended estimate, please select expenditures using this process included in the "Project Closeout" section on page 31 of the PCES User Manual:

- 1. Find the project in PCES; click "Select Estimate."
- 2. To select Expenditures as the Recommended Estimate, on the Expenditures line, select the "E" button.
- 3. A new window should open and then from the dropdown select Expenditures for the phase(s) you are updating. Include any documentation in the Comment block and click "Submit." 4. Then click "Select." Be sure the check mark is beside Expenditures.

Also, don't forget to check the project in Cardinal to be sure it's closed to charges. If it is still open, contact CO Programming Openings and Closings.

|                                                                                        | Туре                                                                                                    | Date                                                                | Author                                            | Version             | PE      | RW       | CN                  | Total                                                                                                    |
|----------------------------------------------------------------------------------------|----------------------------------------------------------------------------------------------------|---------------------------------------------------------------------|---------------------------------------------------|---------------------|---------|----------|---------------------|----------------------------------------------------------------------------------------------------|
| 0                                                                                      | Pre-Scoping                                                                                                    | 8/28/2009                                                           | Stanley Murphy                                    | POOL                | \$2,000 |          | \$229,000           | \$231,                                                                                                    |
| 0                                                                                      | Scoping                                                                                                    | 2/9/2010                                                            | Stanley Murphy                                    | 2.70                | \$2,000 | \$0      | \$229,000           | \$231,                                                                                                    |
| 0                                                                                      | PFI                                                                                                    | 3/31/2010                                                           | Stanley Murphy                                    | 2.70                | \$2,000 | \$0      | \$299,000           | \$301,0                                                                                                    |
| 0                                                                                      | PH                                                                                                    | 2/1/2011                                                            | Stanley Murphy                                    | 2.80                | \$2,000 | \$0      | \$300,044           | \$302,0                                                                                                    |
|                                                                                        | FI                                                                                                    |                                                                     |                                                   |                     |         |          |                     |                                                                                                    |
|                                                                                        | RW                                                                                                    |                                                                     |                                                   |                     |         |          |                     |                                                                                                    |
| 0                                                                                      | Final Submission                                                                                                    | 7/25/2011                                                           | Stanley Murphy                                    | 2.81                | \$2,000 | \$0      | \$253,967           | \$255,                                                                                                    |
| 0                                                                                      | Award                                                                                                    | 7/25/2011                                                           | Stanley Murphy                                    | AWARD               | \$0     | \$0      | \$255,967           | \$255,9                                                                                                    |
| and the second second                                                                  |                                                                                                    |                                                                     |                                                   |                     |         |          |                     |                                                                                                    |
| Note: Es     VDOT Proje                                                                | Expenditures<br>fimates cannot be select<br>ect Cost Estimating Sys                                                             | 4/8/2011<br>ted if expenditur<br>stem - Window                      | res exceed approve<br>is Internet Explore         | CRD<br>ed estimates | \$0     | \$0<br>X | \$127,983<br>Select | \$127,<br>Can                                                                                              |
| © G<br>Note: Es<br>VDOT Proje                                                          | Expenditures<br>timates cannot be select<br>ect Cost Estimating Sys                                                             | 4/8/2011<br>ted if expenditur<br>stem - Window                      | res exceed approve<br>is Internet Explore         | CRD<br>ed estimates | 50      | so<br>×  | \$127,983<br>Select | \$127,s                                                                                                    |
| Note: Es     VDOT Proje     Expenditure PE                                             | Expenditures<br>fimates cannot be select<br>ect Cost Estimating Systematics<br>Estimate<br>Expenditures 👻                       | 4/8/2011<br>ted if expenditur<br>stem - Window<br>\$0               | res exceed approve<br>is Internet Explore         | CRD<br>ed estimates | 50      | 50<br>×  | \$127,983<br>Select | \$127,5<br>Canc                                                                                            |
| Note: Es     VDOT Proje     Expenditure     PE     RW                                  | Expenditures<br>timates cannot be select<br>ect Cost Estimating System<br>Estimate<br>Expenditures •                            | 4/8/2011<br>ted if expenditur<br>stem - Window                      | res exceed approve<br>is Internet Explore         | CRD<br>ed estimates | 50      | so<br>×  | \$127,983           | \$127,5<br>Canc                                                                                            |
| Note: Es     VDOT Proje     Expenditure     PE     RW     CN                           | Expenditures<br>fimates cannot be select<br>ect Cost Estimating System<br>Estimate<br>Expenditures •<br>Expenditures •          | 4/8/2011<br>ted if expenditur<br>stem - Window<br>\$0<br>\$127      | res exceed approve<br>rs Internet Explore         | CRD<br>ed estimates | 50      | S0       | \$127,983           | \$127,5<br>Canc                                                                                            |
| Note: Es     VDOT Proje  Expenditure PE RW CN                                          | Expenditures<br>fimates cannot be select<br>ect Cost Estimating System<br>Estimate<br>Expenditures •<br>Expenditures •          | 4/8/2011<br>ted if expenditur<br>stem - Window<br>\$0<br>\$127      | res exceed approve<br>rs Internet Explore<br>,983 | CRD<br>ed estimates | 50      | so<br>×  | \$127,983           | \$127,5<br>Cance                                                                                           |
| Note: Es     Note: Es     VDOT Proje     Expenditure     PE     RW     CN     Comments | Expenditures<br>fimates cannot be select<br>ect Cost Estimating Sys<br>E Estimate<br>Expenditures •<br>None •<br>Expenditures • | 4/8/2011<br>ted if expenditur<br>stem - Window<br>\$0<br>\$127      | res exceed approve<br>rs Internet Explore         | CRD<br>ed estimates | 50      | 50<br>×  | \$127,983           | \$127,5<br>Cance                                                                                           |
| Note: Es     VDOT Proje  Expenditure PE RW CN Comments                                 | Expenditures<br>fimates cannot be select<br>ect Cost Estimating System<br>Estimate<br>Expenditures •<br>Expenditures •          | 4/8/2011<br>ted if expenditur<br>stem - Window<br>\$0<br>}<br>\$127 | res exceed approve<br>rs Internet Explore         | CRD<br>ed estimates | 50      | 50<br>X  | St27,983            | \$127,5<br>Cance                                                                                           |
| Note: Es     Note: Es     VDOT Proje     Expenditure     PE     RW     CN     Comments | Expenditures<br>timates cannot be select<br>tect Cost Estimating System<br>Estimate<br>Expenditures •<br>Expenditures •         | 4/8/2011<br>ted if expenditur<br>stem - Window<br>\$0<br>\$127      | res exceed approve<br>is Internet Explore<br>,983 | CRD<br>ed estimates | S0      | \$0<br>X | S127,983            | \$127,5<br>Cance<br>7<br>7<br>7<br>7<br>7<br>7<br>7<br>7<br>7<br>7<br>7<br>7<br>7<br>7<br>7<br>7<br>7<br>7 |

#### **Project Closeout (Expenditures)**

For more information pertaining to the Project Closeout process, here is the link to the Project Closeout Manual.

 $\frac{https://insidevdot.cov.virginia.gov/div/km/COP/PC/Financial\%20Management\%20of\%20Project}{s\%20Documents/PCPv7.pdf}$
# **PCES Worksheets**

## Objective

The purpose of the Project Cost Estimating System or PCES is to collect data for a specific project and, based on the data entered; determine a budget for that project. This budget is to be used for the Six Year Plan (SYP) until a detailed estimate can be generated using actual project quantities and unit prices. PCES is a budgeting tool not a detailed project estimate! The data entered needs to be based on a good project scoping. Think of PCES as a budget placeholder until such time a detailed estimate can be created. The following information about the individual worksheets is based on PCES version 7.1.

## **Project Budgeting Considerations**

Persons assigned to manage projects are responsible for maintaining the project budgets for those projects. Project estimates should be reviewed and updated every 90 days or at every project milestone, whichever is less. It will be the project manager's discretion, based on input from other divisions, when Preconstruction should be the selected estimate with the exception of the Final Submission stage. Final Submission estimates should use Preconstruction as the source for the construction estimate. Before selecting Preconstruction, make sure all portions of the estimate have been included (i.e. bridge, drainage, traffic, etc. for Preconstruction and right of way and utilities). Once Preconstruction is selected, it will override the data in PCES.

#### **PCES Contacts**

The Construction Division has been assigned the responsibility of maintaining and updating PCES. Anyone having comments/questions about PCES can contact Corey Bourne at (804) 7862538.

#### **Summary Worksheet**

The purpose of the Summary worksheet is to summarize the costs of each phase of the project (construction, right of way & utilities, and preliminary engineering). In addition, it provides the reviewer with other essential information such as District, Project number, UPC number, and project manager. These fields are automatically populated from other systems and cannot be changed. The Estimate Year is automatically populated but the AD year and Construction End Year can be changed. These "Years" are based on the State Fiscal Year. If the project has an advertisement date of March 2014, the fiscal year is FY2015. If the project has an advertisement date of October 2014, the fiscal year is FY2015. Inflation is added to the AD year as well as the Construction End year. Construction End year inflation is calculated when a project is under construction for more than two years.

1

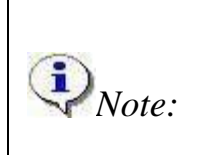

It is recommended the advertisement year is not to be changed and uploaded onto the website until a schedule change is approved

| DISTRICT              | DISTRICT FREDERICKSBURG |                               |       |  |  |
|-----------------------|-------------------------|-------------------------------|-------|--|--|
| PROJECT NUMBER        | 000-000-115             |                               |       |  |  |
| CONSTRUCTION END YEAR | FY2018                  | UPC                           | 12345 |  |  |
| AD YEAR               | FY2015                  | BATE OF BATE OF BATE AT TO AD | 1.80% |  |  |
| ESTIMATE YEAR         | FY2014                  | INFLATION NATE                | 2.96% |  |  |

#### Figure 38: Summary Worksheet - Summary Tab

There are four estimate fields on the summary sheet - preliminary engineering, construction, right of way, and utilities. The project manager can select the appropriate estimate source to use for each field.

The preliminary engineering field has two data sources to select from, **MANUAL** which will collect the data from the Manual worksheet in PCES, and **PCES** which will use the data created in the **CONSTRUCTION-1 and 2 and Bridge Web Application** for preliminary engineering.

| Microsoft Excel                                                  |                                             |
|------------------------------------------------------------------|---------------------------------------------|
| <sup>‡</sup> Eile Edit View Insert Format Iools Data Window Help |                                             |
| : D 🐸 🖟 🔓 🖨 🕼 🖉 🖏 🖏 🖏 🖓 🔊 - 🗠 -                                  | - 🚆 Arial 💽 14 🛫 🖪 I 🛄 🗐 🦉 🗐 💲              |
| : 🔄 🖄 🖄 🗔 🧠 🦄   🕤 🏷   🖻 🗞 🔂   🍽 Reply with Changes               | . End Review                                |
| _select_pe_e 🔻 🏂 PCES                                            |                                             |
| PCES_Draft                                                       |                                             |
|                                                                  | PCES                                        |
| Construction Estima                                              |                                             |
| Right-of-Way Estimate:                                           | PCES                                        |
| Utilities Estimate:                                              | PCES                                        |
| H + H DRAFT SUMMARY (CONST / CONST-1 / CONST-2 / CO              | DNST-MISC / BRIDGE / RW / UTIL / COMMENTS / |

The construction field has three data sources in which to choose estimates - Manual, PCES, and TRNS\*PORT.

**Manual** will collect the data from the Manual worksheet in PCES. If **PCES** is selected it will use the data entered in the **CONSTRUCTION-1 and 2 worksheet** and **Bridge Web Application** in PCES. When **Preconstruction** is the selected source, PCES will compute the construction estimate based on the total of the bid items plus the contingency in Preconstruction (usually 10%). The Construction Engineering estimate (CEI) will come in from your Preconstruction estimate. This can be a % of Construction or a Lump Sum.

| Microsoft Excel                                     |                                            |  |  |  |  |  |  |  |
|-----------------------------------------------------|--------------------------------------------|--|--|--|--|--|--|--|
| File Edit View Insert Format Iools Data Window Help |                                            |  |  |  |  |  |  |  |
| E 🗃 🔒 🔒 🚭 🔍 🖤 🕄   🌡 🖻 🛍 • 🕩 10 • 10 •               | 🔹 Arial 💽 14 💽 🖪 I 🕎 🛛 🔤 🚍                 |  |  |  |  |  |  |  |
| 🛄 🎕 🖄 🕢 🍋 🦄   🗇 🏷   🏂 🖣 🚱   🕅 Reply with Changes    | End Review                                 |  |  |  |  |  |  |  |
| _select_cn_e 🔻 🏂 PCES                               |                                            |  |  |  |  |  |  |  |
| PCES_Draft                                          |                                            |  |  |  |  |  |  |  |
| Preliminary Engineering Estimate:                   | PCES                                       |  |  |  |  |  |  |  |
| Construction Estimate:                              | PCES                                       |  |  |  |  |  |  |  |
| Right-of-Way Estima                                 |                                            |  |  |  |  |  |  |  |
| Utilities Estimate:                                 | PCES                                       |  |  |  |  |  |  |  |
| H + H DRAFT SUMMARY CONST CONST-1 CONST-2 CO        | NST-MISC / BRIDGE / RW / UTIL / COMMENTS / |  |  |  |  |  |  |  |

The Right of Way estimate is selected from three data sources; *PCES, Manual* and *RUMS*. **PCES** data source gathers data entered into the Right of Way PCES workbook. **Manual** will collect the data from the Manual worksheet on PCES. The last source, **RUMS**, gathers data from the RUMS program.

| Microsoft Excel                                                  |                                                                  |  |  |  |  |  |  |  |  |  |
|------------------------------------------------------------------|------------------------------------------------------------------|--|--|--|--|--|--|--|--|--|
| <sup>‡</sup> Eile Edit View Insert Format Iools Data Window Help |                                                                  |  |  |  |  |  |  |  |  |  |
| E 🗃 🔒 🔒 🚔 🖉 🖏 🕺 🛍 🔁 • 🟈 🔊 • 🤍                                    | : 🗋 🗃 🔒 🕘 🙆 🔍 🖤 🎎 🔉 🛍 🔹 🛷 🔊 - 여 - 📲 👔 Arial 💿 14 🔹 🖪 Z 프 🗐 프 🔤 S |  |  |  |  |  |  |  |  |  |
| 🛄 🛬 🖄 📿 🥎 🏹   🗇 🏷   🖻 🖏 🛍   🍽 Reply with Changes.                | End Review                                                       |  |  |  |  |  |  |  |  |  |
| _select_rw_e 🔻 🎓 RUMS                                            |                                                                  |  |  |  |  |  |  |  |  |  |
| PCES_Draft                                                       |                                                                  |  |  |  |  |  |  |  |  |  |
| Preliminary Engineering Estimate:                                | PCES                                                             |  |  |  |  |  |  |  |  |  |
| Construction Estimate:                                           | PCES                                                             |  |  |  |  |  |  |  |  |  |
| Right-of-Way Estimate:                                           |                                                                  |  |  |  |  |  |  |  |  |  |
| Utilities Estima PCES                                            |                                                                  |  |  |  |  |  |  |  |  |  |
| H + H DRAFT SUMMARY CONST CONST-1 CONST-2 C                      | DNST-MISC / BRIDGE / RW / UTIL / COMMENTS /                      |  |  |  |  |  |  |  |  |  |

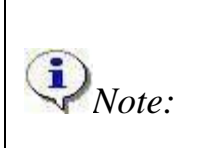

When using Preconstruction or RUMS as the estimate source, please allow 24 – 48 hours for this information to be backed up by the Data Warehouse.

The Utilities estimate is selected from three data sources; *PCES, Manual* and *RUMS*. **PCES** data source gathers data entered into the latest PCES workbook. **Manual** will collect the data from the Manual worksheet on PCES. The last source, **RUMS**, gathers data from the RUMS program.

| Microsoft Excel                                                                                          |                                                          |                  |           |  |  |  |  |  |  |  |
|----------------------------------------------------------------------------------------------------|----------------------------------------------------------|------------------|-----------|--|--|--|--|--|--|--|
| <sup>‡</sup> <u>Eile Edit View Insert Fo</u> rmat <u>I</u> ools <u>D</u> ata <u>W</u> indow <u>H</u> elp |                                                          |                  |           |  |  |  |  |  |  |  |
| E 🗃 🖬 🔓 🖓 I 🖉 🖏 I 🛠 🖻 🤷 • 🚿 I 🖉 • 🖉                                                                      | Arial                                                    | • 14 • B I       | U   E Z Z |  |  |  |  |  |  |  |
| 📜 🐀 🚵 🖾 🍋 🏹   🗇 🏷   💆 🗟 🛍   💱 Reply with Changes                                                         | 📴 🛬 🖄 🖉 🍋 🖄 🛛 🕉 🖓 🖳 📦 🕅 Wi Reply with Changes End Review |                  |           |  |  |  |  |  |  |  |
| _select_rw_e 👻 🏂 RUMS                                                                                    |                                                          |                  |           |  |  |  |  |  |  |  |
| PCES_Draft                                                                                               |                                                          |                  |           |  |  |  |  |  |  |  |
| Preliminary Engineering Estimate:                                                                        | PCES                                                     |                  |           |  |  |  |  |  |  |  |
| Construction Estimate:                                                                                   | PCES                                                     |                  |           |  |  |  |  |  |  |  |
| Right-of-Way Estimate: RUMS                                                                              |                                                          |                  |           |  |  |  |  |  |  |  |
| Utilities Estima                                                                                         |                                                          |                  |           |  |  |  |  |  |  |  |
| H → H \ DRAFT <b>\ SUMMARY</b> (CONST / CONST-1 / CONST-2 / CO                                           | NST-MISC / BRIDGE / RW /                                 | (UTIL / COMMENTS | s/        |  |  |  |  |  |  |  |

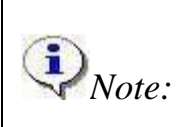

When using Preconstruction or RUMS as the estimate source, please allow 24 – 48 hours for this information to be backed up by the Data Warehouse.

The date shown under the data source blocks is the current date, not the date in which the estimate data was entered and uploaded. The actual date of the estimate upload can be found on either the PCES website or in the project data history window.

| Microsoft Excel                                     |                                             |  |  |  |  |  |  |  |  |
|-----------------------------------------------------|---------------------------------------------|--|--|--|--|--|--|--|--|
| Elle Edit View Insert Format Tools Data Window Help |                                             |  |  |  |  |  |  |  |  |
| : D 🗃 🖬 🔓 🚔 🖳 💖 🛄 👗 🖻 🖺 • 🛷 🕬 - 🗠                   | - 🚆 Arial - 14 - 🖪 I 🖳 🚍 🚍 🧱                |  |  |  |  |  |  |  |  |
| 📜 🔄 📬 🗔 🧐 🏹   🗇 🏷   🦻 🖶 📦   🍽 Reply with Changes.   | End Review                                  |  |  |  |  |  |  |  |  |
| _select_pe_e 🔻 🏂 PCES                               |                                             |  |  |  |  |  |  |  |  |
| PCES_Draft                                          |                                             |  |  |  |  |  |  |  |  |
| Preliminary Engineering Estimate:                   | PCES -                                      |  |  |  |  |  |  |  |  |
| Construction Estimate:                              | PCES                                        |  |  |  |  |  |  |  |  |
| Right-of-Way Estimate:                              | RUMS                                        |  |  |  |  |  |  |  |  |
| Utilities Estimate:                                 | PCES                                        |  |  |  |  |  |  |  |  |
| DATE                                                | 2/15/2007                                   |  |  |  |  |  |  |  |  |
| H + H DRAFT SUMMARY CONST CONST-1 CONST-2 CO        | DNST-MISC / BRIDGE / RW / UTIL / COMMENTS / |  |  |  |  |  |  |  |  |

The estimate values at the bottom of the summary sheet are determined by the source from which the data is collected and multiplied by a set inflation factor to the anticipated advertisement date for the construction and acquisition date for Right of Way and Utilities. These individual estimates are tallied to determine the project estimate. (See the breakdown in the Const. tab) The advertisement date can be selected on the Summary Worksheet.

| Kicrosoft Excel                                       |                                            |  |  |  |  |  |  |  |  |  |
|-------------------------------------------------------|--------------------------------------------|--|--|--|--|--|--|--|--|--|
| É Eile Edit View Insert Format Iools Data Window Help |                                            |  |  |  |  |  |  |  |  |  |
| : 🗅 💕 🔒 🕒 🕼 🕼 🖏 🖄 🖓 🎕 🎘 🗸 🎯 🖉 🗸 🖓 👘 🖓 🖉 🖉             |                                            |  |  |  |  |  |  |  |  |  |
| 📜 🖄 🔄 🗢 🏹   🗇 🏷   🦻 🖳 🖓 Reply with Changes            | End Review                                 |  |  |  |  |  |  |  |  |  |
| _select_pe_e • fx PCES                                |                                            |  |  |  |  |  |  |  |  |  |
| PCES_Draft                                            |                                            |  |  |  |  |  |  |  |  |  |
| Preliminary Engineering Estimate:                     | PCES .                                     |  |  |  |  |  |  |  |  |  |
| Construction Estimate:                                | PCES                                       |  |  |  |  |  |  |  |  |  |
| Right-of-Way Estimate:                                | RUMS                                       |  |  |  |  |  |  |  |  |  |
| Utilities Estimate:                                   | PCES                                       |  |  |  |  |  |  |  |  |  |
| DATE 2/15/2007                                        |                                            |  |  |  |  |  |  |  |  |  |
| H + H DRAFT SUMMARY CONST CONST-1 CONST-2 CO          | NST-MISC / BRIDGE / RW / UTIL / COMMENTS / |  |  |  |  |  |  |  |  |  |

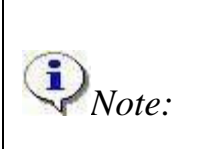

When using Preconstruction or RUMS as the estimate source, please allow 24 – 48 hours for this information to be backed up by the Data Warehouse.

# **Construction Worksheet**

This worksheet summarizes all cost information from the **Constr.1**, **Constr.2**, and **Misc. Constr.** worksheets. Its table format is self-explanatory.

At the bottom of this sheet the total Construction Estimate and Total Preliminary Engineering Estimate are summarized. These are the same numbers that are reported on the Summary Worksheet.

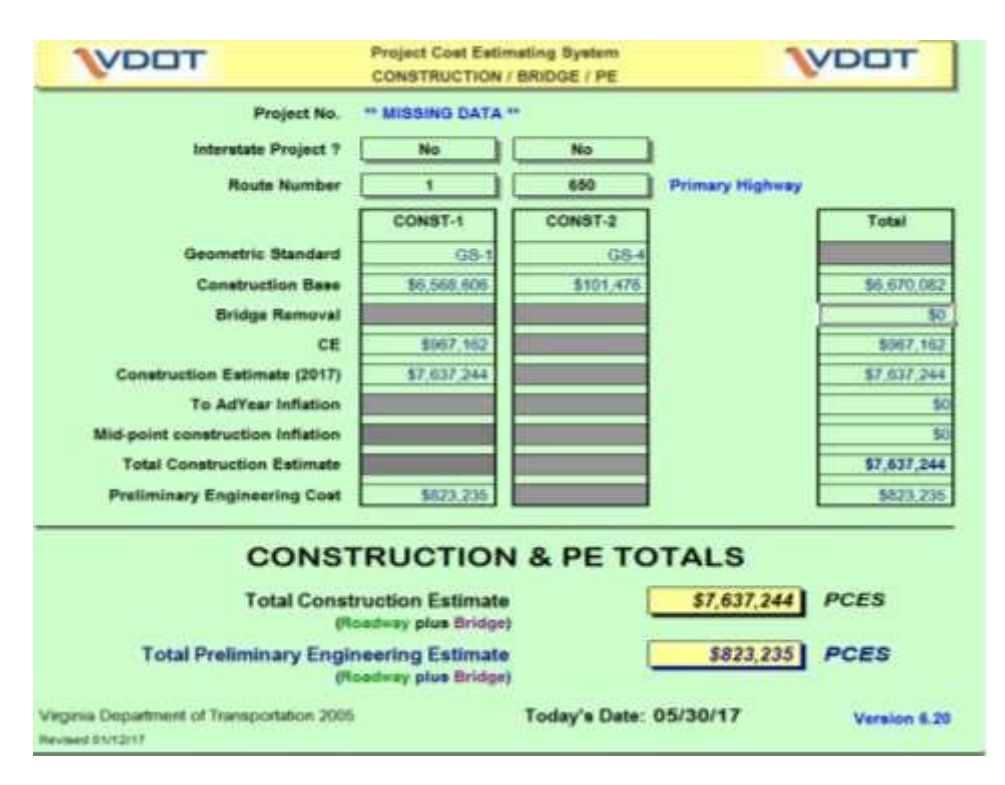

# Constr.1, Constr.2, and Misc. Constr. Worksheet

The purpose of the construction worksheet is to collect data about the project to determine the road construction estimate. Some data fields are automatically populated based on data PCES has collected from other systems such as iPM, iSYP, or Project Pool while other fields need data entered by the project manager/designer. A brief explanation of each field is provided below.

# Project / UPC #

Automatically populated from other sources.

Version: 7.1 Date: 1/1/2018

#### **Interstate Project**

Project Manager must select yes or no. This cell may be yes even if the roadway will not carry an Interstate designation. If physical features of construction mimic Interstate design standards (i.e. limited access grade separated interchanges etc.) the interstate standard should be selected.

#### **Maintenance Project**

Maintenance Project is selected when a project such as emergency contract is entered into PCES but is only in the system for a short period of time. Selecting Maintenance removes any estimate year inflation on that project.

#### **Route Number**

Project Manager must populate the fields.

|   |                        |                                | UPC: ****                                    |  |  |  |  |
|---|------------------------|--------------------------------|----------------------------------------------|--|--|--|--|
|   | Project Cost Estimatin | Project Cost Estimating System |                                              |  |  |  |  |
| • | CONSTRUCTION / BRI     | CONSTRUCTION / BRIDGE / PE     |                                              |  |  |  |  |
|   | Project No. ** MISS    | ING DATA **                    | Output (Ender Date into All Annihabilia      |  |  |  |  |
|   | Interstate Project ?   | *                              | Select / Enter Data Into All Applicable      |  |  |  |  |
|   | Maintenance Project ?  | *                              | White Boxes (in order from Top to<br>Bottom) |  |  |  |  |
|   | Route Number           | *                              |                                              |  |  |  |  |

#### Geometric Standard

Uses the roadway geometric standard selected to; determine the lane mile cost of the project. Consists of the nine geometric standards (Interstate, GS-1 to GS-8) found in the Road Design Manual. This block has a drop-down menu to allow the project manager/designer to select the appropriate Geometric Standard for the project.

| M 📧    | icrosofi                                                                                         | Exce | l            |        |       |      |               |                     |       |          |      |                  |            |        |     |
|--------|--------------------------------------------------------------------------------------------------|------|--------------|--------|-------|------|---------------|---------------------|-------|----------|------|------------------|------------|--------|-----|
| : Eile | e <u>E</u> dit                                                                                   | ⊻iew | Insert       | Format | Tools | Data | Window        | Help                |       |          |      |                  |            |        |     |
| :0     | 🚰 🔒                                                                                              | 6    | 10           | ABC    | 武   2 |      | 2 • 🟈         | 12) + (31           | - 18  | 🚆 🕴 Aria | al 👘 | • 8              | • B .      | ΣU     |     |
|        | 인언                                                                                               |      | <u>الة</u> د | 50     | 國馬    |      | Marce Reply w | ith <u>⊂</u> hanges | End I | Review   | -    |                  |            |        |     |
|        | K40                                                                                              | -    |              | fx     |       |      |               |                     |       |          | _    |                  |            |        |     |
| -      | PCES_D                                                                                           | raft |              |        |       |      |               |                     |       |          |      |                  |            |        |     |
|        |                                                                                                  |      |              |        |       |      | Route         | Number              | :     | 221      | ] *  | Primary Highway  |            |        |     |
|        |                                                                                                  |      |              |        |       | Ge   | ometric S     | tandard             | 6     | iS-6     | *    | Urban Minor Arte | erial Stre | et Sys | tem |
|        |                                                                                                  |      |              |        |       |      |               | Ad Date             | 2     | 007      | ]    | Design Year =    | 20:        | 29     |     |
| H      | H + H DRAFT / SUMMARY / CONST ) CONST-1 / CONST-2 / CONST-MISC / BRIDGE / RW / UTIL / COMMENTS / |      |              |        |       |      |               |                     |       |          |      |                  |            |        |     |

## Ad Date

This will automatically populated from the FY advertisement year shown on the PCES Summary worksheet. It is used to determine the inflation for the project. The ad date shown is the Fiscal Year the project will go to advertisement. For projects with unscheduled construction, the Project Manager should select an advertisement year based on funding and other applicable constraints. This Ad Date will be used to determine the number years to inflate the construction estimate.

| 📧 Mia | crosof     | Exce   | L       |        |       |              |                    |                    |                |           |       |         |         |       |       |    |            |    |
|-------|------------|--------|---------|--------|-------|--------------|--------------------|--------------------|----------------|-----------|-------|---------|---------|-------|-------|----|------------|----|
| Eile  | Edit       | ⊻iew   | Insert  | Format | Tools | <u>D</u> ata | <u>W</u> indow     | Help               |                |           |       |         |         |       |       |    |            |    |
| :0 (  | <b>3</b> 🔒 | 6      | 10      | 💁   🖑  | 12 X  |              | 2 • 🥩              | 19 + (1            | - 2            | 😤 🕴 Aria  | al    |         | • 8     | •   B | I     | Π  | <b>F</b> 3 |    |
|       |            | 2      | > X2    | 50     | 33    | 02           | <b>₩</b> √Reply wi | ith <u>⊂</u> hange | s E <u>n</u> d | Review    | -     |         |         |       |       |    |            |    |
| ŀ     | <40        | -      |         | fx .   |       |              |                    |                    |                |           |       |         |         |       |       |    |            |    |
| P P   | CES_D      | raft   |         |        |       |              |                    |                    |                |           |       |         |         |       |       |    |            |    |
|       |            |        |         |        |       |              | ł                  | Ad Date            |                | 2007      | ] -   | Design  | Year =  |       | 2029  |    |            |    |
| 14 4  | • •        | \ DRAF | FT / SU | MMARY  | CONST | ) co         | NST-1/CO           | DNST-2 /           | CONST          | -MISC / E | BRIDG | E / RW, | (UTIL / | COMME | NTS / | l, |            | 31 |

# **Project Terrain**

This feature allows the project manager/designer to select the appropriate terrain for the project through a drop-down menu. In addition to the standard level (flat), rolling, light mountainous and mountainous terrain options found in the Road Design Manual, this feature includes gently rolling and light mountainous. Rolling terrain is the base cost factor and will automatically default to this if no terrain is selected.

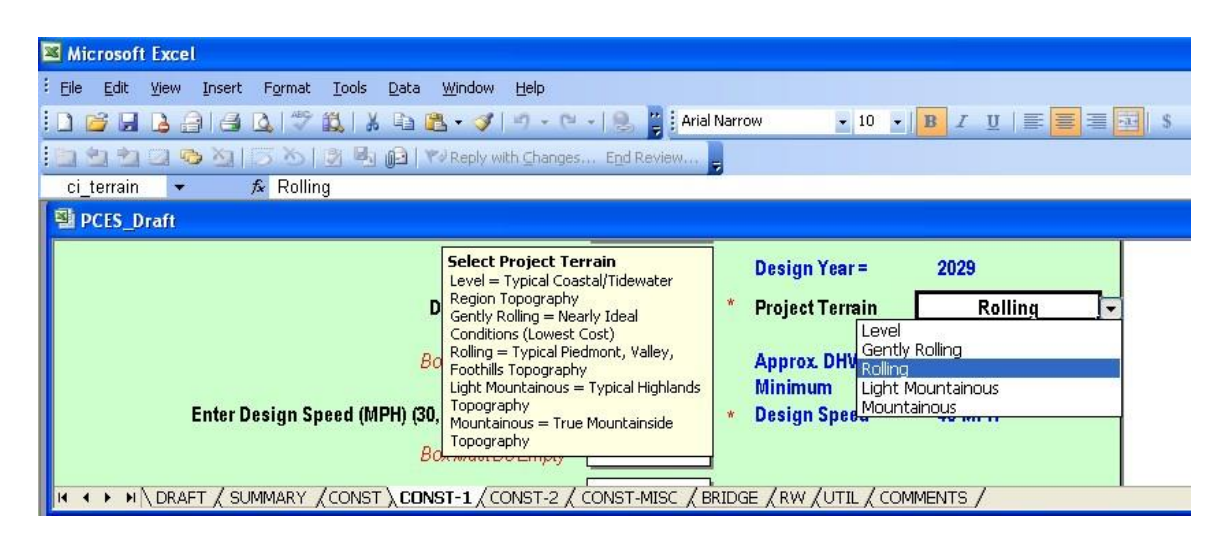

# Design Year ADT or Current (Recent) ADT

If no design year ADT is available, the project manager/designer can manually enter current ADT for the project. Data entered into either of these fields will determine the defaults for design speed and lane width.

| Microsoft Excel                                                                                        |                                                                             |
|----------------------------------------------------------------------------------------------------|-----------------------------------------------------------------------------|
| : <u>File E</u> dit <u>V</u> iew Insert F <u>o</u> rmat Iools <u>D</u> ata <u>W</u> indow <u>H</u> elp | 1                                                                           |
| 🗓 🗃 🔒 🔒 🛃 💩 🗇 🎇 🗼 🖎 🖻 🤁 🗸 🕫 🗠 🗸 🤘 🖉 🕹 🖓 🖾 🖓 🖾 🖓 🖓 🖓 🖓                                                  | B I U   📰 🗮 🗐 🗐 🖇 🗏                                                         |
| 🔄 🖄 🖄 📿 🧐 🏹   🗇 🏷   🗿 🖏 😰   🎷 Reply with Changes End Review 💂                                          |                                                                             |
| ci_design_adt 🔻 🏂 4000                                                                                 |                                                                             |
| PCES_Draft                                                                                             |                                                                             |
| Geometric Standard GS-6 🔹 Urban Minor Arteria                                                          | Enter the Design Year ADT                                                   |
| Ad Date 2007 Design Year =                                                                             | Daily Traffic Count. If this is not<br>available, leave this cell blank and |
| Design Year ADT 4,000 * Project Terrain                                                                | enter a Current/Recent Traffic<br>Count below.                              |
| Box Must Be Empty Approx. DHV =                                                                        |                                                                             |
| Minimum<br>Minimum<br>Minimum<br>Minimum<br>Minimum<br>Minimum<br>Minimum                              | MENTS /                                                                     |

# **Enter Design Speed (MPH)**

If the designated speed computed from the ADT's is not correct, the project manager/designer can select the appropriate design speed from the drop-down menu.

| Microsoft Facel                                                                             |                                                              |                                                                                                    |
|---------------------------------------------------------------------------------------------|--------------------------------------------------------------|----------------------------------------------------------------------------------------------------|
| Ele Edit View Insert Format Tools Data Window Help                                          |                                                              | Type a qu                                                                                                    |
| 00000000000000000000000000000000000000                                                      | Arial Narrow 🔹 10 💌 🎁 🗾 💷 🚟                                  | 第月15 人(第)日                                                                                                    |
| 2 1 2 1 3 2 1 1 K 1 3 A G Wite sub Charges _ for Farmer                                     | -                                                            |                                                                                                    |
| cimin_des_s - & 40                                                                          |                                                              |                                                                                                    |
| PCES_Draft                                                                                  |                                                              |                                                                                                    |
| Enter Design Speed (MPH) (30, 40, 45, 60 or 60) 40<br>Box Must Be E 30<br>Provident De E 45 | Minimum<br>Design Speed = 40 MPH                             | Select a Design Speed<br>If you are prompted to enter<br>a Design Speed (best at left),<br>make an appropriate selection<br>from the drop-down left.<br>Otherwise, leave this cell |
| Project Length 60                                                                           | Number of Length of Add'l.<br>Additional Lanes: Lanes (mi.): | benk.                                                                                                    |
| * * * H\DRAFT / SUMMARY /CONST \ CONST-1 / CONST-2 / CONST-MISC                             | / BRIDGE / RW / UTIL / COMMENTS /                            |                                                                                                    |

#### Normal Lane Width

This field is determined by the geometric standard and design speed selected.

#### Enter Lane Width

This allows Project Managers to override the lane width associated with the Geometric Standard, ADT, and Design Speed.

| Enter Lane Width (ft) > | 11 |  |
|-------------------------|----|--|
| Iomal Lane Width (ft)   | 11 |  |

## **RRR** Guidelines (Enter Yes or No)

In this field, project manager/designer is to select **Yes** or **No** from the drop-down menu. When **Yes** is selected a different cost factor is associated with the project. This feature only works with geometric standards GS-3, GS-4, GS-7, and GS-8.

| 14 | Mic  | rosofi | Exce | )       |        |       |                                |                                                   |                                         |        |              |                                |                |              |                                                        |                                                                         |                                                                    |     |     |        |
|----|------|--------|------|---------|--------|-------|--------------------------------|---------------------------------------------------|-----------------------------------------|--------|--------------|--------------------------------|----------------|--------------|--------------------------------------------------------|-------------------------------------------------------------------------|--------------------------------------------------------------------|-----|-----|--------|
| ŧ  | EW   | ER     | Yew  | Insert  | Format | Tools | Data                           | Window                                            | Hab                                     |        |              |                                |                |              |                                                        |                                                                         |                                                                    |     |     | Type a |
| Đ  | 1 12 |        | 4    | 14      | 21-7   | 12 3  | 24                             | - 3                                               | 47 + 110                                | -19    | Arial Narrow | •                              | - 10           | 2 3          | 1                                                      | 甘川田                                                                     | -                                                                  | 開   | 5 1 | (日常),住 |
| Ŧ. |      | (+1)   |      | 201     | 2      | 3.2   | E                              | TJunn.                                            | th changes                              | - High | Inter.       |                                |                |              |                                                        |                                                                         |                                                                    |     |     |        |
|    | Ċi_  | 111_21 |      |         | fe.    |       |                                |                                                   |                                         |        |              |                                |                |              |                                                        |                                                                         |                                                                    |     |     |        |
|    | S P  | CES_D  | raft |         |        |       |                                |                                                   |                                         |        |              |                                |                |              |                                                        |                                                                         |                                                                    |     |     |        |
|    |      | • •    | DRA  | FT / SL | RRR    | CONS  | ines ?<br>Sur<br>Pr<br>F), cor | (Enter Ye<br>rface Trea<br>oject Len<br>NST-1 / Č | s or No)<br>it O ves<br>No<br>gth (mi.) | CONST  |              | Numb<br>Additiona<br>/ Rvv / U | er of<br>I Lan | NST<br>COMME | Selec<br>If you<br>make<br>left), o<br>RRR (<br>applie | t RRR 0<br>are pror<br>a selectic<br>choose "<br>audelines<br>d to this | ption<br>noted to<br>n (text a<br>(ES" only<br>will be<br>project. | t f |     |        |

#### **Select Surface Treatment Options**

This block will prompt the project manager/designer for type of roadway surface. If **Surface Only** is selected this is considering no or minimal roadbed construction is needed and is the appropriate selection for projects that fall into the Rural Rustic Roads category. **Surface Plus** is for projects requiring full depth pavement construction. Selecting **Surface Only** or **Surface Plus** takes into account minimal grading for the project (grading of shoulders and ditches).

| MICROSOFT EXCEL                                                     |                                                                                                    |
|---------------------------------------------------------------------|----------------------------------------------------------------------------------------------------|
| : <u>File Edit Yiew Insert Format Iools Data Window H</u> elp       | Туре                                                                                                    |
| 🗄 🗋 🗃 🛃 🔒 🖂 🔍 🖤 🚉   🐰 🖻 🎘 + 🟈 🔊 - 🔍 -   🧶 🦉 Arial Narrow 💿 10 🖃 🖪   | I U 三 三 三 三 1 % %   津                                                                                                    |
| 🛅 🖄 🖄 🕼 🍋 🏷 🛛 🖉 🖓 🖓 🖓 🖓 🖓 🖓 🖓 🖓 👘 👘                                 |                                                                                                    |
| ci_is_surf_treat 👻 🏂                                                |                                                                                                    |
| PCES_Draft                                                          |                                                                                                    |
| RRR Guidelines ? (Enter Yes or No)                                  | Select Surface Treatment Option                                                                                                    |
| Surface Treat Only?                                                 | Select "Surface Only" for New Hard                                                                                                    |
| Surface Treat Only ?<br>Project Length Surface Only<br>Surface Plus | Select "Surface Only" for New Hard<br>Surface and Rural Rustic Roads Programs<br>and other Surface Treatment Projects not<br>requiring roadbed reconstruction. |

# **Project Length (mi.)**

The project manager/designer is to enter the length of the project in miles. This length is typically associated with the project length found on the title sheet.

| Microsoft Excel                                                                                      |                                                                                               |
|----------------------------------------------------------------------------------------------------|-----------------------------------------------------------------------------------------------|
| Eile Edit View Insert Format Iools Data Window Help                                                  |                                                                                               |
| 🗄 🗋 😹 🔒 🖾 🗔 🗇 🖏 🕹 🕹 🕹 🕹 🕹 🕹 🕹 😨 🖉 🖓 🖓 - 🔍 - 🧶 🦉 Arial Narrow 💿 10 - 🖪 🗾 🛽                            | 三三三三 5 %                                                                                      |
| 🛅 🖄 🖄 🗔 🥵 🏹   57 🖄   🗿 🖏 🛍   🏹 Reply with Changes End Review                                         |                                                                                               |
| ci_proj_length 👻 🏂 1                                                                                 |                                                                                               |
| PCES_Draft                                                                                           | Enter Project Length                                                                          |
| Project Length (mi.) 1.00 * Number of Length                                                         | Project Mainline in Miles (ie.<br>Length in PPMS - Beginning<br>of Project to End of Project) |
| H ← → → \ DRAFT / SUMMARY / CONST \ CONST-1 / CONST-2 / CONST-MISC / BRIDGE / RW / UTIL / COMMENTS / |                                                                                               |

# Total Length – Adding or Building Two Lanes (mi.)

This field is for the project manager/designer to enter the length, in miles, of two-lane roadway to be constructed. For example, if a project has a section in the middle of the project that will be overlaid, this section should not be included in the length but the cost for the overlay area should be entered on the **Misc. Const.** field.

| Ele Edit Yew Insert Format Icols Data Window Help                                                                         |                                                          |                                                                                                    |
|----------------------------------------------------------------------------------------------------|----------------------------------------------------------|----------------------------------------------------------------------------------------------------|
| 1 🥶 🖬 🕹 🗇 (本) 🗶 (文) 🖉 (ホーマーマー) 😣 📲 (Anor                                                                                  | Narrow 🔆 10 👱                                            | 東ノ山田田田田山と小川                                                                                                    |
| 1 월 월 그 🎯 프리아 · Sol 등 원, 🎒 (Withold with Changes - Epitherador                                                            |                                                          |                                                                                                    |
| two_lane_mi • K 1                                                                                                    |                                                          |                                                                                                    |
| PCES Draft                                                                                                    |                                                          | Length of Two Lang Improvements                                                                                                    |
|                                                                                                    |                                                          | Lengen of Two-Lane Improvements                                                                                                    |
| Total Length -Adding or Building <u>Two Lanes (</u> ml.) 1.00                                                             | + One Add'l. Lane                                        | English of We Calle angle overheads<br>Enter the Total Length (in Miles) of Two-Lane<br>Improvements to be constructed. Include all<br>Connections that will be improved beyond the                                                                                      |
| Total Length -Adding or Building <u>Two Lanes</u> (ml.) 1.00<br>Total Length - Adding or Building <u>Four Lanes</u> (ml.) | Hormoner Lenes     Hone Add'L Lane     None              | Enter the Total Length (in Miss) of Two-Lane<br>Improvements to be constructed. Include all<br>Connections that will be improved beyond the<br>flares. Thickie any location where two lanes<br>are being added to an existing roadway. Do                                |
| Total Length -Adding or Building Two Lanes (mi.)       1.00         Total Length - Adding or Building Four Lanes (mi.)    | Horemoner Lenes.     + One Add'l. Lene     None     None | Enter the Total Length (in Miss) of Two-Lane<br>Improvements to be constructed. Include al<br>Connections that will be improved beyond the<br>flares. Tickule any location where two lanes<br>are being added to an existing roadway. Do<br>NOT include Turn Lanes here. |

## Total Length – Adding or Building Four Lanes (mi.)

This field is for the project manager/designer to enter the length, in miles, of four-lane roadway to be constructed. For example, if a project has a section in the middle of the project that will be overlaid, this section should not be included in the length but the cost for the overlay area should be entered on the **Misc. Const.** field.

| Microsoft Excel                                                                                |                                              |
|------------------------------------------------------------------------------------------------|----------------------------------------------|
| : <u>File Edit View Insert Format Iools D</u> ata <u>W</u> indow <u>H</u> elp                  | Ту                                           |
| 🗄 🗋 🗃 🛃 🔒 🛃 🖏 🖤 🎎   🔏 🖻 🕲 + 🟈 🔊 + 🔍 - 🧶 🦉 Hrial Narrow 💿 10 🕞                                  | B I U   📰 🗮 🗐 🗐 🖇   掌                        |
| 🐜 🏝 🚵 🐼 🕼 🗁 🏷   🖉 🎭 👰   🖤 Reply with Changes End Review 💂                                      |                                              |
| ci_four_lane_mi 👻 🏂 1                                                                          |                                              |
| PCES_Draft                                                                                     | Length of Four-Lane Improvements             |
| Huundunar Lanes.                                                                               | Improvements to be constructed. This figure  |
| Total Length -Adding or Building <u>Two Lanes</u> (mi.) * None                                 | should include any location where four lanes |
| Total Length - Adding or Building <u>Four Lanes</u> (mi.) 1.00 * None                          | are being added to an existing roadway.      |
| Total Length - Building <u>Ramps</u> and <u>Loops</u> (mi.) None *                             |                                              |
| H < > M \ DRAFT / SUMMARY / CONST \ CONST-1 / CONST-2 / CONST-MISC / BRIDGE / RW / UTIL / COMM | VIENTS /                                     |

# Total Length – Adding or Building Ramps and Loops (mi.)

This field is for the project manager/designer to enter the length, in miles, of ramps and loops to be constructed.

| Microsoft Excel                                                                           |                                                         |
|-------------------------------------------------------------------------------------------|---------------------------------------------------------|
| : <u>File Edit Yiew Insert Fo</u> rmat Iools <u>D</u> ata <u>W</u> indow <u>H</u> elp     |                                                         |
| : 🗋 🗃 🔒 🔒 🖂 🔍 🖤 🎎 🖌 🖻 🏝 - 🟈 🔊 - 🔍 - 😓 🦉 : Arial Narrow 💿 10 🕞 📔                           | ₿ <i>Ⅰ</i> 型 ≣ <b>≣</b> ⊒⊒ \$%                          |
| 🛅 🖄 🖄 🗔 🧠 🏹   👼 🏷   🖉 🖳 🗗 🕅 V Reply with Changes End Review 💂                             |                                                         |
| ci_loops_ram 👻 🏂 1                                                                        |                                                         |
| PCES_Draft                                                                                | Length of Ramps and Loops                               |
| Total Length -Adding or Building <u>Two Lanes</u> (mi.)                                   | Ramps and Loops to be<br>constructed. Note: This figure |
| Total Length - Adding or Building <u>Four Lanes</u> (mi.) None * None                     | auxillary lanes (which are accounted for elsewhere)     |
| Total Length - Building <u>Ramps</u> and <u>Loops</u> (mi.) 1.00 * None                   |                                                         |
| H ( ) NAFT / SUMMARY / CONST ) CONST-1 / CONST-2 / CONST-MISC / BRIDGE / RW / UTIL / COMM | ENTS /                                                  |

## Number of Additional Lanes & Length of Additional Lanes (mi.)

The project manager/designer can enter additional lane information and the length in these fields for the two-lane, four-lane, and ramps & loops. For the two-lane and ramps & loops, the project manager/designer can only select one additional lane. For the four-lane, the project manager/designer can select up to four additional lanes. The length is to be entered in miles. The length of additional lanes is used to multiply by the total number of additional lanes selected. See additional lane illustrations below for two-lane, four-lane and ramps & loops choices.

*Note:* The additional lane costs are not adequate for stand-alone projects. These costs are to be used in conjunction with Adding or Building 2 or 4-lanes and ramps & loops.

#### Two Lanes – Additional Lanes

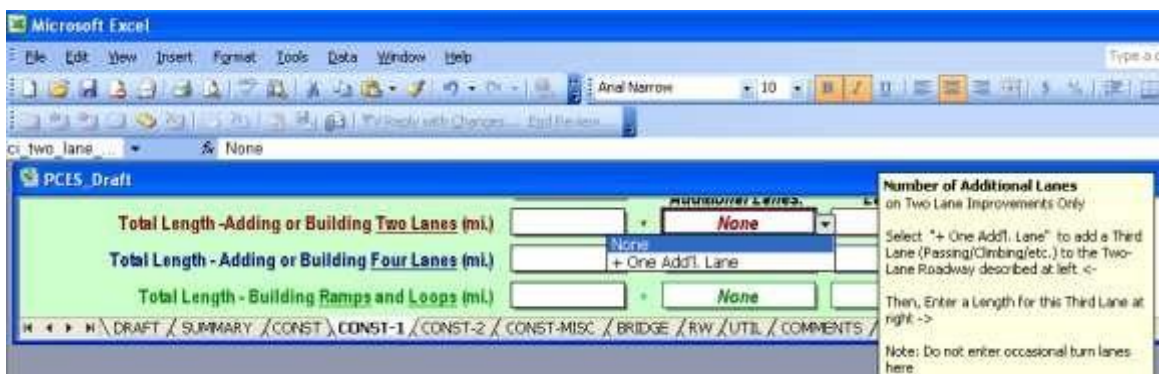

#### Four Lanes – Additional Lanes

| Microsoft Excel                                                                                                    |             |            |         |                                               |
|----------------------------------------------------------------------------------------------------|-------------|------------|---------|-----------------------------------------------|
| Ele Edit yew Insert Figmat Iools Data Window Help                                                                                                    | _           |            |         | Түрж в фа                                     |
| 08830000781848-VI0-0-18                                                                                                    | Anal Narrow | • 10       | • # 1   | 世際審査用したが展開                                    |
| Carl Carl Carl Carl Carl Carl Carl Carl                                                                                                    | 1.11        | _          |         |                                               |
| ci_four_lane • 1/2 None                                                                                                    |             |            |         | And the Albert And the Albert Albert          |
| E PCFS_Draft                                                                                                    |             |            |         | Number of Additional Lanes                    |
| Total Length Adding as Building Total ages (m)                                                                                                    |             | None Len   | · · · · |                                               |
| Total Langui Auturity of Dunuing Two Lanes (m.)                                                                                                    | _           | nune       |         | -Lane Roadway described at left <-            |
| Total Length - Adding or Building Four Lanes (mi.)                                                                                                    |             | None       |         | Example: For a Sort and Roadway, select "+    |
| Total Length - Building Ramps and Loops (mi.)                                                                                                    | + One Ad    | d1. Lane   |         | Two Add'I. Lanes"                             |
| H + + H DRAFT / SUMMARY / CONST ) CONST-1 / CONST-2 / CONST-ME                                                                                                    | SC + Two Ad | d'il Lanes | NTS .   | Then, Enter a Length for these Lanes at right |
| the state of the state of the s | + Four Ad   | d1. Lanes  | 1       | Do not enter turn lanes here                  |

#### Ramps & Loops – Additional Lanes

| Kicrosoft Excel                                              |                        |                                                               |
|--------------------------------------------------------------|------------------------|---------------------------------------------------------------|
| . Die Edit View Insert Figmat Iools Data Window Help         |                        | T <sub>2</sub> pn                                             |
| 19月19日11日日 11日日 11日日 11日日 11日日 11日日 11日日                     | Arial Narrow • 10 • II | 「町」三三三三三三三三三三三三三三三三三三三三三三三三三三三三三三三三三三三三                       |
| 그런한그중점IT 조네 강용 @ (Triter) wit throws indi                    | ndma                   |                                                               |
| n loop_ramp 💌 🔏 None                                         |                        |                                                               |
| S PCES_Draft                                                 |                        | Number of Additional Lanes                                    |
| Total Length -Adding or Building Two Lanes (mi.)             | None                   | Select "+ One Addl, Lene" to add a                            |
| Total Length - Adding or Building Four Lanes (mi.)           | • None                 | Second Lane to the Ramp(s) or Loop(s)<br>described at left <- |
| Total Length - Building Ramos and Loops (mi.)                | None                   | Then, Enter a Total Length for the Second                     |
| N + + N DRAFT / SUMMARY / CONST , CONST-1 / CONST-2 / CONST- | MISC Hone NT           | Lane(s) at right ->                                           |
|                                                              | T officiation parts    | Note: Do not enter occasional turn tanes-<br>here             |

#### Shoulder or Curb & Gutter (Select C&G)

This feature prompts the project manager/designer to select whether this project is utilizing curb & gutter or shoulder on any of the project. If project is rural but has some curb & gutter, populate the length of curb and gutter in the field below to incorporate this cost into your estimate.

| Microsoft Excel                                                                                      |                                                                                       |
|----------------------------------------------------------------------------------------------------|---------------------------------------------------------------------------------------|
| <sup>:</sup> Eile Edit <u>V</u> iew Insert Format Iools Data <u>W</u> indow <u>H</u> elp             | 1                                                                                     |
| : 🗋 😂 🔒 🔒 🛃 🔕 🗇 🎎 🖌 🗈 🏝 🗸 🕫 🖓 - 여 - 😣 🍟 Arial Narrow 💿 10 🕞 🖪 Z                                      | 山   三 🧮 三 三 三 、 %   🕯                                                                 |
| 🛅 🖄 🖄 🖾 🥵 🆄   55 🖄   🕱 🖏 🖓 🖓 🖓 🖓 Reply with Changes End Review 💂                                     |                                                                                       |
| ci_shoulder_o 👻 🏂                                                                                    |                                                                                       |
| PCES_Draft                                                                                           | Select Curb & Gutter Option                                                           |
| Total Length - Building <u>Ramps</u> and <u>Loops</u> (mi.) None                                     | selection (text at left) choose:<br>"S" for Shoulders or<br>"C%G" for Curb and Gutter |
| Shoulder or Curb & Gutter ? (Select S or C&G) Enter Lane Width (ft) >                                | on all applicable Urban Projects.                                                     |
| Median Type - Graded, Raised, or N S Iormal Lane Width (ft)                                          |                                                                                       |
| H ( ) H \ DRAFT / SUMMARY / CONST ) CONST-1 / CONST-2 / CONST-MISC / BRIDGE / RW / UTIL / COMMENTS / |                                                                                       |

## Median Type – Graded, Raised, or None

The project manager/designer should always select the type of median being used for the project. The project manager/designer shall select the appropriate type of median from the pull down menu. Also, when raised median is selected the user should populate for the total length of median.

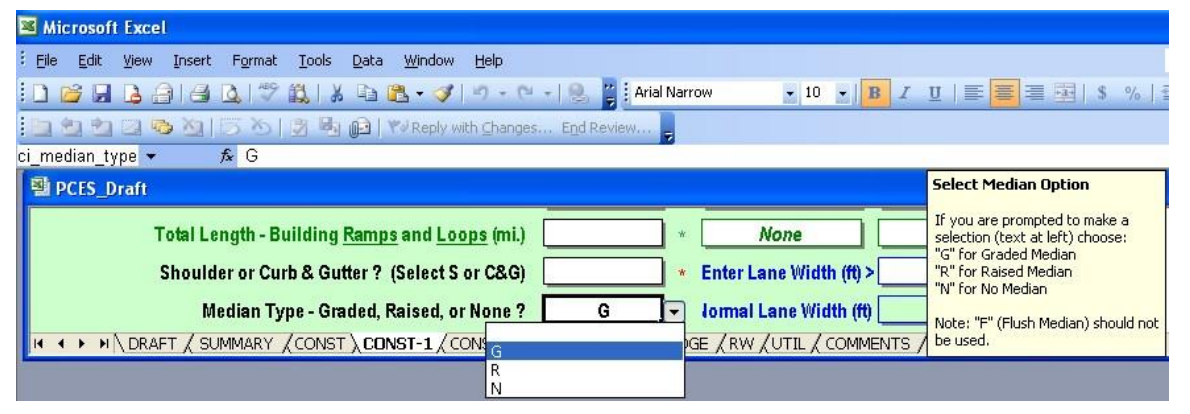

### Number of Crossovers (Divided Highways Only)

This box prompts the project manager/designer for the number of crossovers needed for the project. This cost is averaging the cost of two left turn lanes plus the cost of the crossover. The left turn lanes on a cross-over are not to be included as normal left turn lanes in the workbook.

| Microsoft Excel                                                                                                    |                                                                                                    |
|----------------------------------------------------------------------------------------------------|----------------------------------------------------------------------------------------------------|
| : <mark>Eile E</mark> dit <u>V</u> iew Insert F <u>o</u> rmat <u>T</u> ools <u>D</u> ata <u>Wi</u> ndow <u>H</u> elp | Ţ                                                                                                    |
| 🗓 🗃 🔒 🔒 🛃 💩 🖤 🛍 👗 🔤 🛍 + 🟈 🔊 - 🗠 - 🔍 🦉 Arial Narrow 🛛 - 10 - 🖪 🖪 Z                                                    | ⊻│≣ 🧮 🧮 🖾│ \$%│ 🛊                                                                                             |
| 🔄 🔄 🖄 🖾 🧐 🏷   🕉 崎 🚱 🗮 🏟 🖓 👘 🖓                                                                                        |                                                                                                    |
| ci_crossover ▼                                                                                                    |                                                                                                    |
| e PCES_Draft                                                                                                    | Enter Number of Crossovers                                                                                    |
| Shoulder or Curb & Gutter ? (Select S or C&G) * Enter Lane Width (ft) >                                              | (text at left), enter the Number of<br>Crossovers to be provided on the<br>Project. Note: This worksheet adds |
| Median Type - Graded, Raised, or None ? 🦳 G 🛛 🔹 Iormal Lane Width (ft) 📃                                             | the cost of two left turn lanes for<br>each crossover specified here.                                         |
| Number of Crossovers (Divided Highways ONLY) 1 *                                                                     |                                                                                                    |
| K ↔ >>>\\ DRAFT / SUMMARY / CONST \ CONST-1 / CONST-2 / CONST-MISC / BRIDGE / RW / UTIL / COMMENTS /                 |                                                                                                    |

# Length of curb & gutter – Left Plus Right Side (Ft.)

This field should include the total C&G or curbing on both sides of the roadway. Cost for curb & gutter includes average storm sewer system costs and urban design entrances. This length is to be shown in feet.

| Microsoft Excel                                                                                      |                                   |
|----------------------------------------------------------------------------------------------------|-----------------------------------|
| Elle Edit View Insert Format Iools Qata Window Help                                                  | Type                              |
| 10 フロスロロスマルメロ&・アウ・ロ・P、 Atal Narrow ・10 、 👖 /                                                         | 11.1座臺灣道川多州「陳」                    |
| 回動動動力の知道のALIのALIの利用のAnticome Editions                                                                |                                   |
| • X J & 2000                                                                                         |                                   |
| S PCES, Draft                                                                                        | Enter Length of Gurb & Gutter     |
| Median Type - Graded, Raised, or None ? G 🛛 🔹 Jormal Lane Vfidth (tt)                                | enter the Total Length of Curb B. |
| Number of Crossovers (Divided Highways ONLY) 1 -                                                     | Side PLUS Right Side).            |
| Length - Curb & Gutter - Left PLUS Right Side (ft) 2000                                              |                                   |
| * * * * N DRAFT / SUMMARY / CONST ) CONST 1 / CONST-2 / CONST-MISC / BRIDGE / RW / UTIL / COMMENTS / | ,                                 |

# Length of Sidewalk – Left Plus Right Side (ft.)

This field should include the total length of sidewalk on both sides of the roadway. Cost for sidewalk includes the average cost of concrete for sidewalk and additional excavation for sidewalk benching. This length is to be shown in feet.

| 📧 Mi  | crosof              | t Exce | 1             |           |               |         |          |          |                  |             |         |        |         |       |      |                                    |                                              |                      |
|-------|---------------------|--------|---------------|-----------|---------------|---------|----------|----------|------------------|-------------|---------|--------|---------|-------|------|------------------------------------|----------------------------------------------|----------------------|
| Eile  | Edit                | View   | Insert        | Format    | <u>T</u> ools | Data    | Window   | Help     |                  |             |         |        |         |       |      |                                    |                                              |                      |
| 10    | 2                   | 6      | 18            | Q   ***   |               | Ga 6    | 3 - 🍼    | 17 -     | (H + 18          | 🚆 🗄 Arial N | Varrow  |        | 10      | -   B | I    | U   📰 🚍 🗄                          | E   \$                                       | %                    |
|       | 22                  | 2      | <u>ا له د</u> | 58        | 当见            | 0       | Reply w  | ith ⊆han | ges E <u>n</u> d | Review      |         |        |         |       |      |                                    |                                              |                      |
| ci_si | dewalk <sub>.</sub> | _ft 🔻  |               | fx .      |               |         |          |          |                  |             |         |        |         |       |      |                                    |                                              |                      |
| 1     | PCES_D              | Iraft  |               |           |               |         |          |          |                  |             |         |        |         |       |      | Enter Length                       | of Sidewall                                  | <                    |
|       |                     | Nu     | mber o        | f Crosso  | vers (Di      | ivided  | Highway  | s ONL)   | n 🗌              |             | *       |        |         |       |      | left), enter the<br>Concrete Sidew | Total Length<br>alk (in feet)<br>t Side PLUS | n of<br>for<br>Right |
|       |                     | Lei    | ngth - C      | Curb & G  | utter - L     | eft PLU | IS Right | Side (ff | L)               |             |         |        |         |       |      | Side), where ap                    | plicable.                                    | Right                |
|       |                     |        | Leng          | th - Side | walk - L      | eft PLU | IS Right | Side (ff | u) 🚺             |             |         |        |         |       |      |                                    |                                              |                      |
| H -   | сын                 |        | T / SU        | MMARY ,   | CONST         | ) CON   | ST-1/C   | ONST-2   | / CONST          | -MISC / BR  | RIDGE / | RW /UT | IL / CO | OMMEN | ts / |                                    | 200 C                                        |                      |

## **Bike/ Pedestrian Type**

Project manager/designer is to enter the type of Bike/ Pedestrian facility on the project. Two and four foot wide curb lanes extend the existing roadway to accommodate these features. Shoulder types use the same material that would be used for a shoulder on the project plus the costs for striping and signing. Shared use paths are typically aggregate base and surface course unless otherwise specified.

| Number of Crossovers (Divided Highways ON          | LY) *                   |                       |                        |
|----------------------------------------------------|-------------------------|-----------------------|------------------------|
| Length - Curb & Gutter - Left PLUS Right Side      | (ft.)                   | Bike/Ped Construction | Costs (Statewide Avg.) |
| Length - Sidewalk - Left PLUS Right Side           | (ft.)                   | Length (ft)           | 1,000                  |
| Bike / Pedestrian Ty                               | vpe 4' wide curb 💌      |                       |                        |
| N                                                  | one                     | CE Cost               | \$7 3/15               |
| 4                                                  | wide curb Lane          | OL COST               | ψ1,040                 |
| Total Length - Raised Media S                      | houlder (paved)         | PE Cost               | \$7,000                |
| 1<br>Number of Disht Turn Lances Laff DLUC Disht V | 0' shared use path      | Later I design design | 450 700                |
| Number of Right Lurn Lanes - Left PLUS Right V     | ariable shared use path | Inflated Const.Cost   | \$52,793               |
| Number of Left Turn Lanes - (Undivided Or          | ily) *                  |                       | FREDERICKSBURG         |

# Total Length – Raised Median (ft.)

Project manager/designer is to enter the length of raised median in this field. This length is to be shown in feet.

| Microsoft Excel                                                                                 |                                      |
|-------------------------------------------------------------------------------------------------|--------------------------------------|
| Eile Edit View Insert Format Iools Data Window Help                                             | Туре                                 |
| 📔 📸 🛃 💪 🖂 💪 💖 🛝 🐇 🖻 🎘 - 🏈 🔊 - 🔍 - 🔍 🚆 Arial Narrow 💿 10 🕞 🖪 🖊                                   | ⊻ ≡■■■ \$% 律                         |
| 🛄 🛬 🐄 🗔 🧒 🖄   55 🖄   🕱 🖏 📦 🖓 Keply with Changes End Review                                      |                                      |
| ci_raised_me 👻 🏂                                                                                |                                      |
| PCES_Draft                                                                                      | Enter Length of Raised Median        |
| Length - Sidewalk - Left PLUS Right Side (fL)                                                   | enter the Total Length of the Raised |
| Total Length - Raised Median (fL)                                                               | houdin (in receiver the respect      |
| Number of <u>Right Turn Lanes</u> - Left PLUS Right Side 📃 🔹                                    |                                      |
| H + + N DRAFT / SUMMARY ZCONST ) CONST-1 / CONST-2 / CONST-MISC / BRIDGE / RW / UTIL / COMMENTS | /                                    |

## Number of Right Turn Lanes – Left Plus Right Side

The project manager/designer is to enter the total number of right turn lanes on both sides of the mainline including right turn lanes on connections. Do not include turn lanes associated with crossovers unless the project includes new turn lanes at an existing crossover.

| Microsoft Txcel                                                                                      |                                                                                     |
|----------------------------------------------------------------------------------------------------|-------------------------------------------------------------------------------------|
| Bie Edit Vew proest Figment Tools Carla Window Bello                                                 | Type a                                                                              |
| 🗅 😂 🖓 👌 🖓 🖓 🛝 🖓 🚵 - 🖋 🔊 - 🔍 – 🔍 🚆 Atial Marrow 👘 🕫 👘 🖊                                               | 비 토물코 포 ( 4 / 32 / 2                                                                |
| 回当当日のAll (G. Kull) A Ha All Thibedu with Charges - California                                        |                                                                                     |
| ti_tt_tum_lan. 💌 🖇 1                                                                                 |                                                                                     |
| 😫 PCIS_Draft                                                                                         | Enter Number of Right Turn Lanes                                                    |
| Total Length - Raised Median (ft.)                                                                   | be provided on the Project. Include RTL's<br>on both sides of the Mamine and on all |
| Number of Right Turn Lanes - Left PLUS Right Side 1                                                  | Connections.                                                                        |
| Number of Left Turn Lanes - (Undivided Only)                                                         |                                                                                     |
| H + + H \ DRAFT / SUMMARY / CONST \ CONST-1 / CONST-2 / CONST-MISC / BRIDGE / RW / UTIL / COMMENTS / |                                                                                     |

# Number of Left Turn Lanes – (Undivided Only)

Project manager/designer is to enter the total number of left turn lanes for <u>undivided</u> roadways only. The cost of this feature takes into consideration the transitions (based on design speed criteria); the necessary taper and storage of the left turn lane and average costs associated with connection reconstruction.

| Microsoft Excel                                                                                                    |                                                                                                    |
|----------------------------------------------------------------------------------------------------|----------------------------------------------------------------------------------------------------|
| Ele Edit Yaw Insent Format Tools Data Window Help                                                                                                    | Type                                                                                                    |
| [집 2 월 집 금 금 집 1 7 4일 X 4일 집 - 기 1 7 - 연 - 1 위 📲 And Nerrow - 10 + 🗷 7                                                                                              | Ⅱ 臣曹君道(幺兆)従し                                                                                                    |
| 回想的目の物目のとは意思 Ell Windowshillings - Enformance                                                                                                    |                                                                                                    |
| cifftum lan 🔹 🗙 🗸 🏂 1                                                                                                    |                                                                                                    |
| 😫 PCES_Draft                                                                                                    | Enter Number of Left Turn Lanes                                                                                                    |
| Number of Left Turn Lanes - (Undivided Only)                                                                                                    | be provided on the Project. Note: This is<br>for Undivided Highways ONLY. Enter "1"<br>(not "2") for Crossroads, as each LTL<br>includes both Lane Shift Tapers and LTL |
| Number of New Traffic Signals Required Construction Costs                                                                                                    | Tapers & Storage in both directions.                                                                                                    |
| Number of Traffic Signals Requiring Adjustment Base #1 (PCEB) H + + H \ DRAFT / SUMMARY / CONST \ DONST -1 / CONST-2 / CONST-MISC / BRIDGE / RW / UTIL / COMMENTS / |                                                                                                    |

# **Cost of Large Drainage Structures (\$)**

This field is to capture the lump sum cost of large drainage structures. The "per mile" cost of roadway has captured the "average" drainage cost. This lump sum cost should include drainage structures in excess of 60-inches in diameter. This includes drainage structures requiring a separate project number (i.e. D-601). These costs should include pay items associated with the drainage structure (i.e. bedding material, minor structure excavation, endwalls, headwalls, etc.). The project manager/designer should communicate with the drainage engineer/designer to collect any additional and unusual drainage costs. Good engineering judgment is to be used in determining if drainage costs should be included in the "per mile" roadway cost or added to the **Large Drainage Structures** lump sum cost. Documentation of large drainage costs should be

PCES User Manual

addressed on the **Comments** worksheet or uploaded to the PCES website as supporting documentation. (This is captured under the Misc. Const. tab)

# **In-Plan Utility Costs**

In-plan utility costs can be captured and shown on the **Construction** worksheet two ways. The first is to have the utility engineer complete the **Utilities** worksheet in PCES. PCES should be the data source selected on the **Summary** worksheet. The other is to select RUMS on the **Summary** worksheet as the data source <u>if</u> Right of Way estimate has been completed and entered into RUMS.

| Microsoft Excel                                                                                |           |
|------------------------------------------------------------------------------------------------|-----------|
| Elle Edit View Insert Format Iools Data Window Help                                            |           |
| ] 🗃 🛃 🔒 🕘 🕘 🖏 🖤 🎎 🔺 🖻 隆 + 🟈 🤊 - 🔍 - 🕄 🚆 Arial Narrow 💿 10 🕞  🗗 🗸                               | U 📑 🖷 💆 🚈 |
| 🔚 🖄 🖄 🖾 🥵 🏹   🗇 🏷   🤔 🖳 🚱   🍞 Reply with Changes End Review 💂                                  |           |
| cf_large_drain 👻 🏂                                                                             |           |
| PCES_Draft                                                                                     |           |
| In-Plan Utility Costs \$0 Enter Const CE Cost >                                                |           |
| Adjustment for Unusual Construction Costs () \$0 * CE (18%)                                    | \$9,826   |
| Estimate (2007)                                                                                | \$64,416  |
| H . H DRAFT / SUMMARY / CONST ) CONST-1 / CONST-2 / CONST-MISC / BRIDGE / RW / UTIL / COMMENTS | ; / ·     |

# Adjustment for Unusual Construction Costs (\$)

The lump sum for unusual construction costs shall include any unusual cost not associated with a typical roadway project. These costs can include but are not limited to landscaping items, bicycle facilities, retaining walls, wetland mitigation sites, excessive excavation costs, high number of entrances, and in-plan utilities cost (if not already included). Documentation of unusual construction costs should be addressed on the **Comments** worksheet or uploaded to the PCES website as supporting documentation.

(This is captured under the Misc. Const. tab)

See appendix A page 44 for current (2014) unit cost to use for "unusual construction cost."

| S_Draft     |              |                                                       | UI       | PC: **** |
|-------------|--------------|-------------------------------------------------------|----------|----------|
| <b>۱</b> ۷۲ | Proje<br>Mis | ct Cost Estimating Syste<br>cellaneous Cost Estimates |          |          |
|             | COST OF      | LARGE DRAINAGE STRUCTU                                | JRES     |          |
| Job#        | Description  |                                                       | Cost ()  |          |
|             |              |                                                       |          |          |
|             |              |                                                       |          |          |
|             |              |                                                       |          |          |
|             |              |                                                       |          |          |
|             |              |                                                       |          |          |
|             |              |                                                       |          | 20       |
|             | ADJUSTMENT   | FOR UNUSUAL CONSTRUCTION                              | ON COSTS |          |
| Туре        | Descripti    | on                                                    | Cost ()  |          |
|             |              |                                                       |          |          |
|             |              |                                                       |          |          |
|             |              |                                                       |          |          |
| 1.00        |              |                                                       | 10 Kg    | 101      |

# Additional (or Unusual) P.E. Cost (\$)

The preliminary engineering cost computed by PCES is based on a percentage of the construction cost associated with the Construction/PE worksheet. Project manager/designer should review this percentage for accuracy and take into consideration P.E. expenditures to-date (FMS II) and any unusual design work needed and will be charged to preliminary engineering. Again, good engineering judgment should be applied and documentation provided on the Comments worksheet or uploaded to the PCES website as supporting documentation.

| Microsoft Excel                                                                                     |                                                                                                    |
|----------------------------------------------------------------------------------------------------|----------------------------------------------------------------------------------------------------|
| : Elle Edit View Insert Format Iools Data Window Help                                               | Ту                                                                                                    |
| 🗄 🗋 🗃 🔒 🔒 🛃 💩 🖤 🎎   🐰 🖻 🤁 + 🟈 🗉 - 🔍 -   🧶 🦉 Arial Narrow 💿 10 🕞 🖪 Z                                 | <b>∐  三 三 三 三</b> 三   \$ %   律                                                                                 |
| 🛅 🖄 🖄 🗔 🧐 🏹   🗇 🏷   🏐 🖏 🚱   🖤 Reply with Changes End Review 💂                                       |                                                                                                    |
| ci_extra_pe 👻 🏂                                                                                     |                                                                                                    |
| 꽐 PCES_Draft                                                                                        | Additional Unusual P.E. Costs                                                                                  |
| Additional (or Unusual) P. E. Costs                                                                 | P.E. Costs that do not vary directly<br>with the Construction Estimate,                                        |
| Select % of PE to be performed by Consultants PE Cost ()                                            | including all Special Environmental<br>Studies (Phase I or II Arch., Hazmat,<br>atc.) and the cost of all P.F. |
| Note: Do Not Include Bridge P. E. Costs Here Roadway P. E. / Roadway Const. = 19.79                 | Consultant Services anticipated.                                                                               |
| H 		 H \ DRAFT / SUMMARY / CONST \ CONST-1 / CONST-2 / CONST-MISC / BRIDGE / RW / UTIL / COMMENTS , | 1                                                                                                    |

### Select % of P.E. to be performed by Consultants

Project manager/designer shall determine the percentage of preliminary engineering to be performed by consultants. Project manager/designer shall survey and collect feedback from all divisions associated with the preliminary engineering of the project and determine the appropriate percentage to apply to the project. The P.E. cost will be increased by 50% over normal in-house design costs. The appropriate percentage can be selected from the drop-down menu.

| Microsoft Excel                                                                                                    |                                                                    |
|----------------------------------------------------------------------------------------------------|--------------------------------------------------------------------|
| : <u>File E</u> dit <u>Vi</u> ew <u>I</u> nsert F <u>o</u> rmat <u>I</u> ools <u>D</u> ata <u>W</u> indow <u>H</u> elp |                                                                    |
| D 🗃 🖬 🕒 🗐 🖾 I 🌮 🛍 I X 🖻 🛍 • 🛷 I 🕫 • 🥬                                                                                  | -   🧶 🚆 Arial Narrow - 10 -   B I U   📰 🚍 🔤   \$                   |
| 🔚 🛬 🖄 🗔 🧐 🦄   🗇 🏷   😕 💁 📦   🕅 Reply with Changes,                                                                      | End Review                                                         |
| ci_consultant 🔻 🍂                                                                                                    |                                                                    |
| PCES_Draft                                                                                                    | % of PE Outsource                                                  |
| Additional (or Unusual) P. E. Costs                                                                                    | Percentage of Preliminary                                          |
| Select % of PE to be performed by Consultants                                                                          | PE Cost () Engineering activities on this Project (Roadway         |
| Note: Do Not Include Bridge P. E. Costs<br>10%<br>10%<br>20%<br>30%                                                    | E. / Roadway Const. = 19.7% Designed by Engineering<br>Consultants |
| 40%<br>50%<br>60%                                                                                                    |                                                                    |

#### % of Statewide Average

Cost factor associated with each district in determining the base construction estimate. In PCES FREDERICKSBURG DISTRICT is considered to be the base cost. Other Districts either have greater, lesser or the same cost factor as Fredericksburg.

| Microsoft Excel  | 🛾 Microsoft Excel - Test PCES Project 📃 🗖 🗈 |          |                              |                      |                         |  |  |
|------------------|---------------------------------------------|----------|------------------------------|----------------------|-------------------------|--|--|
| Eile Edit View   | <u>I</u> nsert F                            | ormat    | Tools                        | <u>D</u> ata         | <u>W</u> indow<br>_ 문 × |  |  |
| F36 💌            | -                                           |          |                              |                      |                         |  |  |
|                  | 100%                                        | Pi<br>of | roject<br><b>CU</b><br>State | Loca<br>LPEI<br>wide | tion:<br>PER<br>Avg.    |  |  |
| I I I I I I SUMM | ARY ) COM                                   | IST / E  | BRIDGE                       | /RW                  | /UTIL/CO                |  |  |
|                  |                                             |          |                              | NU                   | М //                    |  |  |

#### Base Estimate #1

A total of the roadway construction costs in PCES based on current cost factors. (When Preconstruction is the recommended estimate source the estimate includes line items plus any contingency specified in Preconstruction) but not construction engineering (CE).

#### **Base Estimate #2**

Same information as Base #1, as reported on Const.-2 tab.

| Note: | The function of the Const-2 worksheet is exactly the same as the Const-1 worksheet. The purpose of the Const-2 worksheet is to allow a user to estimate |
|-------|----------------------------------------------------------------------------------------------------|
|       | two different roadway sections on one project.                                                                                                    |

#### "Enter Const. CE Cost"

This field enables a user to specify an amount for CE. This field can be populated when using PCES or Preconstruction as the estimate source. The amount enforced here will over ride any value from PCES or Preconstruction.

#### CE (%)

This field will show CE cost calculated by PCES or on the CE amount in the Preconstruction estimate when Preconstruction is selected as the estimate source on the summary page of the workbook.

|      | Base #1 (PCES)        | \$54,590 |
|------|-----------------------|----------|
|      | Base #2               | \$0      |
|      | Enter Const CE Cost > |          |
|      | CE (18%)              | \$9,826  |
|      | Estimate (2007)       | \$64,416 |
|      | Inflation Rate        | 10.37%   |
| Esti | imate in Mid-FY2007   | \$71,096 |

#### Estimate (Year)

This field will show the estimate in the year the estimate was prepared. The (year) will be the same year as the estimate year as reported on the summary page of the workbook.

#### **Inflation Rate**

The number reported in this field will be the compound inflation rate to the advertisement year this will be the same as reported in the summary page of the workbook.

#### Estimate in Mid FY (year)

This field will report the estimate in the year of advertisement.

| _    |                         |          |               |           |       |           |        |           |       |           |         |                    |           |               |           |
|------|-------------------------|----------|---------------|-----------|-------|-----------|--------|-----------|-------|-----------|---------|--------------------|-----------|---------------|-----------|
| 1    |                         |          | SIGNA         | LS, I     | TS, S | SIGNS     | and    | I LIG     | HTI   | NG C      | 051     | r works            | TCICICI   |               |           |
| 2    |                         |          |               |           |       |           |        |           |       |           |         |                    |           |               |           |
| 3    | Stand Alone Traffic Pro | ject:    | No            | ]         |       |           |        |           |       |           |         |                    |           |               | UPC: **** |
| 4    |                         |          |               |           |       |           |        |           |       |           |         |                    |           |               |           |
| 5    | SIGNALS                 | New/     | Intersection  |           | М     | ajor      |        |           | Cro   | SS        |         |                    |           |               |           |
| 6    | Permanent Signals       | Mod.     | Туре          | Direction | Lanes | Direction | Lanes  | Direction | Lanes | Direction | Lanes   | Poles              | Detection | Pre-emption   | Cost      |
| 7    | Location/Description    | n        |               |           |       |           |        |           |       |           |         |                    |           |               |           |
| 8    | 1 Rte.1/650             | New      | Tee           | North     | 2     | South     | 2      | East      | 1     | West      | 1       | Mast Arm           | Loop      | Yes           | \$145,729 |
| 9    | 2                       |          |               |           |       |           |        |           |       |           |         |                    |           |               | \$0       |
| 10   | 3                       |          |               |           |       |           |        |           |       |           |         |                    |           |               | \$0       |
| 11   | 4                       |          |               |           |       |           |        |           |       |           |         |                    |           |               | \$0       |
| 12   | 5                       |          |               |           |       |           |        |           |       |           |         |                    |           |               | \$0       |
| 13   | 6                       |          |               |           |       |           |        |           |       |           |         |                    |           |               | \$0       |
| 14   | 7                       | L        |               |           |       |           |        |           |       |           |         |                    |           |               | \$0       |
| 15   | 8                       | ļ        |               |           |       |           |        |           |       |           |         |                    |           |               | \$0       |
| 16   | 9                       |          |               |           |       |           |        |           |       |           |         |                    |           |               | \$0       |
| 17   | 10                      | <u> </u> |               |           |       |           |        |           |       |           |         |                    |           |               | \$0       |
| 18   |                         |          |               |           |       |           |        |           |       |           |         |                    |           |               |           |
| 19   |                         |          |               |           |       |           |        |           |       |           |         |                    |           | Quantity      | Cost      |
| 20   |                         |          |               |           |       |           |        |           |       | Tempora   | ry Sigr | als - New Equipm   | ent       | 1             | \$55,000  |
| 21   |                         |          |               |           |       |           |        |           |       | Tempora   | ry Sigr | als - Modified Equ | ipment    |               | \$0       |
| 22   |                         |          |               |           |       |           |        |           |       |           |         |                    |           |               |           |
| 23   |                         | Locatio  | on/Descriptio | n         |       |           |        |           |       |           |         |                    |           |               | Cost      |
| 24   | MISCELLANEOUS 1         |          |               |           |       |           |        |           |       |           |         |                    |           |               |           |
| 25   | SIGNAL WORK 2           |          |               |           |       |           |        |           |       |           |         |                    |           |               |           |
| 26   | -                       |          |               |           |       |           |        |           |       |           |         |                    |           |               |           |
| 27   |                         |          |               |           |       |           |        |           |       |           |         | Signo              |           | tion Cubtotal | ¢200 720  |
| 14 4 | ▶ ► DRAFT SUM           | ARY      | CONST / CO    | DNST-1    | CONST | -2 / CONS | T-MISC | TRAFE     |       |           | RW /    |                    | S MANUA   |               | \$200.779 |

#### Signals, ITS, Signs, and Lighting Cost Worksheet

Users can input multiple locations as well as multiple types of signals with new or modified equipment. The worksheet also has costs for New and Modified Temporary Signals

| 28 | ITS  |                | Location/Description |          |      |         |                     |                |               | Cost     |
|----|------|----------------|----------------------|----------|------|---------|---------------------|----------------|---------------|----------|
| 29 |      | ITS WORK       | 1                    |          |      |         |                     |                |               |          |
| 30 |      |                | 2                    |          |      |         |                     |                |               |          |
| 31 |      |                | -                    |          |      |         |                     |                |               |          |
| 32 |      |                |                      |          |      |         |                     | ITS Construc   | tion Subtotal | \$0      |
| 33 | MAJ  | OR SIGN STRUCT | URES                 |          |      | Lighted | Included in Roadway |                |               | Extended |
| 34 |      | Type of Sign   | Comment              | Quantity | Unit | Y/N     | Lighting? yes/no    | Cost/Sign      |               | Cost     |
| 35 | 1    | Bridge Mount   |                      | 1        | Ea.  | Yes     |                     | 25,086         |               | \$25,086 |
| 36 | 2    |                |                      |          | Ea.  |         |                     |                |               |          |
| 37 | 3    |                |                      |          | Ea.  |         |                     |                |               |          |
| 38 | 4    |                |                      |          | Ea.  |         |                     |                |               |          |
| 39 | 5    |                |                      |          | Ea.  |         |                     |                |               |          |
| 40 | 6    |                |                      |          | Ea.  |         |                     |                |               |          |
| 41 | 7    |                |                      |          | Ea.  |         |                     |                |               |          |
| 42 |      |                | Location/Description |          |      |         |                     |                |               | Cost     |
| 43 | MISC | ELLANEOUS 1    |                      |          |      |         |                     |                |               |          |
| 44 | SIGN | WORK 2         |                      |          |      |         |                     |                |               |          |
| 45 |      |                | -                    |          |      |         |                     |                |               |          |
| 46 |      |                |                      |          |      |         |                     | Signs Construc | tion Subtotal | \$25,086 |
| 47 | LIGH | TING           |                      |          |      |         |                     |                |               |          |

Users can enter lump sum cost for ITS. Large signs such as Bridge Mount and Overhead signs are inputted on this screen.

|    | A D             | U U E                    | г с п і ј               | N L                    |                                            | , Р                     |
|----|-----------------|--------------------------|-------------------------|------------------------|--------------------------------------------|-------------------------|
| 46 |                 |                          |                         |                        | Signs Construction Su                      | btotal \$25,086         |
| 47 | <u>LIGHTING</u> |                          |                         |                        |                                            |                         |
| 48 | Continuous Roa  | dway                     |                         |                        | Number                                     |                         |
| 49 |                 | Urban Type of Lighting   | Comments                | No. Lanes              | of Miles                                   | Cost                    |
| 50 |                 | 1 Conventional           |                         |                        |                                            | \$0                     |
| 51 |                 |                          |                         |                        | Number                                     |                         |
| 52 |                 | Freeway Type of Lighting | Comments                | No. Lanes              | of Miles                                   | Cost                    |
| 53 |                 | Conventional             |                         | 4                      | 1.00                                       | \$4/1,/16               |
| 54 | Intorchango     | Intorchango Typo         | Type of Lighting        | -                      | Number of                                  | Cost                    |
| 56 | interchange     | 1                        |                         | •                      | There in anges                             | \$0                     |
| 57 |                 | 2                        | -                       | -                      |                                            | \$0                     |
| 58 |                 | 3                        |                         | -                      |                                            | \$0                     |
| 59 |                 |                          |                         |                        |                                            |                         |
| 60 | Miscellaneous   | Location/Description     |                         |                        |                                            | Cost                    |
| 61 |                 | 1                        |                         |                        |                                            |                         |
| 62 |                 | 2                        |                         |                        |                                            |                         |
| 63 |                 |                          |                         |                        | Lighting Construction Su                   | btotal \$471,716        |
| 64 |                 |                          |                         |                        | CONSTRUCTION T                             | OTAL \$697,532          |
| 65 |                 |                          |                         | District factor will b | e applied when the total cost is passed to | o the const-1 worksheet |
| 66 | PROJECT COMN    | IENTS                    |                         |                        |                                            |                         |
| 67 |                 |                          |                         |                        |                                            |                         |
| 68 |                 |                          |                         |                        |                                            |                         |
| 69 |                 |                          |                         |                        |                                            |                         |
| 70 |                 |                          |                         |                        |                                            |                         |
| 71 |                 |                          |                         |                        |                                            |                         |
| 72 | Prepared I      | by                       | Date Prepared/Modified: |                        |                                            | Version 3.10            |
| 73 |                 |                          |                         |                        |                                            |                         |

Lighting costs are captured here.

# **Bridge Web Based Application**

PCES version 7.1 allows for the project manager/designer to enter data in the Bridge Web Based Application. A square foot cost has been developed based on actual bids of closed-out projects. A separate spreadsheet is not needed to be downloaded from the PCES website under the UPC selected for each bridge but a spreadsheet is still available for external PCES users so they can still get scoping cost for bridge. The Web Based Application is currently unavailable for use by the external user. The new PCES workbook no longer has a bridge tab where costs can be entered. A bridge engineer or PM must fill out the new Bridge Web Based Application sheet to obtain the bridge estimate. In addition to the square foot cost, additional bridge modifiers are available to capture all the cost associated with a new bridge. There is also an area to enter Manual cost for a bridge as well.

Web Based Bridge Application

| M View Paverkes Tuels Help                                                                                                    | het or resonable                                                                                                    |                                             |                       | P+0                                                             | VD07 Project Co                                                                                                  | et Ertimati                            | - W Bridge 1               | Template - PCE      | 5 Wela        | 0.00                |
|----------------------------------------------------------------------------------------------------|----------------------------------------------------------------------------------------------------|---------------------------------------------|-----------------------|-----------------------------------------------------------------|----------------------------------------------------------------------------------------------------|----------------------------------------|----------------------------|---------------------|---------------|---------------------|
| Mail: Thing Dallary - In All State Staff -                                                                                                    | - woot sur - all                                                                                                    | WA IT Free Hotmail                          | G Boock a             | NEWLIPPAN CA                                                    | effection) (2) (1)                                                                                               | ti shini teb                           | Shell W To Date            | et of Trans         | bro fate      |                     |
|                                                                                                    |                                                                                                    |                                             |                       |                                                                 |                                                                                                    | Second Second                          |                            |                     |               |                     |
|                                                                                                    |                                                                                                    | and the later of the local data             |                       |                                                                 |                                                                                                    |                                        | Click to                   | o open              | Bridge Web    | Based               |
|                                                                                                    |                                                                                                    |                                             | a service of          | . 63                                                            | Project                                                                                                    | COSI ES                                | Applica                    | ation               |               |                     |
|                                                                                                    |                                                                                                    | We Keep Vi                                  | rginia N              | loving                                                          | IT SI                                                                                                    | Ipport 1                               | lant's Guide               | About               |               |                     |
|                                                                                                    | Owner .                                                                                                    | O Caletta O T                               | es 🖸 Clicollo         | name Road Ser                                                   | ante de la compañía de la compañía de la compañía de la compañía de la compañía de la compañía de la compañía de | straje Stras                           | Points                     |                     |               |                     |
|                                                                                                    | Participant.                                                                                                    |                                             |                       |                                                                 |                                                                                                    |                                        |                            | a sure of           |               |                     |
|                                                                                                    | Table Color                                                                                                    |                                             | to French             | 44                                                              | 10                                                                                                    | Thinks to                              | Laward Law                 | ~                   |               |                     |
|                                                                                                    | -                                                                                                    |                                             | Propert Sea           | rch Results (61                                                 | 52 projects los re                                                                                               | 0                                      |                            |                     |               |                     |
|                                                                                                    | d Download D                                                                                                    | raft Estimate intribuok                     | Lander Estim          | ste Shert 🚺                                                     |                                                                                                    | _                                      |                            |                     |               |                     |
|                                                                                                    | Jun County                                                                                                    | Designe                                     | Same M                | -                                                               | Passed May.                                                                                                    | Concess<br>Links                       | Antenna<br>Disease         | Intel Protocolde    |               |                     |
|                                                                                                    | (managers)                                                                                                    | CONTRACTOR                                  | HE WO                 |                                                                 |                                                                                                    | 110000                                 | ATT Deserved               | -                   | in l          |                     |
|                                                                                                    | 0000-004-041                                                                                                    | Guns.Darrage & Fare                         | 0000 8144             | Darts                                                           | Edition (Lartier                                                                                                 | 4212218                                | 121.0%                     | 94754,000           |               |                     |
|                                                                                                    | 6235-053 844                                                                                                    | Convertor Pati<br>AMAR ION Reportmentants   | 1000 - 8210-          | A NEWA                                                          | Riter Date                                                                                                    | 8053815                                | Secong)                    | atamaar             |               |                     |
|                                                                                                    | (000-053-87+                                                                                                    | Replacement Louiston                        | 0000 1470             | e monte                                                         | Tone Tole                                                                                                    | 603.0615                               | (Fight diam)               | 1414.028            |               |                     |
|                                                                                                    |                                                                                                    | MooLED Signate Peri<br>Countdownall Swar    |                       |                                                                 |                                                                                                    |                                        | Doendtunal                 | and the state of    |               |                     |
|                                                                                                    | esso ota eta                                                                                                    | ANAA - Lavesur Mas.                         | 2022 3404             | ACTIVA                                                          | Thanks False                                                                                                    | *121212                                | AMARD                      | \$811,792           |               |                     |
|                                                                                                    |                                                                                                    | Indual UPS for Major<br>Righteite           |                       |                                                                 |                                                                                                    |                                        | (Kiperitziee)              |                     |               |                     |
|                                                                                                    | 0000-055-674                                                                                                    | MMA - Leaster Mac<br>Unphile Intel Paramet  | 0000 siei             | NOVA.                                                           | Thomas Police                                                                                                    | 10210                                  | ANAPES<br>Experiences      | 8982,260            |               |                     |
|                                                                                                    | 0800-066-588                                                                                                    | VRE Corrender Rak                           | 5080 830 <del>0</del> | t Fieldelating                                                  | Robert Ridgell                                                                                                   | 407(0110                               | AMARE                      | 314740.788          |               |                     |
|                                                                                                    | 0800.084.918                                                                                                    | Station in Spotsylvenia<br>Station Partners |                       | Tredentitional                                                  | Testion Nerres                                                                                                   | 10000                                  | 6.00 Pre-                  | 8400.000            |               |                     |
|                                                                                                    | Resources per                                                                                                    | Breinering Blady                            |                       | . Garren                                                        | Same famor                                                                                                    | 400010                                 | Energi<br>Pa Scoolage      | ant here            |               |                     |
|                                                                                                    |                                                                                                    |                                             | т                     | .1                                                              | L1 1.                                                                                                    | ~1                                     |                            | _                   |               |                     |
|                                                                                                    |                                                                                                    | Ente                                        | er Leng               | th, Wid                                                         | lth, and                                                                                                    | Skew                                   |                            | I                   | Hit the calcu | lator to get initia |
|                                                                                                    |                                                                                                    |                                             |                       |                                                                 |                                                                                                    |                                        |                            | 0                   | ost           | 8                   |
|                                                                                                    |                                                                                                    |                                             |                       |                                                                 |                                                                                                    |                                        |                            |                     |               |                     |
| 💓 http://pensebust/Tamptotafina                                                                                                    | tanDeteiTigs-D&eetTyp                                                                                                    | n88mmporFageFa                              | atre- 211             | P+C                                                             | VD0T Project Co                                                                                                  | et Estimating                          | W Bodge 7                  | Template - PCE      | S Web 19      | 000                 |
| of Man England Tout their                                                                                                    |                                                                                                    | 0000                                        |                       |                                                                 |                                                                                                    | 0.011                                  |                            |                     | 652572        |                     |
| A HON PARENES TANK HOP                                                                                                    | terminal and the light                                                                                                    | WA at free Platerse                         | O Boogle (E           | NBVEUPENIA Car                                                  | NACHOLAN E IN                                                                                                    | f5 (Stata Job                          | Shell W. Le Dep            | n of Trans          | entall.und    |                     |
| Nelt Sine Gallery • 🚑 41 State Soft •                                                                                                    | • 🎍 voot tuer • 📳                                                                                                    |                                             |                       |                                                                 |                                                                                                    |                                        | \                          |                     |               | 111                 |
| Web State Gallery • 🍃 All State Suff •                                                                                                    | • 🎍 voot tuer • 📳                                                                                                    |                                             | _                     |                                                                 |                                                                                                    |                                        |                            | 1.24                |               |                     |
| And The Delay • 2 41324 344 •                                                                                                    | ilivers⊮• ∦.                                                                                                    |                                             |                       |                                                                 |                                                                                                    | Helio,                                 | Corey.Bowl                 | . 1                 | VDD'          | $\Gamma$ $($        |
| An also revealed into the<br>Matching Solicy • • • • • • • • • • • • • • • • • • •                                                                                                    | WEB                                                                                                    |                                             |                       |                                                                 |                                                                                                    | Helia,                                 | Corey.Bown                 |                     | VDD.          | Γ                   |
| Matching Second Particle Party<br>Matching Selection - Additional Additional<br>PCES                                                                                                    | WEB                                                                                                    |                                             |                       |                                                                 |                                                                                                    | Helio                                  | Corey Bowr                 |                     | VDD.          | Т                   |
| Not Sites Delay - AltSets Buff -<br>PCES                                                                                                    | WEB                                                                                                    |                                             |                       |                                                                 |                                                                                                    | Helio,                                 | Corey Bown                 | 14                  | VDD.          | T                   |
| No. She being the Kep<br>Add She Solley • All Seds belt •<br>PCES<br>mo.                                                                                                    | WEB                                                                                                    |                                             |                       |                                                                 |                                                                                                    | Helio                                  | Corey Bour                 | NH (                | VDD.          | T                   |
| And the follow + All Sets help<br>And the follow + All Sets helf +<br>All Sets belf +<br>Project Description<br>Evolution Description                                                                                                    | WEB                                                                                                    | timage                                      |                       |                                                                 |                                                                                                    | Helio                                  | Corey Bowr                 | n#                  | VDD.          | T                   |
| And the followy + Add Adds to the Method<br>Add the followy + Add Adds to the H<br>Add State State<br>Project Description<br>Estimate (Class<br>Estimate Year                                                                                                    | WEB                                                                                                    | stimate                                     |                       |                                                                 |                                                                                                    | Helio                                  | Corey Bowr                 | 14                  | יםסע          | T                   |
| And the Delay * Address Help<br>Add the Delay * Address had *<br>Project Description<br>Estimate Class<br>Estimate Year<br>Ad Year                                                                                                    | WEB                                                                                                    | stimate                                     |                       |                                                                 |                                                                                                    | Helia                                  | Corey Bown                 | nt                  | VDO           | T                   |
| An also recently resp. Kep<br>And the Balley - Alt Sets had +<br>Project Description<br>Estimate Class<br>Estimate Class<br>Estimate Ver<br>Ad Year<br>Trou-port                                                                                                    | WEB<br>Bank<br>D<br>Bank<br>Zyfit<br>Zyfit<br>Titte dia                                                                                                    | stimate<br>rik Estimate form ca             | n be used to          | work out in E                                                   | stmale without                                                                                                   | Helio,                                 | Corey Bowr                 | ne<br>atte form can |               | T                   |
| An also recently reas Kep<br>And the Balley + Alt Seas but +<br>PCCES<br>mice<br>UPC<br>Project Description<br>Estimate Class<br>Estimate Year<br>Ad Year<br>Tros-port<br>ITMP Estimate                                                                                                    | Utor turr - 21 -<br>WEB<br>Bank<br>Bank<br>2016<br>The dia<br>Calvet                                                                                                    | stimate<br>nk Estimate form ca              | n be used to          | work out in E                                                   | stmale without                                                                                                   | Helio                                  | Corey Bown                 | ne<br>eate form can |               | T                   |
| An also reveals rous Kep<br>An also below + Al Sens had +<br>PCCES<br>rice<br>UPC<br>Project Description<br>Estimate Class<br>Estimate Vear<br>Ad Year<br>Transport<br>Transport<br>Estimate                                                                                                    | UDOT TANY - (1) -<br>WEB<br>Bank<br>Bank<br>2016<br>UTA<br>Cathor<br>Lengt                                                                                                    | stimate<br>rik Estimate form ca             | n be used to          | work out in E                                                   | stmate without                                                                                                   | Helio                                  | Corey Bowr                 | ne ane torm can     | no be saved.  | T                   |
| An also recently reas Kep<br>Mit the Balley + Alt Sea Sud +<br>PCCES<br>rice<br>UPC<br>Project Description<br>Estimate Class<br>Estimate Vear<br>Ad Year<br>Tros-port<br>Thur Sammary                                                                                                    | WEB<br>Bank<br>Bank<br>2016<br>2016<br>Cathert<br>Length<br>0                                                                                                    | stamate<br>rik Estimule form ca<br>IL       | n be used to          | work out yn E                                                   | stmate without                                                                                                   | Hetio<br>a UPC. Th<br>R.               | Corey Bowr                 | ne<br>ente form can | no/tre saved. | T                   |
| An also results for Kep<br>An also below + Al Sons had +<br>PCCES<br>rice<br>UPC<br>Project Description<br>Estimate Class<br>Estimate Vear<br>Ad Year<br>Trins-pois<br>Thur Bonnary                                                                                                    | Unor turn - 20 -<br>WEB<br>Bank<br>2015<br>The dis<br>Content<br>Length<br>0                                                                                                    | etimate<br>rik Estimate form ca<br>IL       | n be used to          | work out in 5                                                   | stmate without                                                                                                   | Hello<br>a UPC: Th<br>R                | Corey Bowr                 | ne<br>ane form can  | no be saved   |                     |
| An and result was kep<br>An and a state of the second state of the<br>Project Description<br>Estimate Class<br>Estimate Vear<br>Al Year<br>Transport<br>There<br>Estimate Year                                                                                                    | Upper taur - 20<br>WEB<br>Bank<br>Bank<br>Drift<br>The dia<br>Capital<br>Length<br>0                                                                                                    | nik Estemate form ca<br>IL                  | n be used to          | work out in 5                                                   | stmale without<br>the                                                                                            | Helio<br>e UPC. Th<br>R.<br>Incara Eng | Corey Bown                 | ne<br>ane form can  | NO DE SAVES.  | T                   |
| An and remain was kep<br>An and a state of a<br>Project Description<br>Estimate Class<br>Estimate Class<br>Esti | Upper taur - 20-<br>WEB<br>Bank<br>Bank<br>Dark<br>2015<br>The da<br>Catries<br>Length                                                                                                    | nk Estimute form ca<br>IL                   | n be used to          | work out in E<br>Wind<br>De Germind                             | stmäte without<br>the<br>teen and Firster<br>dae Mositeria                                                       | Hello,<br>a UPC. Th<br>B.              | Corey Bown                 | ne<br>are form can  | NDO           | T                   |
| An also recently reas Kep<br>Mit the Bolley + Alt Sets but +<br>Project Description<br>Estimate Class<br>Estimate Class<br>Estimate Vear<br>Ad Year<br>Tros-port<br>Estimate A                                                                                                    | voor tuur - 201<br>WEB<br>Daars<br>Daars<br>Daa<br>Daa<br>Daa<br>Daa<br>Daa<br>Daa<br>Daa<br>Daa<br>Daa<br>Da | nik Estimute form ca<br>ti:<br>112/12/20    | n be used to          | Walk out in E<br>Walk<br>See Construct<br>Effort and<br>TEMP Ma | stmate without<br>the<br>toes and Pretin<br>idge Meditions                                                       | Hello<br>a UPC. Th<br>R.               | Corey Bown                 | ne<br>aate torm can | NDO           |                     |
| An also recently reas Kep<br>And the Balley + Alt Sea Such +<br>PCCES<br>mo<br>UPC<br>Project Description<br>Estimate Class<br>Estimate Vear<br>Ad Year<br>Transport<br>TRAF<br>Buttoraty                                                                                                    | Voot tuur - 20 -<br>WEB<br>Bank<br>Bank<br>Dis<br>Dis<br>Dis<br>Not<br>Cativest<br>Lenger<br>0                                                                                                    | nternate<br>rik Estimule form ca<br>IL      | n be used to          | work out in E<br>Ving<br>See Construct<br>IEMP Ma               | stmate without<br>the<br>tops and Engine<br>ridge Modifiens<br>may Estimate                                      | Hello<br>a UPC: Th<br>B.<br>S          | Corey Bowr<br>e Dank Estim | ne<br>ease form can | no be saved.  |                     |

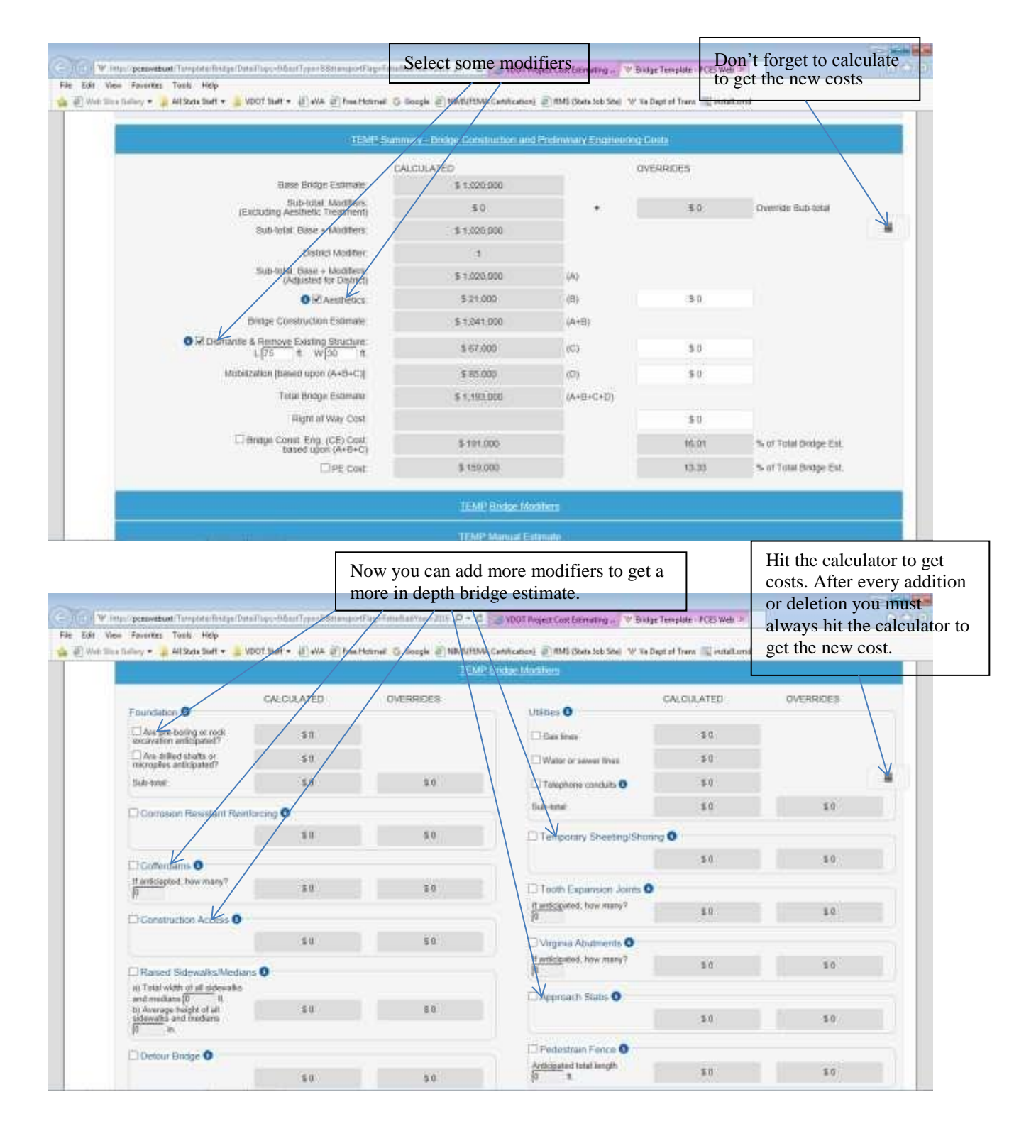

| theory • 🖕 all state statt •     | Stormer - a | 18                       | lo n.                                 | n w Va Dept of Trans (b) initial Lin<br>a u | *** |
|----------------------------------|-------------|--------------------------|---------------------------------------|---------------------------------------------|-----|
| Staged Bridge Const              | Man O       |                          | D Prefabricated Tru                   | ** <b>0</b>                                 |     |
|                                  | 11          | 5.0                      |                                       | -50                                         | 2.0 |
| Durved Bridge                    |             |                          | III Aspect Ratio > 1                  | 0                                           |     |
| Contraction of the second second | 3.0         | 11                       |                                       | 3.0                                         |     |
| Macetaneous Items                |             |                          |                                       |                                             |     |
|                                  | 1           | to you anticipate any of | their miscellaneous farms, not lasted | above?                                      |     |
|                                  | Destables   | \$.0                     | a l                                   | Crearban.                                   | 11  |
| σ.                               |             | \$ 8                     | Ø                                     |                                             | 50  |
| Sub-total Modifiers and          | Overndes    |                          |                                       |                                             |     |
| Sub-total Modifiers              | \$0)        |                          | Sidi-Istal: Oversides + Miscella      | neoia                                       | \$0 |
|                                  |             |                          |                                       |                                             |     |

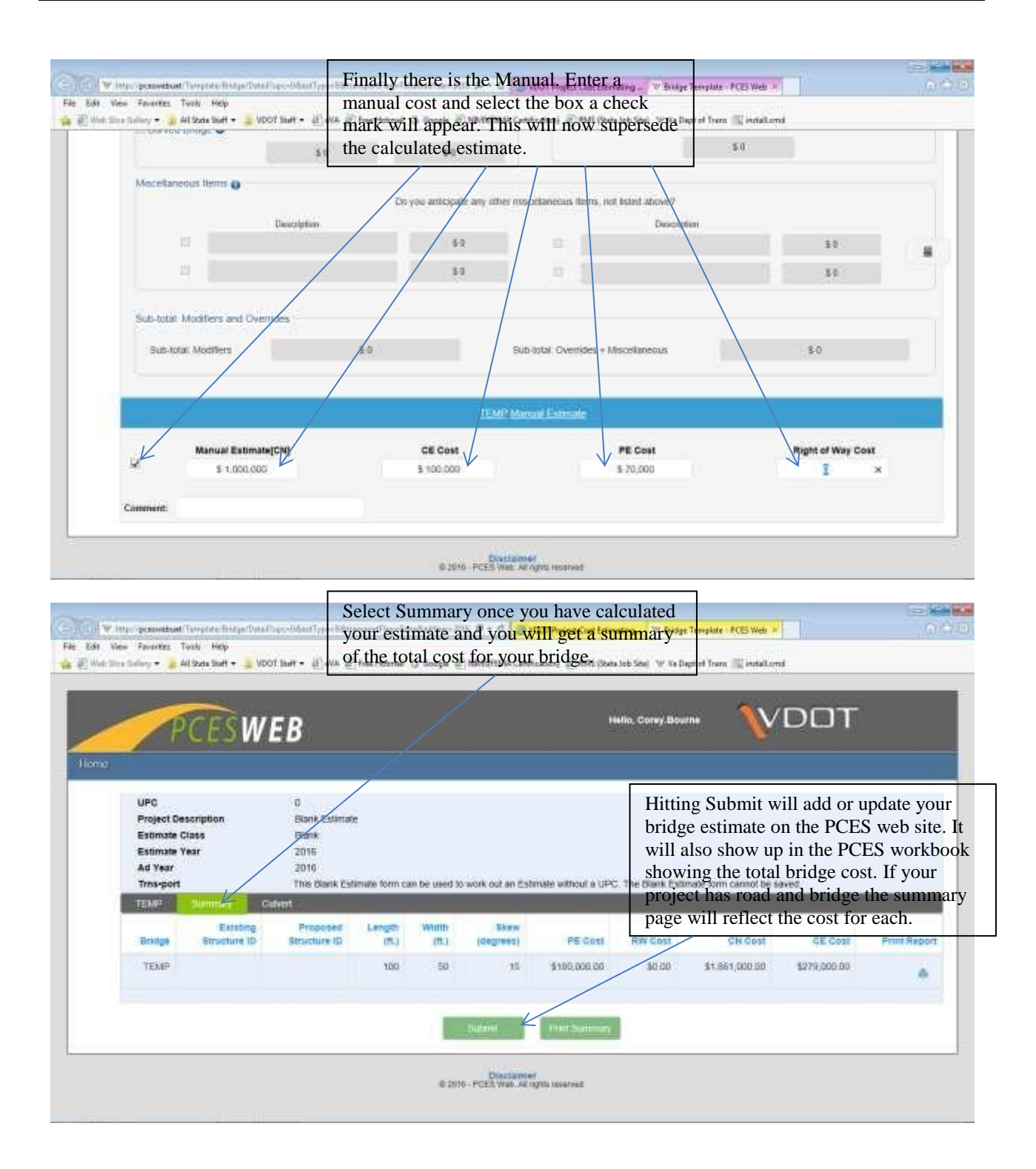

| 0                                                                                                    |                                                                                                    |          |
|----------------------------------------------------------------------------------------------------|----------------------------------------------------------------------------------------------------|----------|
| Contraction and the second second sec | engenne, esternetter angebietzens, stel STME/Mannerly, senter Balance, 🖉 * 💪 😸 VDOT Project Cost Esternation *                                                                                                    | 0.4.0    |
| Al Syte Set                                                                                                    | VOOT Staff + 10 w/A 27 free Hotmall 55 Booch 27 WM//HMA Cantifications 27 MM (State Sch Staf) W To Dept of Term T2 installund                                                                                                    |          |
|                                                                                                    | Information Collection                                                                                                    |          |
|                                                                                                    | #Equal At # Gilane M                                                                                                    | <u>^</u> |
|                                                                                                    | Project Seminary (                                                                                                    |          |
|                                                                                                    | URC UPORT                                                                                                    |          |
|                                                                                                    | The state of the state of the s |          |
| e vour Bridge is submi                                                                                                    | ted b B will                                                                                                    |          |
| whate on the phase that                                                                                                    | na an an an an an an an an an an an an a                                                                                                    |          |
| unate on the phase that                                                                                                    | TEC PIVI Type 2am Autor Version FE 100 CB Salar                                                                                                    |          |
| cted.                                                                                                    | ✓ the Scopergy 15/1422015 Lawrence Huge 5.00 Briefsbor 500,000 62,510,000 31,000,000                                                                                                    |          |
|                                                                                                    | Service Strategy Service 110 1245200 1122.008 41 1766.00 1122.009                                                                                                    |          |
|                                                                                                    | PT STOLET MARKAGENE OF BRIDE BURE                                                                                                    |          |
|                                                                                                    | AM NYONG Second and Col Second Bounds all States and Col Col                                                                                                    |          |
|                                                                                                    |                                                                                                    |          |
|                                                                                                    | The second second second second second second second second second second second second second second second se                                                                                                    |          |
|                                                                                                    | August 1                                                                                                    |          |
|                                                                                                    | Expenditures 54/2019 CRD 54/2/2/8 88 82 54/2/2/9                                                                                                    |          |
|                                                                                                    | Tarcevolt Estimate                                                                                                    |          |
|                                                                                                    | Driven Drivect Net                                                                                                    |          |
|                                                                                                    | Road Construction Totals                                                                                                    |          |
|                                                                                                    | Constructionary                                                                                                    |          |
|                                                                                                    | Contractor Parmane                                                                                                    |          |
|                                                                                                    | Cardinal Transmission                                                                                                    |          |
|                                                                                                    | Renned                                                                                                    |          |
|                                                                                                    | Ruge Factore \$12.00                                                                                                    |          |
|                                                                                                    | Tridge North                                                                                                    |          |
| The Set Sp. Dunin Tell, Phys.                                                                                                    | downloading the workbook.                                                                                                    | 12.9.11  |
| 🖕 🕘 Male 14 🧭 Edwardtes Spill Wordow - 18                                                                                                    | olian bitemet Taylore provided de VATT internative Part. 🧠 👘 📾 ன Parcel 🖉 1945 (Data Sol Sol) 🦞 "Na Dapit of Taura 🛒 initial creid                                                                                                    |          |
| Split Windov                                                                                                    | Project Cost Estimating System                                                                                                    | î        |
| Editates                                                                                                    | It Support, User's Certile, About                                                                                                    |          |
| UPC HOTERY                                                                                                    | All and a state of the state of the state of |          |
| Estrary Case De                                                                                                    | B LIVE SYP DAMAGAKD SMAP                                                                                                    |          |
| Contraction Devicement                                                                                                    | Let Distant +                                                                                                    |          |
| 25                                                                                                    |                                                                                                    |          |
| PE Real Entrane \$450,000                                                                                                    |                                                                                                    |          |
| PE Brotge Estimate 10                                                                                                    |                                                                                                    |          |
| Rt Tutal Extrans \$450,000                                                                                                    |                                                                                                    |          |
|                                                                                                    |                                                                                                    |          |
| 110                                                                                                    |                                                                                                    |          |
|                                                                                                    |                                                                                                    |          |
| 29.77                                                                                                    | ON INM                                                                                                    |          |
|                                                                                                    |                                                                                                    |          |
|                                                                                                    |                                                                                                    |          |
|                                                                                                    | IN IN NEXTON                                                                                                    |          |
|                                                                                                    |                                                                                                    | _        |
|                                                                                                    |                                                                                                    |          |
|                                                                                                    |                                                                                                    |          |
|                                                                                                    |                                                                                                    |          |
|                                                                                                    |                                                                                                    |          |
|                                                                                                    | For Solver and All and All and |          |
|                                                                                                    | First Statements<br>Average<br>Dependences Section OID SECTION IN IN SECTION                                                                                                    |          |

| A Get $A = A + A + A + A + A + A + A + A + A + $                                                                                                    | R Bingentone - Neder                                                                                | PCES workbook and see the cost<br>of the Bridge, CN, R/W and                                                                                     |
|----------------------------------------------------------------------------------------------------|----------------------------------------------------------------------------------------------------|----------------------------------------------------------------------------------------------------|
| Utilities Estimate:                                                                                                    | MANUAL                                                                                              | Costs for the entire UPC.                                                                                                    |
| THE FOLLOWING DATA WILL BE PROVIDED UPON<br>WORKBOOK, WHICH IS ACCESSED BY SELECTIN<br>Bridge PE ESTIMATE<br>Bridge CH ESTIMATE                                                        | COMPLETION OF THE REMANDER OF THE<br>NO THE CONST, RW & UTIL TABS BELOW<br>\$964,058<br>\$3,854,662 | Anter the second the PE sufficiency<br>MARKING - PCES Morthall,<br>worksheet,<br>PCES - FCES CARET worksheet,<br>THIGT THE - THE WORK submitter. |
| the second second second second second second second second second second second second second second second s                                                                         | 6700 700                                                                                            |                                                                                                    |
| Bridge RW ESTIMATE<br>PRELIMINARY ENGINEERING ESTIMATE (excluding Bridge PE)<br>CONSTRUCTION ESTIMATE (excluding Bridge CA)                                                            | \$763,700<br>\$298,294<br>\$1,302,402                                                               |                                                                                                    |
| Bridge RW ESTIMATE<br>PRELIMINARY ENGINEERING ESTIMATE (excluding Bridge PE)<br>CONSTRUCTION ESTIMATE (excluding Bridge CN)<br>RIGHT-OF-INAY & UTILITIES ESTIMATE(excluding Bridge RW) | \$763,700<br>\$298,294<br>\$1,302,402<br>\$236,300                                                  |                                                                                                    |

# **Bridge Estimate Sheet**

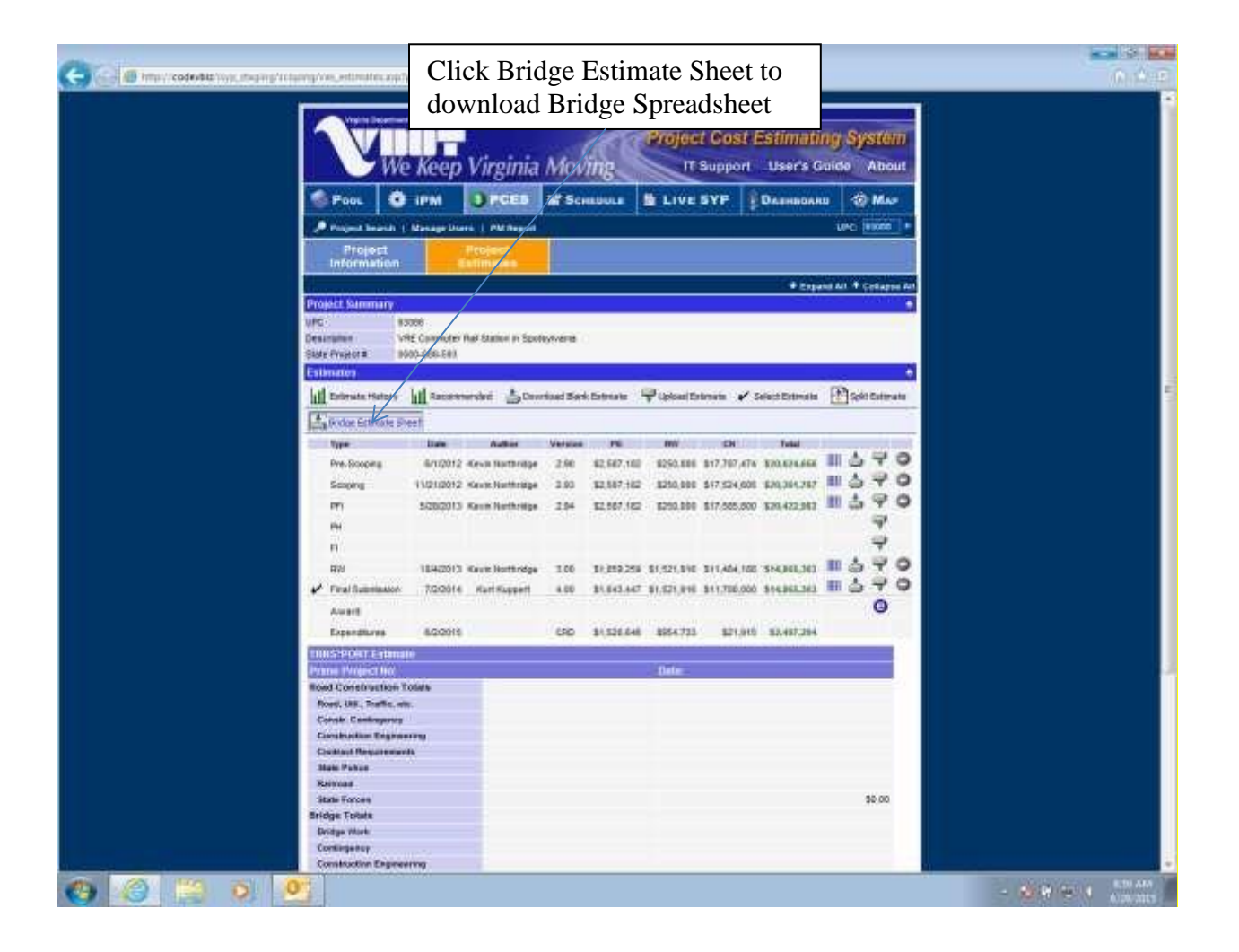

Open the file. (See screenshot below)

Once the information has been entered hit the blue RUN button. If you entered the wrong information or want to run the sheet with different information hit green Reset button. If you wish to start over hit the red CLEAR ALL button.

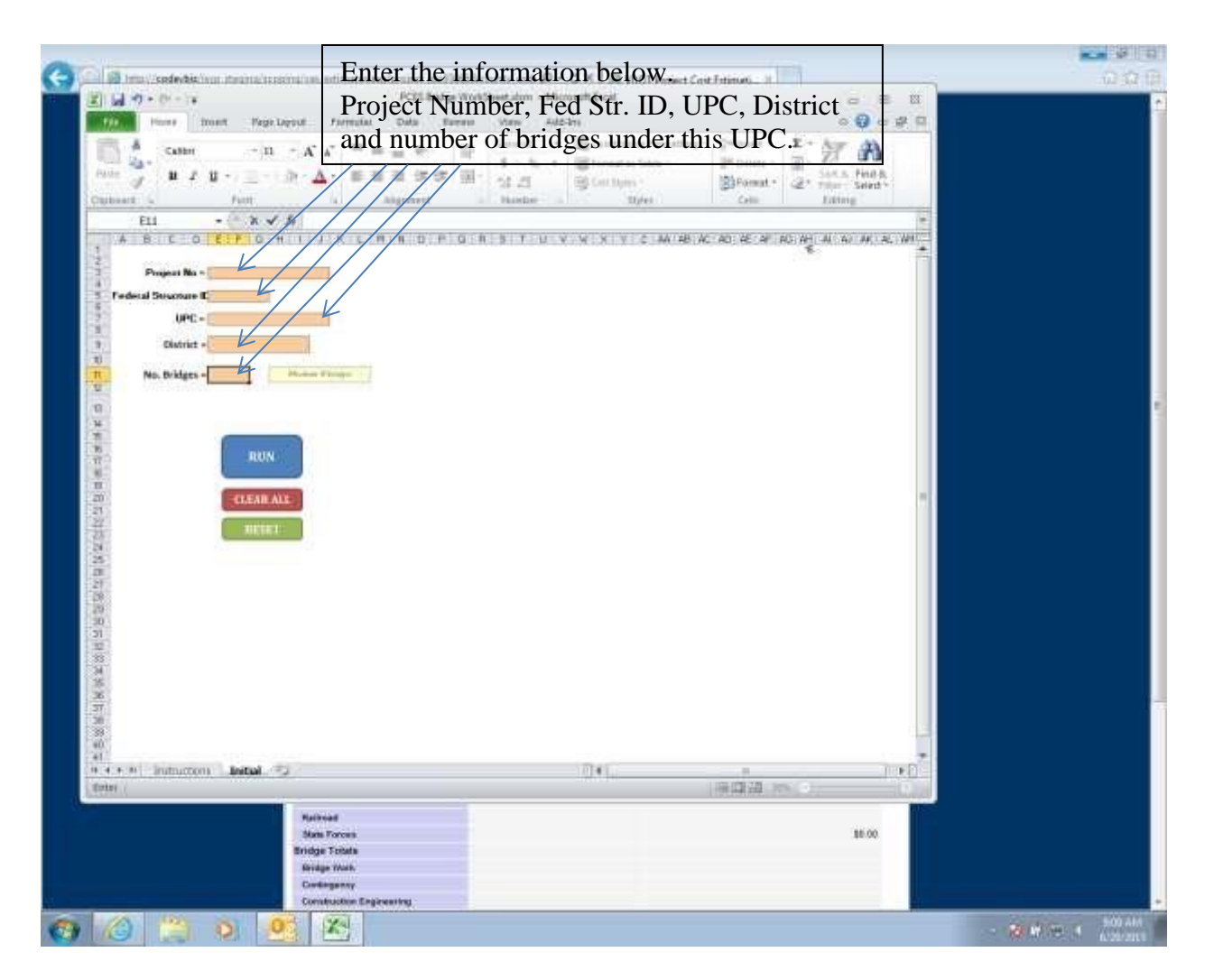

**Bridge Estimate Sheet (Cont.)** 

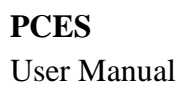

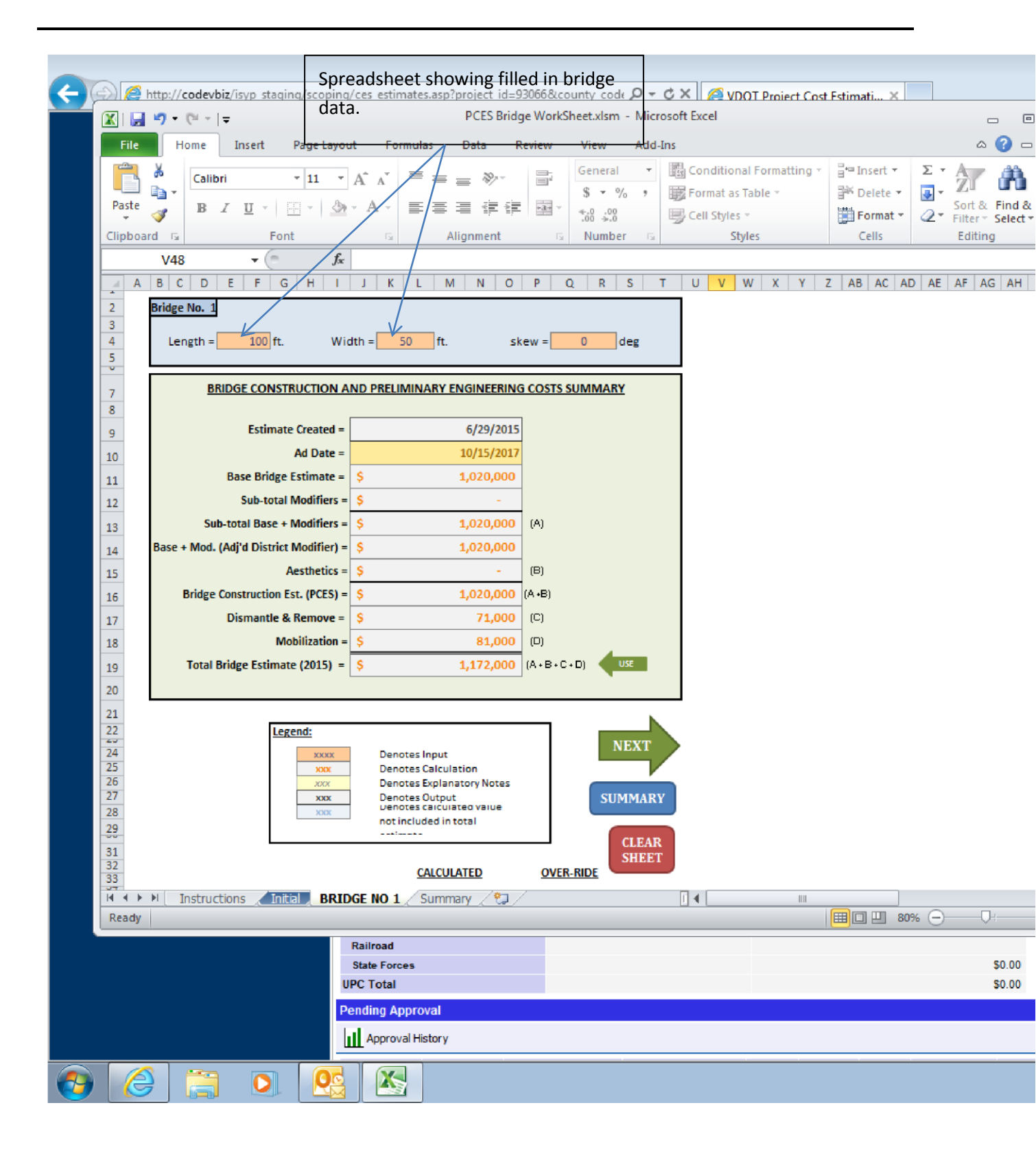

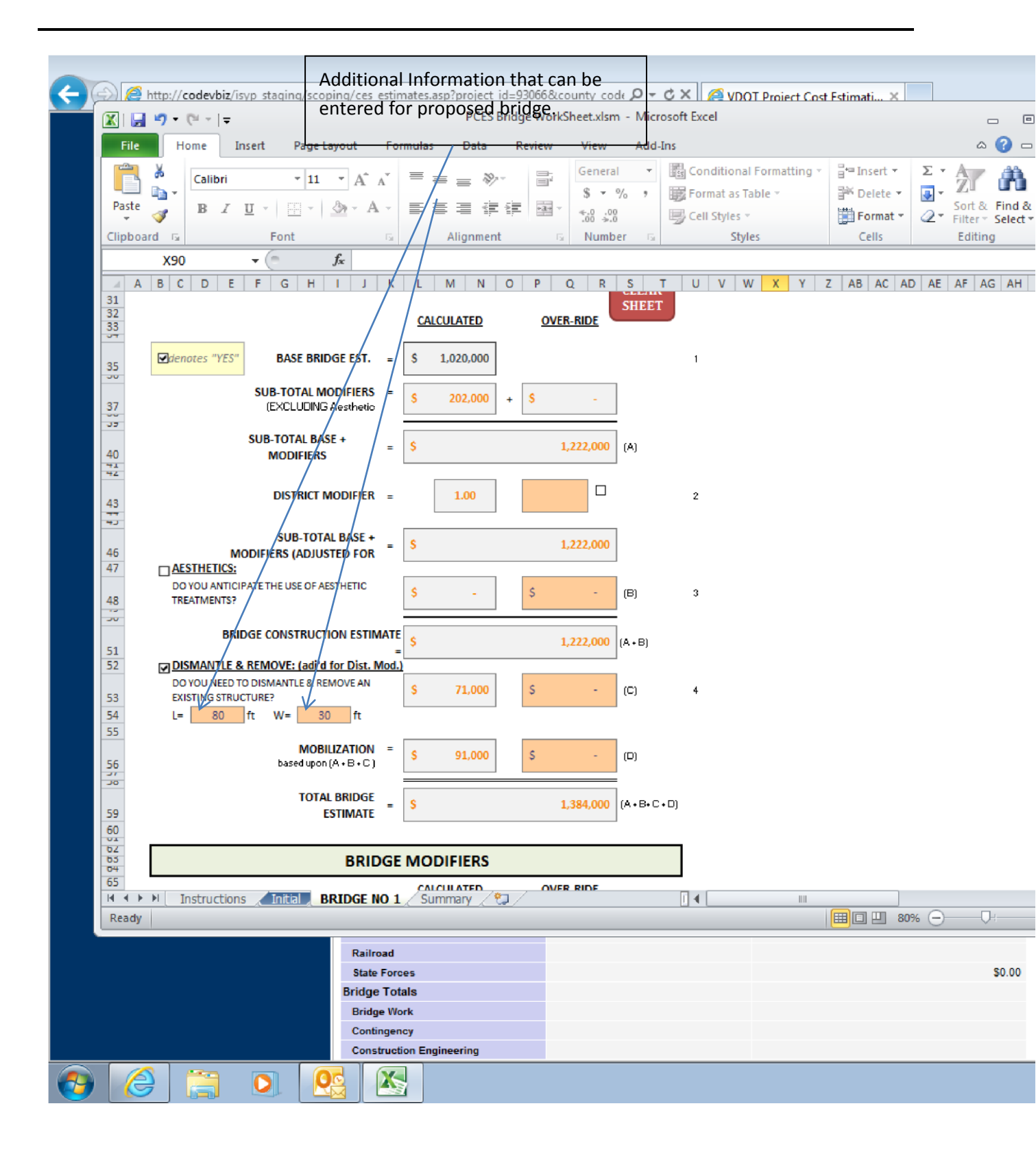
|                |                     |                                                          | Additic                     | onal Br              | idge infor      | mation       | can be        |           |         |         |          |         |                              |           |        |        |
|----------------|---------------------|----------------------------------------------------------|-----------------------------|----------------------|-----------------|--------------|---------------|-----------|---------|---------|----------|---------|------------------------------|-----------|--------|--------|
| $(\leftarrow)$ | 💬) 🩋 http:/         | //codevbiz/isyp_staging/                                 | scoping/ces                 | estimates            | s.asp?project i | d=930668.cc  | ounty code    | 2 - C     | ×   🌈   | VDOT    | Proiect  | Cost Es | timati )                     | < I       |        |        |
|                | 🔟 📙 ႒               | - (24                                                    | i illied ir                 | i as pro             | oject prot      | es Bridge We | orkSheet.xlsr | m - Micro | osoft E | kcel    |          |         |                              |           |        |        |
|                | File                | Home Insert Pa                                           | scope                       | to get a             | a more co       | oncise es    | timate.       | Add-Ins   |         |         |          |         |                              |           |        | ۵ (    |
|                | r v                 |                                                          |                             |                      |                 |              |               |           | _       |         |          |         |                              | - to Inc. | art a  | 5 - A  |
|                |                     | Calibri 👻                                                | 16 • A                      | A =                  |                 | - III        | General       |           | *       | <       | 8.4      | d       |                              | B. TU:    | ent +  |        |
|                | Paste               | B Z U -                                                  | - 3- A                      |                      |                 |              | \$ + %        | ? ≪.0     | 00.0    | Conditi | ional I  | Format  | Cell                         | En De     | lete * | Sor    |
|                | - V                 |                                                          |                             |                      |                 |              | 4 10          | .01       | 0 -9-0  | Formatt | ting – a | s Table | <ul> <li>Styles *</li> </ul> | Fo        | rmat * | ✓ Filt |
|                | Clipboard           | Font                                                     |                             | $/ \parallel$        | Alignment       | <u> </u>     | Nur           | nber      | G.      |         | Stj      | les     |                              | Ce        | lls    | Ed     |
|                | B6                  | 52 🔻 (*                                                  | ∫x B                        | IDGE MO              | DDIFIERS        |              |               |           |         |         |          |         |                              |           |        |        |
|                | A B                 | C D E F G                                                | н і ј                       | <u> </u>             | M N             | O P (        | Q R 9         | S T       | U       | V W     | X Y      | ( Z     | AB AC                        | AD A      | E AF   | AG AH  |
|                | 62<br>63            |                                                          | BRI                         | DGE MO               | DDIFIERS        |              |               |           |         |         |          |         |                              |           |        |        |
|                | 65                  |                                                          |                             |                      |                 | OVER         | RIDE          |           | 6       |         |          |         |                              |           |        |        |
|                | 66                  |                                                          |                             | <u>u</u>             | ALCOLATED       | UVEN         |               |           |         |         |          |         |                              |           |        |        |
|                | 67 <u>1</u><br>68 0 | OUNDATIONS:                                              | HE FOLLOWING                | a:                   |                 |              |               |           |         |         |          |         |                              |           |        |        |
|                | 69                  |                                                          |                             | S                    | -               | S            | -             |           |         |         |          |         |                              |           |        |        |
|                | 70                  | Are pre-pering or rock exc                               | avation                     | 5                    | -               |              |               |           | 5       |         |          |         |                              |           |        |        |
|                | 71                  | Are drilled shafts or migro                              | piles anticipat             | ed? _ \$             | -               |              |               |           | 6       |         |          |         |                              |           |        |        |
|                | 73 Ц                | <u>JTHETTIES</u>                                         |                             |                      |                 |              |               |           |         |         |          |         |                              |           |        |        |
|                |                     | DO YOU ANTICIPATE ANY OF T                               | HE FOLLOWING                | s                    | 94,000          | s            | -             |           |         |         |          |         |                              |           |        |        |
|                | 75                  | Gas lines                                                | E.r                         | S                    | 41 000          |              |               |           | 7       |         |          |         |                              |           |        |        |
|                | 76                  | Water lines or Sewer lines                               |                             | \$                   | 53,000          |              |               |           | 8       |         |          |         |                              |           |        |        |
|                | 77                  | Telephone conduits                                       |                             | S                    | -               |              |               |           | 9       |         |          |         |                              |           |        |        |
|                | 79                  | Please note: this does not<br>located in the deck or par | include condui<br>anet      | its                  |                 |              |               |           |         |         |          |         |                              |           |        |        |
|                | 73                  |                                                          |                             |                      |                 |              |               |           |         |         |          |         |                              |           |        |        |
|                |                     | REINFORCING: (refer to St.                               | OF CLASS III CR             | ge 118/14/82<br>R IN | 1               |              |               |           | 10      |         |          |         |                              |           |        |        |
|                | 81                  | HE DECK?                                                 | 0. 00.00.00.00              | s                    | -               | S            |               |           |         |         |          |         |                              |           |        |        |
|                | 83 1                | EMPORARY SHEETING/SI                                     | HORING:                     |                      |                 |              |               |           | 11      |         |          |         |                              |           |        |        |
|                |                     |                                                          |                             |                      | 65,000          | c            |               |           |         |         |          |         |                              |           |        |        |
|                | 84                  |                                                          | ner occovinite              | · ·                  | 03,000          | Ŭ            |               |           |         |         |          |         |                              |           |        |        |
|                | 85                  | The use of temporary shee<br>The use of temporary reta   | t piles?<br>ining structure | •?                   |                 |              |               |           |         |         |          |         |                              |           |        |        |
|                | 87                  | The use of temporary shor                                | ring?                       |                      |                 |              |               |           |         |         |          |         |                              |           |        |        |
|                | 89 53 (             | OFFERDAMS:                                               |                             |                      |                 |              |               |           | 13      |         |          |         |                              |           |        |        |
|                | 90 0                | DO YOU ANTICIPATE THE USE                                | OF COFFERDAM                | IS?                  | 43,000          | S            | -             |           |         |         |          |         |                              |           |        |        |
|                | 92                  | lfanticipated, how manv                                  | ?                           | 2                    |                 |              |               |           |         |         |          |         |                              |           |        |        |
|                | 90                  | CONSTRUCTION ACCESS:                                     |                             |                      |                 |              |               |           | 14      |         |          |         |                              |           |        |        |
|                | <u> </u>            | DONSTRUCTION ACCESS.                                     |                             |                      |                 | e            |               |           | 14      |         |          |         |                              |           |        |        |
|                | 95                  | JO YOU ANTICIPATE ANY OF I                               | HE FOLLOWING                | or 🔉                 | -               | Ş            |               |           |         |         |          |         |                              |           |        |        |
|                | 96                  | The use of a causeway?                                   | in an 2                     |                      |                 |              |               |           |         |         |          |         |                              |           |        |        |
|                | 98                  | A temporary work bridge                                  | nemr<br>?                   |                      |                 |              |               |           |         |         |          |         |                              |           |        |        |
|                | 27<br>100           | TOOTH EXPANSION LOUNT                                    | S: (refer to Ve             | V Port 2             | BEL 6-1         |              |               |           | 15      |         |          |         |                              |           |        |        |
|                |                     | DO YOU ANTICIPATE THE USE                                | OF A TOOTH                  | . v Puit 5,          | , 50, 61        |              |               |           | 10      |         |          |         |                              |           |        |        |
|                | 101 E               | XPANSION JOINT? (Such as v                               | with a Virginia             | 5                    | 1               | 5            | 1.1           |           |         |         |          |         |                              |           |        |        |
|                | 102                 | Abutment).                                               |                             | 0                    |                 |              |               |           |         |         |          |         |                              |           |        |        |
|                |                     | Instructions Initial                                     | BRIDGE                      | NO 1 / S             | Summary 🏒 🐮     | ]/           |               |           | ]       | (       |          |         |                              |           |        |        |
|                | Ready               |                                                          |                             |                      |                 |              |               |           |         |         |          |         |                              |           | 80% 🤆  |        |
|                |                     |                                                          | Cons                        | struction E          | ngineering      |              |               |           |         |         |          |         |                              |           |        |        |
|                |                     | <u>–                                     </u>            |                             |                      |                 |              |               |           |         |         |          |         |                              |           |        |        |
|                |                     |                                                          |                             |                      |                 |              |               |           |         |         |          |         |                              |           |        |        |

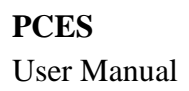

|                  |         |                               |                                |                   |            |                     |                              |         |          |        | 1                           |              |            |             |            |              |              |
|------------------|---------|-------------------------------|--------------------------------|-------------------|------------|---------------------|------------------------------|---------|----------|--------|-----------------------------|--------------|------------|-------------|------------|--------------|--------------|
|                  |         |                               |                                | The B             | ridge      | sprea               | dsheet                       | allow   | /s you   | to     |                             | 1            |            |             |            |              |              |
| ( <del>C</del> ) | (D) (2  | http://codevbiz/i             | syp_staging/                   | scoping/ce        | es estima  | ates.asp?           | project id:                  | =930668 | ifiors   | od: 🔎  | - C X                       |              | VDOT Proi  | iect Cost F | stimati 🤉  | ĸ            |              |
|                  | 🔟 🔛     | ▶7 • (≅ -   -                 |                                |                   |            |                     | SIC 4 CES                    | Bridge  | WorkShee | t.xlsm | <ul> <li>Microso</li> </ul> | oft Exc      | el         |             |            |              | _            |
|                  | File    | Home I                        | nsert Pa                       | ge Layout         | ing to     | r desc              | ription                      | s and   | costs.   | A      | dd-Ins                      |              |            |             |            |              | ۵ (          |
|                  |         | ×                             |                                |                   |            |                     |                              |         |          |        |                             | _            |            |             |            | B•= Insert ≠ | $\Sigma = A$ |
|                  |         | Calibri                       | -                              | 16 • A            | A          | = = ;               | <u></u><br>₹ <sup>≫</sup> ∕~ |         | Gene     | ral    | _                           | *            | ≦₹         | d           |            | B Delete v   | 2 Z          |
|                  | Paste   | B Z                           | <u>U</u> -                     | - 3               | A -        | ≡ ≡/                |                              | • 3 +   | - 8 -    | %      | ° .00 -                     | .00 (<br>♦.0 | Conditiona | al Format   | Cell       | E Format a   | Sol          |
|                  | Clinhoa | ard E                         | Font                           |                   | 5          |                     | ignment                      |         |          | Numb   | her                         | - F2         | ormatting  | * as lable  | * Styles * | Cells        | Ed           |
|                  | Chipboo | DC2                           | - (-                           | £                 | DIDCE      |                     | CDC                          |         |          | riuma  |                             |              |            | Styles      |            | Cens         | 20           |
|                  |         | B02                           |                                | Jx E              | KIDGE      |                     |                              |         | 0 0      |        | -                           | 1            | 111 V      | V 7         |            |              |              |
|                  | A       | AVG_HEIGH                     | F G<br>HT of sidewalk          | H I J<br>Imedians | K          |                     |                              | ) P     | QR       | 5      |                             | JV           | W X        | Y Z         | ABAC       | AD AE AF     | AG AH        |
|                  | 118     |                               | (i                             | in inches)        | 0          | /                   |                              |         |          |        |                             |              |            |             |            |              |              |
|                  | 120     |                               | DGE:                           |                   |            | /                   |                              |         |          |        | 1                           | 19           |            |             |            |              |              |
|                  |         | DO YOU ANTICI                 | IPATE THE USE                  | OFATEMPOR         | ARY        | s                   | _                            | ¢       |          |        |                             |              |            |             |            |              |              |
|                  | 121     | DETOUR BRIDG                  | 3E?                            |                   | /_         | <u> </u>            |                              | Ŭ       |          |        |                             |              |            |             |            |              |              |
|                  | 123     | STAGED BRID                   | DGE CONSTRU                    | UCTION:           | /_         |                     | \                            |         |          | _      | 2                           | 20           |            |             |            |              |              |
|                  | 124     | DO YOU ANTICI<br>CONSTRUCTION | IPATE STAGED I                 | BRIDGE            |            | \$                  | -                            | \$      | -        |        |                             |              |            |             |            |              |              |
|                  | 124     | contornito                    |                                |                   |            |                     |                              |         |          |        |                             |              |            |             |            |              |              |
|                  | 126     | DO YOU ANTIC                  | FENCE: (refe                   | er to Vol. V l    | Port 3; BF | PF-3)               |                              |         |          |        | 2                           | 21           |            |             |            |              |              |
|                  | 127     | DOTODANTIC                    | IF ATE FEDESTR                 | AN PENCE:         | /          | \$                  | -                            | s       | -        |        |                             |              |            |             |            |              |              |
|                  | 128     | Anticipatea Le                | ength 0                        | <b> </b>          |            |                     |                              |         |          | _      |                             |              |            |             |            |              |              |
|                  | 130     |                               | DGE:                           |                   |            |                     |                              |         |          |        | 2                           | 22           |            |             |            |              |              |
|                  |         | DO YOU ANTICI                 | IPATE CURVED                   | GIRDERS?          |            | s                   | _                            | 3       |          |        |                             |              |            |             |            |              |              |
|                  | 131     |                               |                                |                   |            |                     |                              |         |          |        |                             |              |            |             |            |              |              |
|                  | 133     | PREFABRICAT                   | TED TRUSS:                     |                   |            |                     |                              |         |          | _      | 2                           | 23           |            |             |            |              |              |
|                  | 134     | DO YOU ANTICI<br>TRUSS(ES)?   | IPATE THE USE                  | OF PREFABRIO      | CATED      | \$                  | -                            | s       | -        |        |                             |              |            |             |            |              |              |
|                  | 100     |                               | 0.15                           | /                 |            |                     |                              |         |          |        |                             |              |            |             |            |              |              |
|                  | 150     | MODIFIER NOT                  | required. Yo                   | UR CALCULA        | TED        |                     |                              |         |          |        | 2                           | 4            |            |             |            |              |              |
|                  | 137     | ASPECT RATIO                  | (W/L) OF THE B                 | RIDGE <= 1.5      |            | S                   | -                            | \$      | -        |        |                             |              |            |             |            |              |              |
|                  | 139     | OTHER ITEMS                   | S NOT LISTED                   | ABOVE:            |            |                     |                              |         | \        |        |                             |              |            |             |            |              |              |
|                  |         | DO YOU ANTICI                 | IPATE OTHER N                  | ON-STANDAR        | D          |                     |                              |         | 1        |        |                             |              |            |             |            |              |              |
|                  | 140     | ITEMS, NOT LIS                | TED ABOVE?                     |                   |            |                     |                              |         | J        |        |                             |              |            |             |            |              |              |
|                  | 141     | Description.                  |                                |                   |            |                     |                              | \$      | ₩ -      |        |                             |              |            |             |            |              |              |
|                  | 142     | Description:                  |                                |                   |            |                     |                              |         |          | -      |                             |              |            |             |            |              |              |
|                  | 143     |                               |                                |                   |            |                     |                              | S       | -        |        |                             |              |            |             |            |              |              |
|                  | Takat   | Description:                  |                                |                   |            |                     |                              |         |          |        |                             |              |            |             |            |              |              |
|                  | 145     |                               |                                |                   |            |                     |                              | S       |          |        |                             |              |            |             |            |              |              |
|                  | 140     | Description:                  |                                |                   |            |                     |                              | ~       |          |        |                             |              |            |             |            |              |              |
|                  | 147     |                               |                                |                   |            |                     |                              | 5       | -        |        |                             |              |            |             |            |              |              |
|                  | 143     |                               |                                |                   |            |                     |                              |         |          |        |                             |              |            |             |            |              |              |
|                  | 150     | :                             | SUB-TOTAL N                    | ODIFIERS          | =          | \$ 20               | 02,000                       | S       | -        |        |                             |              |            |             |            |              |              |
|                  | 151     | NOTE: The follow              | wing items and                 | l consideratio    | ns are not | considered          |                              |         |          |        |                             |              |            |             |            |              |              |
|                  | 152     | <u></u>                       |                                |                   |            |                     |                              |         |          |        |                             |              |            |             |            |              |              |
|                  | 122     | Special Struct                | tures (e.g. pump<br>Instantial | stations)         | Hi<br>NO 1 | storic Stru<br>Summ | ctures                       | /       |          |        |                             | 1            |            |             |            |              |              |
|                  | Ready   |                               | A Antada                       |                   |            | - strict            | Kin                          |         |          |        |                             |              |            |             |            | I III 80% (· | )            |
|                  |         |                               |                                | Co                | nstructio  | n Enginee           | ring                         |         |          |        |                             |              |            |             |            |              |              |
|                  |         |                               |                                |                   |            |                     |                              |         |          |        |                             |              |            |             |            |              |              |
|                  |         |                               |                                |                   |            |                     |                              |         |          |        |                             |              |            |             |            |              |              |

Once you have completed filling out the Estimate Sheet click on Summary to see the Bridge Construction cost.

|          |        |          |           |          |         | Sum       | marv               | of Br     | idge (             | Const   | ructi   | on                  |         |        |          |         |         |       |         |        |       |              |                                  |
|----------|--------|----------|-----------|----------|---------|-----------|--------------------|-----------|--------------------|---------|---------|---------------------|---------|--------|----------|---------|---------|-------|---------|--------|-------|--------------|----------------------------------|
|          |        | http://  | codevbia  | z∕isyp_s | taging  | scoping/  | ces estin          | mates.a   |                    | ct id=9 | 30668.c | ounty co            |         | - 01   | ×    🧖   | VDOT    | Proiec  | t Cos | t Estim | ati    | ×     |              |                                  |
| (        | X      | - 19     | (21 - 1   | 7        |         | ente      | ieu ii             | i the     | PCE                | S Bridg | e Work  | Sheet.xish          | n - Mie | crosof | ft Excel |         |         |       |         |        |       |              | _ 0                              |
|          | File   |          | lome      | Insert   | Pa      | ge Layout | Fo                 | rmulas    | Data               | a R     | eview   | View                | Ado     | d-Ins  |          |         |         |       |         |        |       |              | ۵ 🕜 🗆                            |
|          | -      | ×.       | Calibri   |          | -       | 11 -      | а <sup>њ</sup> . т | = .       |                    | 20      | ⇒;      | Genera              |         |        | Condit   | ional F | ormatt  | ing - | ]       | insert | - 3   | E = /        | - m                              |
|          |        | ] 🗗      | Calibri   |          |         | 11 1      | A.A.               |           | = = `              | 8/ 1    |         | \$ -                | %,      | 康      | Format   | as Tab  | ole 🕋   |       | - 2× 1  | Delete | - 3   | <b>-</b> - 4 |                                  |
|          | Paste  | -<br>    | B         | Ū        |         | - 🖄 -     | Α-                 | = 3       |                    |         | •a• -   | +.0 .0.⇒<br>1.← 00. | }       |        | Cell Sty | les 🗉   |         |       |         | Forma  | t - 🧹 | 2 ▼ F        | ort & Find &<br>ilter • Select • |
|          | Clipbo | oard 🕞   |           |          | Font    |           | F <sub>2</sub>     |           | Alignm             | ent     | G       | Numb                | er 5    | ŝi -   |          | Styles  | 5       |       |         | Cells  |       |              | Editing                          |
|          |        | A1(      | D         |          | 9       | $f_x$     |                    |           |                    |         |         |                     |         |        |          |         |         |       |         |        |       |              |                                  |
|          |        | А        | В         | С        | D       | E F       | G                  | н         | 1                  | J       | K L     | M                   | N       | 0      | Р        |         | Q       |       | R       |        | S     |              | T U                              |
|          | 7      |          | Di        | strict   | =       |           |                    |           |                    |         |         |                     |         |        |          |         |         |       |         |        |       |              |                                  |
|          | 8      |          |           |          |         |           |                    |           |                    |         |         |                     |         |        |          |         |         |       |         |        |       |              |                                  |
|          | 9      |          |           |          |         |           |                    |           |                    |         |         |                     |         |        |          |         |         |       |         |        |       |              |                                  |
|          | 10     |          |           |          |         | BRIDG     |                    | STRUC     |                    | OSTS    | SUMI    | MARY                |         |        |          |         |         |       |         |        |       |              |                                  |
|          | 11     |          |           |          |         |           |                    | Brid      | ge Cons            | str.    | Un      | it Cost             |         |        |          |         |         |       |         |        |       |              |                                  |
|          | 12     |          |           |          |         |           |                    | Est       | t. (PCES           | )       |         |                     |         |        |          |         |         |       |         |        |       |              |                                  |
|          | 13     | Bridge 1 |           |          | Brid    | dge No. 1 | L =                | \$        | 1,172,0            | 00      | \$ 2    | 234.40              | SF      |        |          |         |         |       |         |        |       |              |                                  |
|          | 42     | 210000 / | -         |          |         |           |                    |           |                    |         |         |                     |         |        |          |         |         |       |         |        |       |              |                                  |
|          | 43     |          |           | -        |         |           |                    |           |                    |         |         |                     |         |        |          |         |         |       |         |        |       |              |                                  |
|          | 44     |          |           |          |         |           |                    |           |                    |         |         |                     |         |        |          |         |         |       |         |        |       |              |                                  |
|          | 45     |          |           |          |         |           |                    |           |                    |         |         |                     |         |        |          |         |         |       |         |        |       |              |                                  |
|          | 46     |          |           |          |         |           |                    |           |                    |         |         |                     |         |        |          |         |         |       |         |        |       |              |                                  |
|          | 40     |          |           |          |         |           |                    |           |                    |         |         |                     |         |        |          |         |         |       |         |        |       |              |                                  |
|          | 47     |          |           |          |         |           |                    |           |                    |         |         |                     |         |        |          |         |         |       |         |        |       |              |                                  |
|          | 48     |          |           |          |         |           |                    |           |                    |         |         |                     |         |        |          |         |         |       |         |        |       |              |                                  |
|          | 50     |          |           |          |         |           |                    |           |                    |         |         |                     |         |        |          |         |         |       |         |        |       |              |                                  |
|          | 51     |          |           |          |         |           |                    |           |                    |         |         |                     |         |        |          |         |         |       |         |        |       |              |                                  |
|          | 52     |          |           |          |         |           |                    |           |                    |         |         |                     |         |        |          |         |         |       |         |        |       |              |                                  |
|          | 53     |          |           |          |         |           |                    |           |                    |         |         |                     |         |        |          |         |         |       |         |        |       |              |                                  |
|          | 54     |          |           |          |         |           |                    |           |                    |         |         |                     |         |        |          |         |         |       |         |        |       |              |                                  |
|          | 55     |          |           |          |         |           |                    |           |                    |         |         |                     |         |        |          |         |         |       |         |        |       |              |                                  |
|          | 57     |          |           |          |         |           |                    |           |                    |         |         |                     |         |        |          |         |         |       |         |        |       |              |                                  |
|          | 58     |          |           |          |         |           |                    |           |                    |         |         |                     |         |        |          |         |         |       |         |        |       |              |                                  |
|          | 59     |          |           |          |         |           |                    |           |                    |         |         |                     |         |        |          |         |         |       |         |        |       |              |                                  |
|          | 60     |          |           |          |         |           |                    |           |                    |         |         |                     |         |        |          |         |         |       |         |        |       |              |                                  |
|          | II I   | ► ¥ [    | Instructi | ons 🦼    | Initial | K BRIDG   | E NO 1             | Sur       | nmary <sub>A</sub> | / 🔁 /   | /       |                     |         |        | I 4 📃    |         |         |       |         |        |       |              |                                  |
|          | Read   | У        |           |          |         |           |                    |           |                    |         | A       | verage: 29          | 3059.1  | Co     | unt: 9   | Sum:    | 1172230 | 5.4   |         |        | 100%  | $\Theta$     |                                  |
|          |        |          |           |          |         | F         | ailroad            |           |                    |         |         |                     |         |        |          |         |         |       |         |        |       |              |                                  |
|          |        |          |           |          |         | 9         | itate For          | ces       |                    |         |         |                     |         |        |          |         |         |       |         |        |       |              | \$0.00                           |
|          |        |          |           |          |         | UP        | C Total            |           |                    |         |         |                     |         |        |          |         |         |       |         |        |       |              | \$0.00                           |
|          |        |          |           |          |         | Pe        | nding A            | pprova    |                    |         |         |                     |         |        |          |         |         |       |         |        |       |              |                                  |
|          |        |          |           |          |         |           | Approv             | val Histo | ry                 |         |         |                     |         |        |          |         |         |       |         |        |       |              |                                  |
| <b>@</b> |        | 3        |           | C        |         | <b>P</b>  | X                  |           |                    |         |         |                     |         |        |          |         |         |       |         |        |       |              |                                  |

# **Right of Way Worksheet**

Right of Way project costs can be entered two ways in the PCES. The first avenue is to use the "Computed Costs" in the system. This method uses preset costs in the worksheet. The other method is to use "User Defined Costs". This method allows the user to enter the unit costs based on known or historic unit costs. When the preferred method is selected a "<" will show up on the right of side of the individual fields requiring data. These are also color-coded. The "User Defined Costs" symbol (<) is blue and the "Computed Costs" symbol (<) is green. Directions are provided below for each method.

When "Computed Costs" is chosen, the user still has many choices to make, as most fields are divided into values with a wide range. The user of the system must have a good working knowledge of the values they are choosing. The user cannot rely on PCES to give them a reasonable estimate without choosing the appropriate value ranges.

Whichever method selected look for the (<) symbol on the right side of the fields needing data to compute the estimate for that portion of the right of way estimate. Many of the fields require data regardless if "Computed Cost" or "User Defined Cost" is the selected method for computing the cost.

# **Project & UPC numbers**

Automatically provided based on project information from another system.

# **VDOT Construction District**

Automatically provided based on project information from another system.

| Microsoft Excel - Test PCES | Project [Read-Only]                                       |                                  |       |      |
|-----------------------------|-----------------------------------------------------------|----------------------------------|-------|------|
| Eile Edit View Insert Form  | at <u>T</u> ools <u>D</u> ata <u>W</u> indow <u>H</u> elp |                                  |       | 8 ×  |
| B9 <b>=</b>                 |                                                           |                                  |       |      |
| <b>Yuu</b> t                | Project Cost E<br>RIGHT-OF-V                              | stimating System<br>VAY ESTIMATE | Yuur  |      |
| Pr                          | oject & PPMS Numbers :                                    | 28030101                         | 56130 |      |
|                             | )T Construction District :                                | CULPEPER                         | # 7   | •    |
| Ready                       |                                                           |                                  |       | - 1. |

### Select Project Area Real Estate Costs

The user has seven options from which to choose the most appropriate real estate cost. These options are very low, well below average, somewhat below average, average, somewhat above average, well above average, very high. The user is to select the option that best fits the overall cost for their particular district and project location.

| Microsoft Excel - Test PCES Project [Read-Only]                                                                                                   |                                                                                                    |                                                                                                    |
|----------------------------------------------------------------------------------------------------|----------------------------------------------------------------------------------------------------|----------------------------------------------------------------------------------------------------|
| Eile Edit View Insert Format Iools Data Window                                                                                                    | Help                                                                                                    |                                                                                                    |
| ri_real_estate 💌 😑                                                                                                    |                                                                                                    |                                                                                                    |
| Select Project Area Real Estate Costs :                                                                                                    | Average                                                                                                    | Real Estate Costs                                                                                                    |
| Define Project Land Use Characteristics :<br>Instructions: Please fill-in all applicable White Boxes<br>or make a choice from the Drop-down Lists | Very Low<br>Well Below Average<br>Somewhat Below Average<br>Average<br>Somewhat Above Average<br>Well Above Average | Select the Most Accurate<br>Description of the Real<br>Estate Costs of the<br>Immediate Project Area (vs<br>the Average for the entire<br>District) from the Dron- |
|                                                                                                    | Very High<br>Robot Computed on Upor Defined Control<br>COMMENTS /                                                   | down List                                                                                                    |
| Ready                                                                                                    |                                                                                                    |                                                                                                    |

# **Define Project Land Use Characteristics**

The user has four options in this category: Agricultural, Residential, Industrial, and Commercial. The user must select the percentage that best fits the amount of each zoning class of land impacted by the project. Each land use description has a drop-down menu to select the percentage to be applied to that particular land use. The percentages need to total 100% before the system will provide a total cost.

| ■ File Edit View Insert Format Iools Data Window Hell<br>ri use reside ▼ = | P              |             | _ 8                                         |
|----------------------------------------------------------------------------|----------------|-------------|---------------------------------------------|
| Select Project Area Real Estate Costs :                                    | Average        | )           | Residential                                 |
| Define Project Land Use Characteristics :                                  | Agricultural : | 25%         | Select the                                  |
|                                                                            | Residential :  | 25%         | percentage of the<br>Project that is within |
| Instructions: Please fill-in all applicable White Boxes                    | Industrial :   | 25%         | land best described                         |
| or make a choice from the Drop-down Lists                                  | Commercial :   | 25%         | as Residential in use                       |
|                                                                            |                | <b>100%</b> |                                             |
| (   ↓   ▶   \ SUMMARY ( CONST ( BRIDGE ) R₩ ( UTIL ( COM                   | IMENTS /       |             |                                             |
| Ready                                                                      |                |             | NUM                                         |
|                                                                            | Needs to       |             |                                             |
|                                                                            | equal 100%     |             |                                             |

# Enter the Approximate Number of Parcels on the Project

The user enters the number of parcels to be used to compute the right of way cost.

| Help      | Fait Aiem | Insert             | Format               | Tools             | Vata          |      | Ð  |
|-----------|-----------|--------------------|----------------------|-------------------|---------------|------|----|
| ri_parcel | _count 💌  |                    | =                    |                   |               |      |    |
|           | Ente      | r the Ap<br>of Par | pproxim<br>cels on t | ate Nu<br>the Pro | mber<br>ject: | 5    | ]• |
| 1. L      | AND VAL   | .UE                |                      |                   |               | ]    |    |
|           | SUMM.     | ARY /C             |                      | BRIDGE            | λR₩ /         | UTIL | λ  |
|           |           |                    |                      | _                 | B. U. 18      |      |    |

# Select Computed or User Defined Costs

There is a drop-down menu for the user to choose the recommended cost process for the project. "Computed Cost" uses the cost associated with PCES and "User Defined Cost" allows the user to enter unit cost.

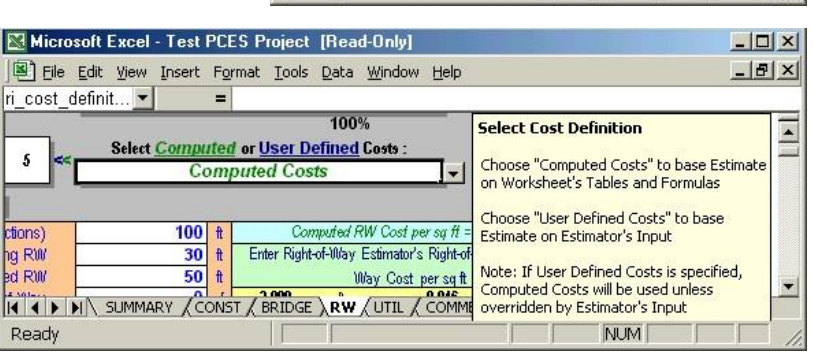

# 1. Land Value

The values for the items in blue need to be entered by the user (Proposed Right of Way, Temporary Easements, and Permanent & Utility Easements). This information will be used to determine the "Land Value" cost of the project. It is important for the user to complete the percentages on the right to total 100%; otherwise, system will not compute a "Land Value" cost. The drop-down menus for the existing and proposed right of way widths can be overridden. When using "User Defined" costs, the right of way user needs to enter a per square foot cost for the Proposed Right of Way, Temporary Easements, and Permanent & Utility Easements blocks. If no value is entered, no "Land Value" cost will be generated.

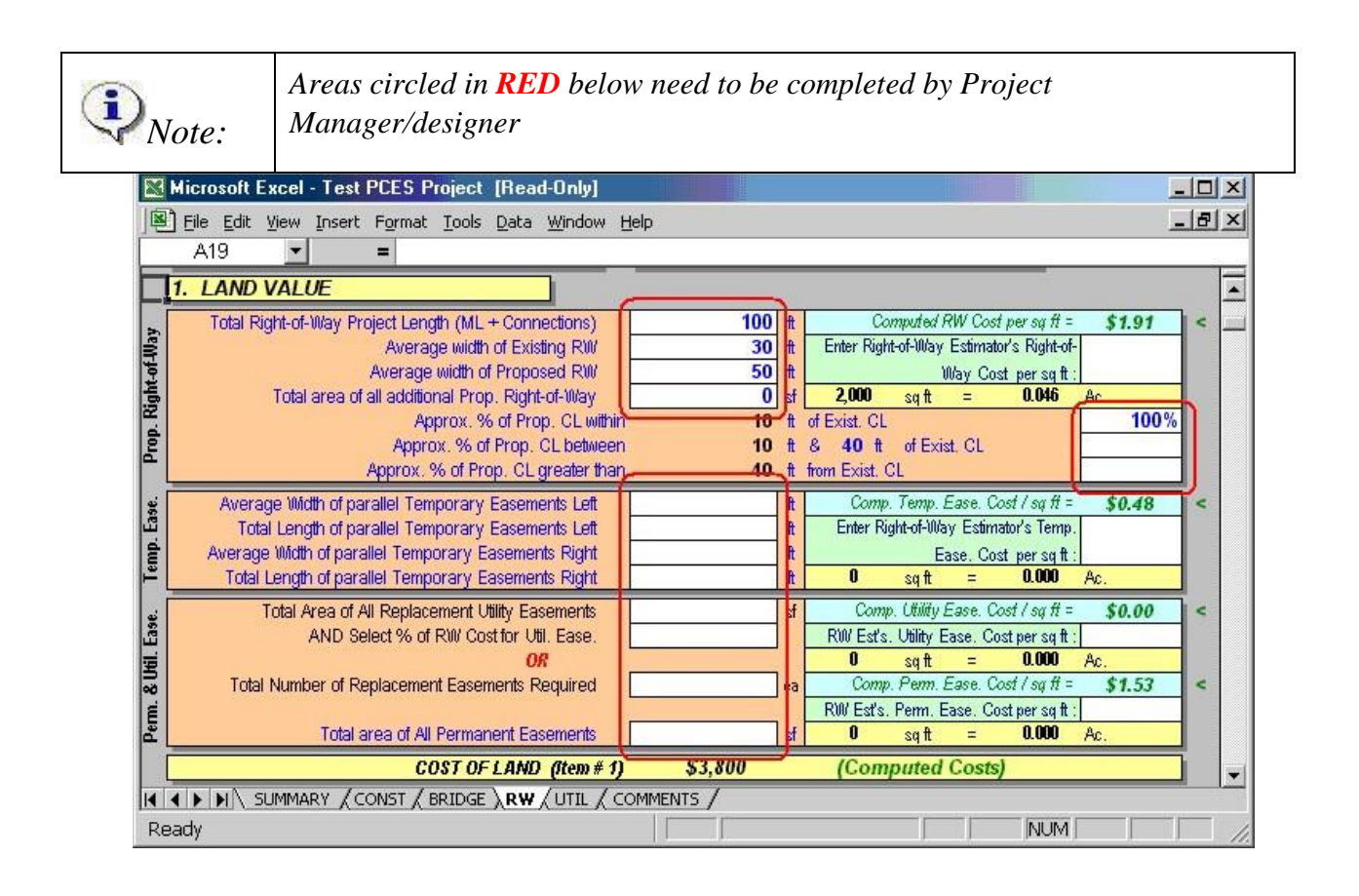

# 2. Building Value

When using "User Defined" cost in this category, the right of way user will need to enter two values, if applicable. In the "Estimator's Total Residential Dwelling Costs" field, the user is to enter the lump sum total residential relocations Costs for the entire project.

In the "Estimator's Total Commercial / Industrial Building Costs" field, the user is to enter the lump sum total commercial / industrial relocation cost for the entire project.

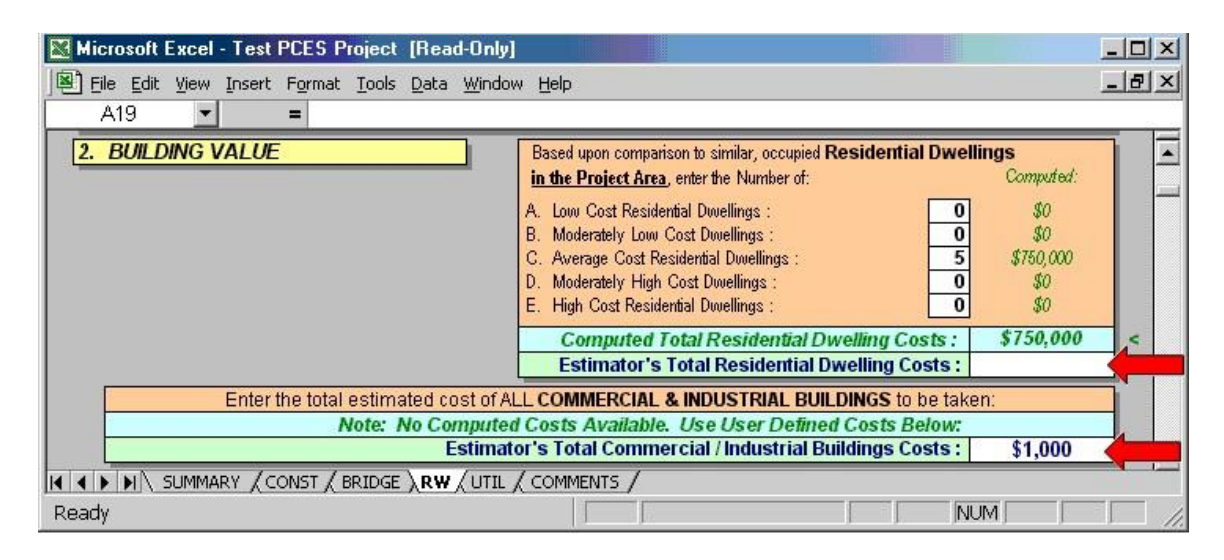

# 3. Other Improvements

Other improvements are any tangible items in the taking that are compensable, such as landscaping, trees, retaining walls, subdivision signs, other signs, outbuildings, walkways, parking areas, wells, water systems, etc. When "Computed Costs" is used in the Residential Building Value section, a figure will appear in the computed costs area for Other Improvements and this may be used or a user-defined figure may be substituted. If user defined cost is used in Residential Building Value, then user defined must be used under Other Improvements. Commercial/Industrial Building Value requires user defined, thus user defined must be used on Other Improvements.

| Kicrosoft Excel - Test PCES Project [Read-Only] |                                                                 |         |
|-------------------------------------------------|-----------------------------------------------------------------|---------|
| Eile Edit View Insert Format Tools Data Window  | N Help                                                          | _ & ×   |
| A19 =                                           |                                                                 |         |
| 3. OTHER IMPROVEMENTS                           | Enter the estimated cost of ALL OTHER IMPROVEMENTS on the Proje | ect:    |
|                                                 | Computed Total Other Improvements Costs : \$38,                 | 000 < - |
|                                                 | Estimator's Total Other Improvements Costs :                    |         |
| K K KINGE NUMARY CONST / BRIDGE RW UTIL ,       | COMMENTS /                                                      |         |
| Ready                                           |                                                                 |         |

#### 4. Damages

It allows the user to enter a lump sum cost for damages.

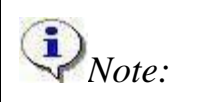

In order to get the correct sum of sections 1-4, all fields in these sections be completed.

| 🔀 Microsoft Excel - Test PCES Project [Read-Only]           |                | -02   | ×   |
|-------------------------------------------------------------|----------------|-------|-----|
| Eile Edit View Insert Format Iools Data Window Help         |                | _ 8 2 | ×   |
| A19 =                                                       |                |       |     |
| 4. DAMAGES                                                  |                |       |     |
| Anticipated % of Parcels Affected by Damages to Remainder : | 10%            |       |     |
| Anticipated Relative Cost Impact of Damages to Remainder :  | Moderate       |       |     |
| Approximate Number of Parcels Affected :                    | 1              |       |     |
| Computed Cost of Damages to Remainder :                     | \$13,000       | <     |     |
| Estimator's Total Cost of Damages to Remainder :            |                |       |     |
| TOTAL ACQUISITIONS (Items # 1 - 4) \$805,800 (Co            | omputed Costs) |       | •   |
|                                                             |                |       | -   |
| Ready                                                       | NUM            |       | 11. |

### 5. Administrative Settlements

It allows the user to enter a lump sum cost for Administrative Settlements.

| 🔀 Microsoft Excel - Test PCES Project [Read-Only]           |                  |
|-------------------------------------------------------------|------------------|
| Eile Edit View Insert Format Tools Data Window Help         | _ B ×            |
| F85 =                                                       |                  |
| 5. ADMINISTRATIVE SETTLEMENTS                               |                  |
| Anticipated % of Parcels Affected by Administrative Settlem | nents : 10%      |
| Anticipated Relative Cost Impact of Administrative Settlem  | nents: Moderate  |
| Approximate Number of Parcels Affe                          | ected : 1        |
| Computed Cost of Administrative Settleme                    | ents : \$2,300 < |
| Estimator's Total Cost of Administrative Settleme           | ents :           |
|                                                             |                  |
| Ready                                                       |                  |

#### 6. Condemnation Increases

Allows the user to enter a lump sum cost for Condemnation Increases

| Microsoft Excel - Test PCES Project [Read-Only]    |                                 |          | - 🗆 X |
|----------------------------------------------------|---------------------------------|----------|-------|
| Eile Edit View Insert Format Tools Data Window Hel | p                               |          | _ 8 × |
| F93 =                                              |                                 |          |       |
| 6. CONDEMNATION INCREASES                          |                                 | 1        |       |
| Anticipated % of Parcels Affected                  | by Condemnation Increases :     | 10%      |       |
| Anticipated Relative Cost Impa                     | ct of Condemnation Increases :  | Moderate |       |
| Approxima                                          | te Number of Parcels Affected : | 1        |       |
| Computed Cost of                                   | Condemnation Increases :        | \$27,000 | <     |
| Estimator's Total Cost of Con                      | demnation Increases :           |          |       |
| K . SUMMARY / CONST / BRIDGE RW / UTIL / COM       | IMENTS /                        |          |       |
| Ready                                              |                                 |          |       |

# 7. Administrative Costs & Incidental Expenses

It allows the user to enter a lump sum cost for Administrative Costs & Incidental Increases.

| Microsoft Excel - Test PCES Project [Read-Only]      |                                  | _ 🗆 🗙   |
|------------------------------------------------------|----------------------------------|---------|
| Eile Edit View Insert Format Iools Data Window Help  |                                  | _ 8 ×   |
| =                                                    |                                  | — — —   |
| 7. ADMINISTRATIVE COSTS & INCIDENTAL EXPENSE         | ES                               | <b></b> |
| Anticipated Relative Cost Impact of Admin, Costs     | & Incidental Expenses ; Moderate |         |
| Computed Administrative Costs &                      | Incidental Expenses : \$11,500   | <       |
| Estimator's Total Administrative Costs & Inc.        | idental Expenses :               |         |
| IN A DI SUMMARY / CONST / BRIDGE RW / UTIL / COMMENT | TS /                             |         |
| Ready                                                |                                  |         |

# 8. Demolition Contracts

It allows the user to enter a lump sum cost for Demolition Contracts. The user must know if the demolition costs are to be handled by the Right of Way Section, by contract, or if the demolition costs are to be included in the construction estimate. If these costs are to be included in the construction contract, this cost should be provided to the project manager to incorporate into the construction portion of the estimate.

| 🔀 Microsoft Excel - Test PCES Project | [Read-Only]                                          |          | - D X |
|---------------------------------------|------------------------------------------------------|----------|-------|
| Eile Edit View Insert Format Tools    | <u>D</u> ata <u>W</u> indow <u>H</u> elp             |          | _ 8 × |
| F107 =                                |                                                      |          |       |
| 8. DEMOLITION CONTRACTS               |                                                      |          | -     |
| Anti                                  | cipated Relative Cost Impact of Demolition Contracts | Moderate |       |
|                                       | Computed Costs of Demolition Contracts :             | \$40,050 | <     |
| Estimat                               | or's Total Cost of Demolition Contracts :            |          |       |
| K A DIN SUMMARY / CONST / BRIDGE      | E \RW (UTIL ( COMMENTS /                             |          |       |
| Ready                                 |                                                      |          |       |

# 9. Hazardous Materials Removal

It allows the user to enter a lump sum cost for Hazardous Materials Removal.

| 🔀 Microsoft Excel - Test PCES Project [Read-Only]                         |     |       |
|---------------------------------------------------------------------------|-----|-------|
| Eile Edit View Insert Format Tools Data Window Help                       |     | _ 8 × |
| F116 <b>=</b>                                                             |     |       |
| 9. HAZARDOUS MATERIALS REMOVAL                                            |     | T.    |
| Anticipated Number of Demolished Buildings Requiring Asbestos Removal :   | 0   |       |
| Anticipated Relative Cost of Asbestos Removal from Demolished Buildings : |     |       |
| Anticipated Number of Other Hazardous Materials Removal Sites :           | 0   |       |
| Anticipated Relative Cost Impact of Other Hazardous Materials Removal :   |     |       |
| Computed Cost of Hazardous Materials Removal :                            | \$0 | <     |
| Estimator's Total Costs of Hazardous Materials Removal :                  |     |       |
|                                                                           |     |       |
| Ready                                                                     |     |       |

#### **10. Property Management**

It allows the user to enter a lump sum cost for Property Management.

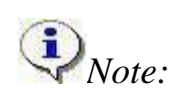

In order to get the correct sum of sections 5 - 10, all fields in these sections be completed.

| 🔀 Microsoft Excel - Test PCES Project [Read-Only]         |              | _ D × |
|-----------------------------------------------------------|--------------|-------|
| Bile Edit View Insert Format Iools Data Window Help       |              | _ 8 × |
| G109 =                                                    |              |       |
| 10. PROPERTY MANAGEMENT                                   | ]            |       |
| Anticipated Relative Cost Impact of Property Management : | Moderate     |       |
| Computed Costs of Property Management :                   | \$7,800      | <     |
| Estimator's Total Cost of Property Management :           |              |       |
| TOTAL OTHER ITEMS (Items # 5 - 10) \$88,700 (Comp         | outed Costs) |       |
|                                                           |              |       |
| Ready                                                     |              |       |

### **11. Relocation Assistance**

It allows the user to enter lump sum costs for Relocation Assistance in two locations. The first location is for "Total Residential Relocation Costs" and the second is for "Total Commercial / Industrial Relocation Costs"

The boxes for "Total Displacements", "Farms", "Families", "Non-profit", "Businesses", and "Personal Property Only" are for documentation proposes only.

| Microsoft Excel - Test PCES Project [Read-Only]     |                        |             |           |           |   | _ 0 | ×   |
|-----------------------------------------------------|------------------------|-------------|-----------|-----------|---|-----|-----|
| Eile Edit View Insert Format Tools Data Window Help | p                      |             |           |           |   | _ 8 | ×   |
| G109 =                                              |                        |             |           |           |   |     |     |
| 11. RELOCATION ASSISTANCE                           |                        |             |           |           |   |     | -   |
| Residential Relocation Costs:                       |                        |             |           |           |   |     |     |
| Anticipated Relative Cost Impact of Resi            | idential Relocation Ex | penses 🗧    | Mo        | oderate   |   |     |     |
| Computed Res                                        | idential Relocation    | Costs :     | \$1       | 86,000    |   | <   |     |
| Estimator's Total Resider                           | ntial Relocation       | Costs :     |           |           | _ |     |     |
| Commercial Relocation Costs:                        |                        |             |           |           |   |     |     |
| Note: No Computed Costs Available. Use              | User Defined Costs     | Below:      |           | 445-44-51 |   |     |     |
| Estimator's Total Comm/In                           | dust Relocation        | Costs :     | \$        | 51,000    | _ |     |     |
| Total Displacements:                                |                        | Farms:      |           |           |   |     |     |
| Families:                                           |                        | Non-Profit: |           |           |   |     |     |
| Businesses:                                         | Personal Pro           | perty Only: |           |           |   |     |     |
| TOTAL RELOCATION ASSISTANCE (Item # 11)             | \$187,000              | (Comput     | ed Costs) |           |   |     |     |
| K K K K K K K K K K K K K K K K K K K               | IMENTS /               |             |           |           |   |     |     |
| Ready                                               |                        |             |           | NUM       |   |     | 11. |

# 12. Year of Right-of-Way Authorization

The user is to select the year in which right of way authorization is anticipated for the project through the drop-down menu. An inflation factor is applied to the right of way cost based on today's cost to generate a right of way cost to the year selected.

| Microsoft Excel - Test PCES Project [Rea | ad-Only]                      |                                                                                                    |
|------------------------------------------|-------------------------------|----------------------------------------------------------------------------------------------------|
| Eile Edit View Insert Format Tools Data  | a <u>Wi</u> ndow <u>H</u> elp | _ 8 ×                                                                                                    |
| ri_year_of_rw 💌 😑                        |                               |                                                                                                    |
|                                          |                               | and a second second second second second second second second second second second second second second second |
| 12. YEAR OF RIGHT-OF-WAY AUTHOR          | RIZATION 2005                 | -                                                                                                    |
|                                          | RIZATION 2005                 | · ·                                                                                                    |

# **Manual Inflation Factor**

The user can enter an annual inflation factor to be used in computing the right of way cost. If no inflation rate is entered, no inflation will be applied to the estimate.

| 🔀 Microsoft Excel                      | l - Culpeper_000000000018                                              | 897                                 |      |            |     |          |       |
|----------------------------------------|------------------------------------------------------------------------|-------------------------------------|------|------------|-----|----------|-------|
| Eile Edit View                         | v <u>I</u> nsert F <u>o</u> rmat <u>T</u> ools <u>D</u> ata            | <u>W</u> indow <u>H</u> elp         |      |            |     |          | _ & × |
| ri_year_of_rw 💌                        | <b>=</b> 2007                                                          |                                     |      |            |     |          |       |
| B                                      | С                                                                      | D E F                               | GHIJ | K          | LM  | N        | 0     |
| 172                                    |                                                                        |                                     |      |            |     |          |       |
|                                        |                                                                        |                                     |      |            |     |          |       |
| 143<br>145 12. YEAR (                  | OF RIGHT-OF-WAY AL                                                     | ITHORIZATION                        |      | 20         | 07  | <b>-</b> |       |
| 143<br>145 12. YEAR (<br>147 13. MANUA | OF RIGHT-OF-WAY AL                                                     | ITHORIZATION<br>IR (computed value) |      | 20         | 007 | <b>-</b> |       |
| 143<br>145 12. YEAR (<br>147 13. MANU) | OF RIGHT-OF-WAY AL<br>AL INFLATION FACTO<br>MARY / CONST / BRIDGE ) RW | ITHORIZATION<br>IR (computed value) | /    | 20<br>10.0 | 007 | <b>-</b> |       |

| Note:           | Sub-Total Right of Way Costs are automatically computed based on data<br>entered. This worksheet will pull the utilities cost from the Utilities worksheet<br>only if the Utilities worksheet has been completed or RUMS selected on the<br>Summary worksheet as the estimate source. The Sub-Total Right of Way Costs<br>and Utility Costs are today's cost and are added together and multiplied by the<br>inflation factor per year to the authorization year to create a total right of way<br>cost. |
|-----------------|----------------------------------------------------------------------------------------------------|
| Microsoft Evcel |                                                                                                    |

| rl_required 💌 | =                     |           |   | Increase the second state of the second state of the second state |             |            |
|---------------|-----------------------|-----------|---|----------------------------------------------------------------------------------------------------|-------------|------------|
| AB            | С                     | DE        | F | GHIJ                                                                                                    | K L N       | 1 <u>N</u> |
| 7 SUB-TOT     | AL RIGHT-OF-WAY COSTS |           |   | (RUMS)                                                                                                    | \$23,200    | Totals     |
|               | OSTS TO RIGHT-OF-WAY  | PROJECT * |   | (RUMS)                                                                                                    | \$86,600    | Include    |
| 0             |                       |           |   | INFLATION RATE                                                                                                    | 9.27%       |            |
| 2 TOTAL       | RIGHT-OF-WAY CO       | OSTS      |   |                                                                                                    | \$119,981   | Inflation  |
|               |                       |           |   |                                                                                                    | de Director |            |

# Comments

Comment box is provided for documentation purposes.

| 🔀 Microsoft Excel - Test PCES Project [Read-Only]   |             |
|-----------------------------------------------------|-------------|
| Eile Edit View Insert Format Iools Data Window Help | X           |
| H163 <b>=</b>                                       |             |
| COMMENTS:                                           | Formula Bar |
|                                                     |             |
| K K KINARY (CONST (BRIDGE RW (UTIL ( COMM           | IENTS /     |
| Ready                                               |             |

# RW-238 Data

#### **Right of way Estimate Date**

User to enter date that data was entered in to Right of Way worksheet.

#### **Based on Approved / Unapproved Plans**

From drop-down menu the user shall select if the plans used for the estimate are approved or unapproved.

### **Participating Cost / Non-Participating Cost**

From the drop-down menu the user shall select if the project has federal funding associated with Right of Way. If project does have federal funds for Right of Way the user is to select Participating Cost, if no federal funds is allocated to Right of Way the user is to select NonParticipating.

| Microsoft Excel - Test PCES Project [Read-D | nly]                                            |
|---------------------------------------------|-------------------------------------------------|
| Eile Edit View Insert Format Tools Data W   | ndow Help                                       |
| ri_comments 💌 😑                             |                                                 |
| RW-238 Data :                               | Right-of-Way Estimate Date :                    |
|                                             | Based on Approved / Unapproved Plans ? :        |
|                                             | Participating Cost / Non-Participating Cost ? : |
| K K SUMMARY CONST BRIDGE RW                 | TIL ( COMMENTS /                                |
| Ready                                       |                                                 |

# **Utilities Worksheet**

The purpose for the Utilities worksheet is to allow the user to create a utilities estimate for the utilities being impacted or having anticipated impacts. The worksheet has been created to allow the user to enter data for typical utilities impacted by projects. Unusual utility costs should be manually entered into the worksheet in the miscellaneous boxes at the bottom of the appropriate utility (i.e. electric, telephone, CATV, water, sanitary sewer, natural gas/propane, and petroleum) and in the correct box related to the costs (construction vs. Right of Way charges) with the exceptions being Cellular and Additional Costs. Cellular and Additional Costs are to be entered

as lump sum cost as they relate to the project. It is recommended the user provide documentation of the unusual utility costs on the "Comments" worksheet.

Utility data can be entered two ways in the PCES. The first avenue is to use the "Computed Costs" in the system. This method uses pre-determined unit costs based on data entered into the worksheet. The other method is to use "User Defined Costs". This method allows the user to enter the unit costs based on known or historic unit costs. Directions are provided on the following pages for each method.

Because the worksheet has a similar set up for each type of utility, it will be easier to describe what is expected for each column (vertical). Any exceptions to this approach will be described in more detail.

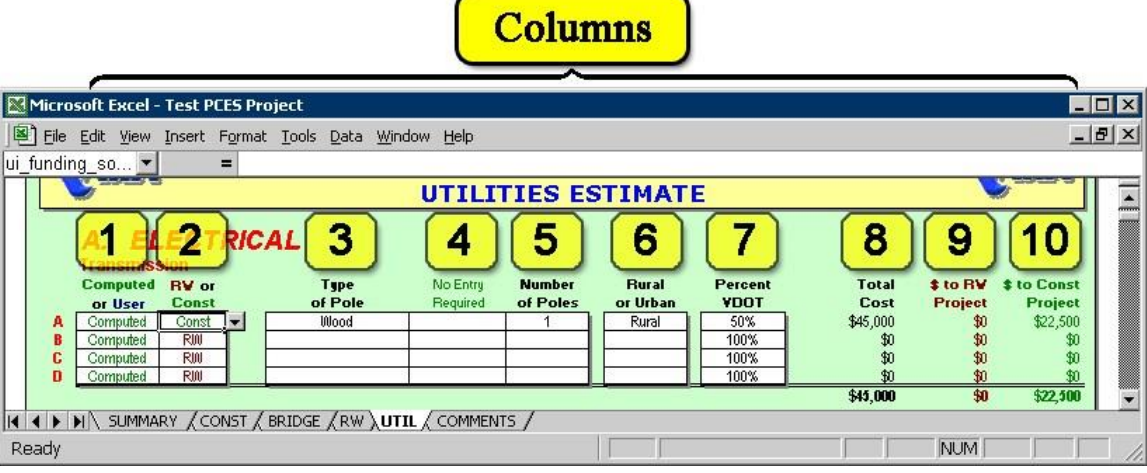

# Column 1 (Computed or User)

Two methods of developing a cost are available, "Computed" and "User". The user is to select how they want this particular utility cost computed by selecting the appropriate choice from the drop-down menu. To give the user more latitude, this worksheet has been developed to allow the user to use both methods of computing costs in the same utility section. For example the user may elect to use the "Computed" cost for wooden electrical transmission poles and the "User" cost for concrete/steel electrical transmission poles. The default is set for Computed.

| Microsoft Excel - Test PCES Project [Read-On<br>File Edit View Insert Format Tools Data Wind<br>ui_cost_defini 	 =                                                                                                    | ען<br>dow <u>H</u> elp                                                                                                    |                                                 |                                                         |                                                                      |
|----------------------------------------------------------------------------------------------------|----------------------------------------------------------------------------------------------------|-------------------------------------------------|---------------------------------------------------------|----------------------------------------------------------------------|
| A. ELECTRICAL<br>Transmission<br>Computed RV or Type<br>or User Const of Pole<br>Computed V RIN<br>B<br>Computed RIN<br>Computed RIN<br>D<br>Computed RIN<br>Computed RIN<br>Compu | Computed or User Defined Costs?<br>Select the method of Unit Cost Definition<br>for this item, either Computed or User<br>Defined Costs.<br>Note: Selection of "User Defined Costs"<br>requires the entry of a "Loaded" unit cost<br>for this item at right. | Percent<br>VDOT<br>100%<br>100%<br>100%<br>100% | Total<br>Cost<br>\$0<br>\$0<br>\$0<br>\$0<br><b>\$0</b> | \$ to RV<br>Project<br>\$0<br>\$0<br>\$0<br>\$0<br>\$0<br>\$0<br>\$0 |
|                                                                                                    |                                                                                                    |                                                 |                                                         |                                                                      |

# Column 2 (Right of Way or Construction)

This drop-down menu allows the user to select which phase of the project estimate this particular utility cost will be charged. The user is to select "RW" if cost associated with this utility are to be added to the Right of Way phase and "Const" if the costs are to be added to the construction phase. The default is set for "RW".

| Microsoft Excel - Test PCES Project [Read-Or           File Edit View Insert Format Icools Data Wir           ui_funding_so                     | וען)<br>Idow <u>H</u> elp                                                                                                    |                                                 |                                           | <u>×</u>                                               |
|----------------------------------------------------------------------------------------------------|----------------------------------------------------------------------------------------------------|-------------------------------------------------|-------------------------------------------|--------------------------------------------------------|
| A. ELECTRICAL<br>Transmission<br>Computed RV or Type<br>or User Const of Pole<br>Computed RW<br>B Computed RW<br>C Computed RW<br>C Computed RW | Cost to RW or Const Project?<br>Select the Source of Funding for the<br>relocation of this particular item.<br>Note: The \$ source for this item is<br>normally the RW Project. | Percent<br>VDOT<br>100%<br>100%<br>100%<br>100% | Total<br>Cost<br>\$0<br>\$0<br>\$0<br>\$0 | \$ to RV<br>Project<br>\$0<br>\$0<br>\$0<br>\$0<br>\$0 |
| Ready                                                                                                    |                                                                                                    |                                                 |                                           |                                                        |

### **Column 3 (Description of Utility)**

This column consists of a drop-down menu for a particular type or size and the menu choices vary depending on the utility. The user is to select the most appropriate choice.

|    | Micro  | soft Excel                | - Test PCES    | Project [Read-0                        | Inly]                |         |                                      |                 |               | - 🗆 🗙      |
|----|--------|---------------------------|----------------|----------------------------------------|----------------------|---------|--------------------------------------|-----------------|---------------|------------|
|    | Eile   | <u>E</u> dit <u>V</u> iew | Insert Form    | at <u>T</u> ools <u>D</u> ata <u>W</u> | indow <u>H</u> elp   |         |                                      |                 |               | _ 8 ×      |
| ui | _pole_ | type 💌                    | =              |                                        |                      | -       |                                      |                 |               |            |
|    |        | Computed<br>or User       | RV or<br>Const | Type<br>of Pole                        | No Entry<br>Required | of Item | Description                          | Percent<br>¥DOT | Total<br>Cost | \$ to RV   |
| L  | AB     | Computed<br>Computed      | RW             | Wood                                   |                      | Selec   | t the appropriate                    | 100%            | \$0<br>\$0    | \$0        |
| L  | C      | Computed                  | RW             | Conc/Steel<br>H-Wood                   | 8                    | this li | Description for<br>ine of input from | 100%            | \$0<br>\$0    | \$0<br>\$0 |
| L  | D      | Computed                  | 1500           | H-Conc/Steel<br>Other                  |                      | the c   | lrop-down list.                      | 100 %           | \$0           |            |
| K  |        |                           | RY CONST,      |                                        |                      | s/      |                                      | 10              |               |            |
| R  | eady   |                           |                |                                        |                      | J       |                                      |                 |               |            |

# Column 4 (Cost per Unit)

This column will only allow the user to enter a unit cost when "User" is selected. The header for this column will change from "No Entry Required" to "Loaded \$ per?" (Depending on the unit for that utility). Unit cost should be based on historic data or good judgment.

|    | Micro<br>Eile      | osoft Excel<br>Edit <u>V</u> iew | - Test PCES<br>Insert Forma | Project [Read-On<br>at <u>T</u> ools <u>D</u> ata <u>W</u> in | ly]<br>dow <u>H</u> elp |    |                                                                                                |                      |                      | _ D ×             |
|----|--------------------|----------------------------------|-----------------------------|---------------------------------------------------------------|-------------------------|----|------------------------------------------------------------------------------------------------|----------------------|----------------------|-------------------|
| ui | loade              | Computed<br>or User              | =<br>R¥ or<br>Const         | Type<br>of Pole                                               | Loaded \$<br>per Pole   | No | Loaded Unit Cost                                                                               | Percent<br>VDOT      | Total<br>Cost<br>গ্য | to RV<br>Project  |
|    | B<br>C<br>D        | Computed<br>Computed<br>Computed | RW<br>RW<br>RW              |                                                               |                         |    | IF you have selected<br>"User Defined Costs"<br>for this line of input,<br>enter a LOADED Unit | 100%<br>100%<br>100% | \$0<br>\$0<br>\$0    | \$0<br>\$0<br>\$0 |
| R  | <b>▲</b> ►<br>eady |                                  | RY CONST                    | (BRIDGE (RW)UT                                                |                         | s/ | Cost here.                                                                                     |                      | \$0                  | <u>*</u><br>▼     |

# Column 5 (Unit Total)

The user is to enter to the total number of units in this column.

| E   | Micro                                               | soft Excel           | - Test PCI     | ES Proje | ct (Read-Or     | ıly]                 |                    |                   |                 |                   |            |  |  |
|-----|-----------------------------------------------------|----------------------|----------------|----------|-----------------|----------------------|--------------------|-------------------|-----------------|-------------------|------------|--|--|
|     | Eile Edit View Insert Format Tools Data Window Help |                      |                |          |                 |                      |                    |                   |                 |                   |            |  |  |
| ui  | _numb                                               | ier_p 💌              | =              |          |                 |                      |                    |                   |                 |                   | 2.0        |  |  |
| Г   |                                                     | Computed<br>or User  | R¥ or<br>Const | 191      | Type<br>of Pole | No Entry<br>Required | Number<br>of Poles | Rural<br>or Urban | Percent<br>VDOT | Quantity          | \$ to RV   |  |  |
| L   | A                                                   | Computed             | RIN            |          |                 |                      |                    |                   | 100%            | Entor the         | \$0        |  |  |
| L . | B                                                   | Computed             | RIN            |          |                 |                      |                    |                   | 100%            | Quantity for this | \$0        |  |  |
| L   | D                                                   | Computed<br>Computed | RM             |          |                 |                      |                    |                   | 100%            | line of input.    | \$0<br>\$0 |  |  |
| M   | • •                                                 |                      | RY / CONS      | T / BRID | GE (RW )UT      |                      | rs /               |                   |                 |                   |            |  |  |
| R   | .eady                                               |                      |                |          |                 |                      | J                  |                   |                 |                   |            |  |  |

# **Column 6 (Rural or Urban)**

This column is only associated with the "Transmission" and "Distribution – Aerial" portions of the Electrical section of the worksheet. The user is to determine if the cost associated with these utilities should be based on urban or rural costs and select the appropriate choice from the pull down menu. This menu defaults to "Urban".

| <b>i</b> Note:                                 | This menu the choice j                                                    | will only alle<br>for computin                     | ow the use<br>g cost.     | er to sele         | ect an opti                         | on if "C                                | Computed" is                                                                    |                                             |
|------------------------------------------------|---------------------------------------------------------------------------|----------------------------------------------------|---------------------------|--------------------|-------------------------------------|-----------------------------------------|---------------------------------------------------------------------------------|---------------------------------------------|
| Microsoft E                                    | kcel - Test PCES I<br>/iew Insert Format                                  | Project (Read-Or<br>Tools <u>D</u> ata <u>W</u> in | nly]<br>Idow <u>H</u> elp |                    |                                     |                                         |                                                                                 |                                             |
| C Comp<br>B Comp<br>C Comp<br>C Comp<br>D Comp | tuted RW or<br>ser Const<br>tuted RIW<br>uted RIW<br>uted RIW<br>uted RIW | Type<br>of Pole                                    | No Entry<br>Required      | Number<br>of Poles | Rural<br>or Urban<br>Rural<br>Urban | Percent<br>VDOT<br>100%<br>100%<br>100% | Rural or Urban<br>Select Rural or<br>Urban from the drop<br>-down list for this | 10 RV<br>roject<br>\$0<br>\$0<br>\$0<br>\$0 |
| Ready                                          | IMMARY / CONST /                                                          | BRIDGE (RW)UT                                      |                           | rs /               |                                     |                                         |                                                                                 |                                             |

# Column 7 (Percent VDOT)

This column allows the user to enter a percentage of the cost that will be charged to the project. The user is to manually enter the percentage. The costs will be charged to either Right of Way or Construction, depending on the selection in Column 2. Costs for a particular row cannot be split between Right of Way and Construction. Default percentage is 100%.

| Eile Edit                                    | View Insert Form | at <u>T</u> ools <u>D</u> a | ata <u>W</u> indow | Help              |                                                        | -                                                                                                    | 8× |
|----------------------------------------------|------------------|-----------------------------|--------------------|-------------------|--------------------------------------------------------|----------------------------------------------------------------------------------------------------|----|
| RV or<br>Const<br>RW<br>RW<br>RW<br>RW<br>RW | Type<br>of Pole  | No Entry<br>Required        | Number<br>of Poles | Rural<br>or Urban | Percent<br><b>VDOT</b><br>100%<br>100%<br>100%<br>100% | % of \$ of This Item to YDOT Proj<br>Choose/Enter the Percentage of the Cost<br>of This Item which will be paid for by<br>VDOT under Right-of-Way Project or<br>Construction Project Costs (the<br>remainder to be paid by the Utility<br>Company, Municipality, etc.) |    |

# Column 8 (Total Cost)

This is the total cost automatically computed based on data entered for each individual utility row. A sub-total is computed for each type of utility (i.e. electrical transmission). A total cost of all sub-totals will automatically be computed for each utility section such as electrical, CATV, telephone, etc.

| Micro            | soft Excel -                                                                              | Test PCES Pro                                                | ject                                   |                      |                    |                            |                                         |                                                            |                                                 | _                                                              |     |
|------------------|-------------------------------------------------------------------------------------------|--------------------------------------------------------------|----------------------------------------|----------------------|--------------------|----------------------------|-----------------------------------------|------------------------------------------------------------|-------------------------------------------------|----------------------------------------------------------------|-----|
| Eile             | <u>E</u> dit <u>V</u> iew                                                                 | Insert Format                                                | <u>T</u> ools <u>D</u> ata <u>W</u> ir | ndow <u>H</u> elp    |                    |                            |                                         |                                                            |                                                 | -                                                              | 8 × |
| uf_total_        | item 💌                                                                                    | =                                                            |                                        | 1                    |                    |                            |                                         |                                                            |                                                 | 141 F2                                                         |     |
| A<br>B<br>C<br>D | A. EL<br>Transmiss<br>Computed<br>or User<br>Computed<br>Computed<br>Computed<br>Computed | ECTRICA<br>sion<br>RV or<br>Const<br>Const<br>RW<br>RW<br>RW | <b>4 L</b><br>of Pole<br>Wood          | No Entry<br>Required | Number<br>of Poles | Rural<br>or Urban<br>Rural | Percent<br>¥DOT<br>100%<br>100%<br>100% | Total<br>Cost<br>\$45,000<br>\$0<br>\$0<br>\$0<br>\$45,000 | \$ to RV<br>Project<br>\$0<br>\$0<br>\$0<br>\$0 | \$ to Const<br>Project<br>\$45,000<br>\$0<br>\$0<br>\$0<br>\$0 |     |
|                  | N SUMMA                                                                                   | RY / CONST / I                                               | BRIDGE (RW )UI                         |                      | ts /               |                            |                                         |                                                            |                                                 |                                                                | 100 |
| Ready            |                                                                                           |                                                              |                                        |                      |                    |                            |                                         |                                                            | NUM                                             |                                                                |     |

# Column 9 (\$ to RW project)

This is the cost associated with the Right of Way phase based on the percentage entered in column 7. This column will only show a cost if "RW" is the selected choice in column 2. A subtotal is computed for each type of utility (i.e. electrical transmission). A total cost all of subtotals will automatically be computed for each utility section such as electrical, CATV, telephone, etc.

|          | Micra          | soft Excel -              | Test PCES Pro | ject                                   |                   |          |          |          |          |          |             | X   |
|----------|----------------|---------------------------|---------------|----------------------------------------|-------------------|----------|----------|----------|----------|----------|-------------|-----|
|          | ] <u>F</u> ile | <u>E</u> dit <u>V</u> iew | Insert Format | <u>T</u> ools <u>D</u> ata <u>W</u> in | idow <u>H</u> elp |          |          |          |          |          | 6           | P×  |
| uf_i     | tem_           | cost 💌                    | =             |                                        |                   |          |          |          |          |          |             |     |
| Π        |                | A. EL                     | .ECTRIC       | 4L                                     |                   |          |          |          |          |          |             |     |
|          |                | Computed                  | <b>R</b> ¥ or | Type                                   | No Entry          | Number   | Bural    | Percent  | Total    | \$ to RV | \$ to Const |     |
|          |                | or User                   | Const         | of Pole                                | Required          | of Poles | or Urban | YDOT     | Cost     | Project  | Project     |     |
|          | A              | Computed                  | RW            | Wood                                   |                   | 1        | Rural    | 50%      | \$45,000 | \$22,500 | \$0         |     |
|          | B              | Computed                  | RM            |                                        |                   |          |          | 100%     | \$0      | \$0      | \$0         |     |
|          | C              | Computed                  | RM            |                                        |                   |          |          | 100%     | \$0      | \$0      | \$0         |     |
|          | D              | Computed                  | RIN           |                                        |                   |          |          | 100%     | \$0      | \$0      | \$0         |     |
| 1        |                |                           |               |                                        | 1                 |          |          | 187 - K- | \$45,000 | \$22,500 | \$0         | -   |
| <b>I</b> | 4 1            | N SUMMA                   | RY (CONST / E | BRIDGE (RW ) UT                        | TL / COMMENT      | rs /     |          |          |          |          |             |     |
| Re       | ady            |                           |               |                                        |                   |          |          |          |          | NUM      |             | 11. |

# Column 10 (\$ to Const. Project)

This is the cost associated with the Construction phase based on the percentage entered in column 7. This column will only show a cost if "Const" is the selected choice in column 2. A sub-total is computed for each type of utility (i.e. electrical transmission). A total cost of all subtotals will automatically be computed for each utility section such as electrical, CATV, telephone, etc.

| M     | 1icro | soft Excel -              | Test PC       | ES Pro          | ject                       |                             |          |          |          |          |          |             |    |
|-------|-------|---------------------------|---------------|-----------------|----------------------------|-----------------------------|----------|----------|----------|----------|----------|-------------|----|
|       | Eile  | <u>E</u> dit <u>V</u> iew | Insert F      | = <u>o</u> rmat | <u>T</u> ools <u>D</u> ata | <u>W</u> indow <u>H</u> elp |          |          |          |          |          | _           | B× |
| ui_fu | undir | ng_so 💌                   |               | =               |                            |                             |          |          |          |          |          |             |    |
| Π     |       | A. EL                     | .ECT          | RICA            | al.                        |                             |          |          |          |          |          |             |    |
|       |       | Computed                  | <b>R</b> ¥ or |                 | Type                       | No Entry                    | Number   | Rural    | Percent  | Total    | \$ to RV | \$ to Const |    |
|       |       | or User                   | Const         |                 | of Pole                    | Required                    | of Poles | or Urban | YDOT     | Cost     | Project  | Project     |    |
|       | A     | Computed                  | Const         | -               | Wood                       |                             | 1        | Rural    | 50%      | \$45,000 | \$0      | \$22,500    |    |
|       | B     | Computed                  | RIN           |                 |                            |                             | 6        |          | 100%     | \$0      | \$0      | \$0         |    |
|       | C     | Computed                  | RIN           | 1 [             |                            |                             |          |          | 100%     | \$0      | \$0      | \$0         |    |
|       | D     | Computed                  | RIN           |                 |                            |                             |          |          | 100%     | \$0      | \$0      | \$0         |    |
|       |       |                           |               | No. 198         |                            | 10                          |          |          | 580 - X. | \$45,000 | \$0      | \$22,500    | -  |
|       |       | N SUMMA                   | RY (CO        | NST / E         | BRIDGE (RW)                | UTIL / COMMEN               | rs /     |          |          |          |          |             |    |
| Rea   | ady   |                           |               |                 |                            |                             |          |          |          |          | NUM      |             |    |

# **Additional Costs**

The user can add additional utility cost in the appropriate utility cost fields. These costs are to be cost that cannot be captured elsewhere on the utility worksheet. Be sure to add the additional cost in the appropriate fields so they will be computed correctly.

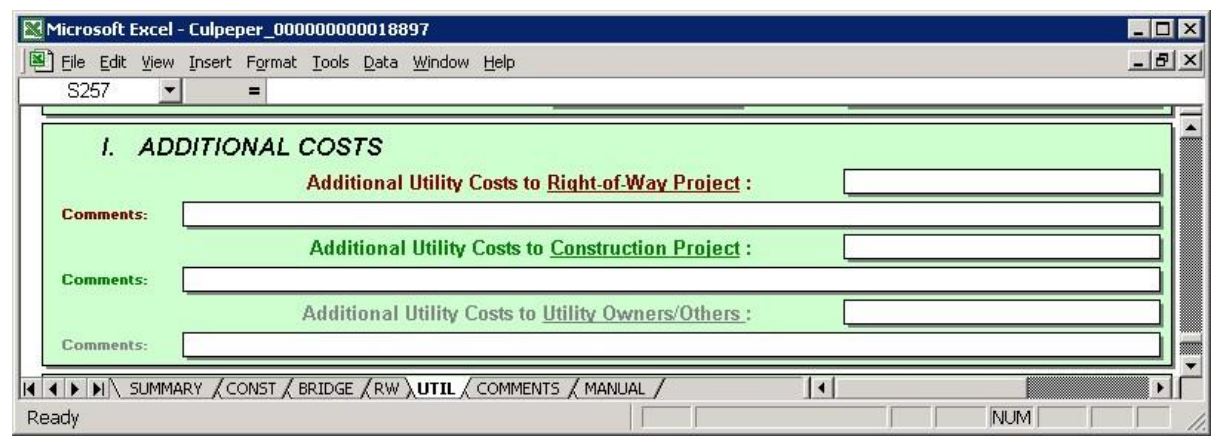

The utility subtotals for right of way cost, construction, and utility owner cost are all based on today's cost (no inflation applied), as is the Grand Total Utility Costs. The costs associated with each field will populate the appropriate fields in the other worksheets (i.e. utility cost associated with right of way will populate the utilities field of the right of way worksheet and utility cost for construction will populate the in-plan utilities field in the construction worksheet).

| K Microsoft Excel - Culpeper_0000000018897          |          |
|-----------------------------------------------------|----------|
| Bile Edit View Insert Format Iools Data Window Help | X        |
| ui_pct_vdot_b 💌 🗙 🗸 =                               |          |
| TOTAL UTILITY COST - <u>Right-of-way project</u>    | \$15,000 |
| TOTAL UTILITY COST - <u>construction project</u>    | \$78,000 |
| TOTAL UTILITY COST - <u>UTILITY OWNER / OTHERS</u>  | \$0]     |
| GRAND TOTAL UTILITY COSTS                           | \$93,000 |
|                                                     |          |
| Edit                                                |          |

# **Comment Sheet**

The comment sheet is provided for the users to provide documentation for any project related comments, estimate revision notes, comments related to unusual cost, large drainage structures, project descriptions, right of way and utility cost notes.

Anyone entering comments are requested to enter their name and section and the date entered so anyone viewing the workbook will see who provided the comments and when the comments were entered.

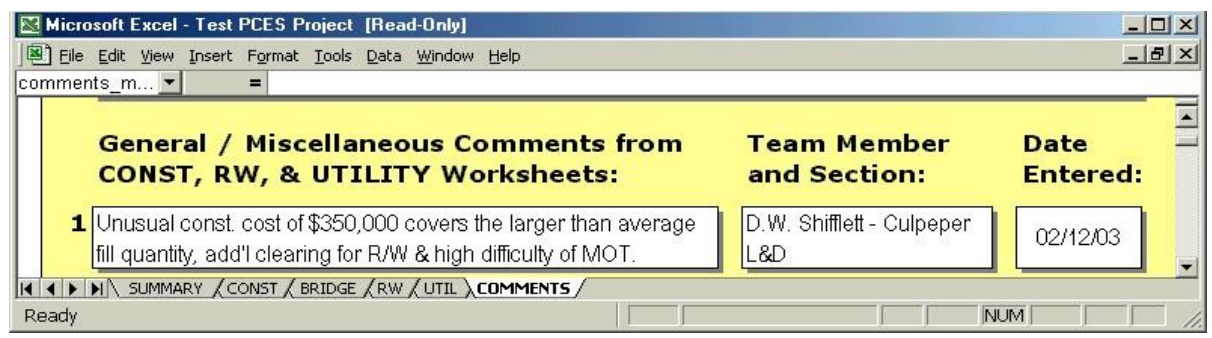

If additional lines are needed for the comment, continue to enter the comment in the same comment field. The field will expand.

Since the field will only show the first two lines in the comment field, the viewer can see all the comments in that field by either double-clicking the field with left mouse button or view the comment in the data entry field at the top of the worksheet.

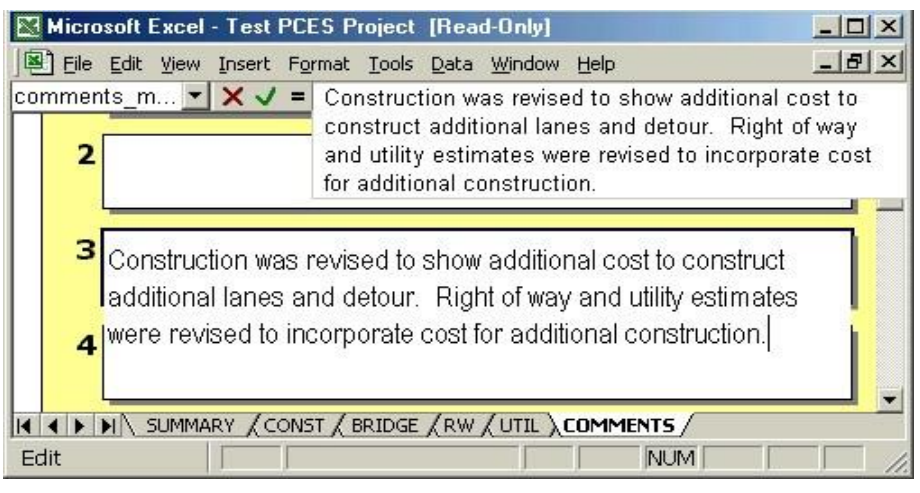

The original comment sheet provides the user and viewer with 15 comment, name & section, and date fields. If additional fields are needed, please forward a copy of the PCES workbook to the PCES section. They will coordinate with the Information Technology Applications Division (ITAD) and return the workbook. Do not try to add more sheets.

# Manual Worksheet

This allows a PM the ability to input a manual project estimate into PCES for projects that <u>can't</u> be developed from the construction, bridge, right of way and utility worksheets. This feature allows all project estimates to be captured in PCES.

The intent of the feature is not to just capture the total project estimate but to allow the user to enter estimates for each job number or phase AND to provide documentation as to how the estimates were developed. The documentation can be captured in different ways. First, each job number has a field to enter comments or documentation. Second, the user may elect to enter this information in the "Comments" worksheet. Last, if documentation has been created in a separate file, the user can upload the file through the PCES website under "Estimate Supporting Documents". If the last way is used, please provide the file name in the comment field so future users or people viewing the estimates can easily retrieve and view this document.

It is recommended the name of the user and the date be entered on the "Comments" worksheet for future reference.

|       | These fields will no |
|-------|----------------------|
| Note: | website. The user i  |

These fields will not automatically populate the job number breakdown on the vebsite. The user is still required to enter this information.

The first portion of the Manual worksheet shows data populated from other sources.

| M                           | 1icrosoft        | Excel -                              | Culpe                             | per_O           | 00000          | 00005613                                                 | 0                                |                                         |                    |                  |                            |                                              |     | ×              |
|-----------------------------|------------------|--------------------------------------|-----------------------------------|-----------------|----------------|----------------------------------------------------------|----------------------------------|-----------------------------------------|--------------------|------------------|----------------------------|----------------------------------------------|-----|----------------|
|                             | <u>File</u> Edit | : <u>V</u> iew                       | Insert                            | Forma           | at <u>T</u> oo | ols <u>D</u> ata <u>V</u>                                | <u>M</u> indov                   | w <u>H</u> elp                          |                    |                  |                            |                                              | _ 6 | <u>n</u> ×     |
|                             | P36              | •                                    |                                   | =               |                | adart. ada                                               |                                  |                                         |                    |                  |                            |                                              |     |                |
|                             | A                | В                                    | C                                 | D               | E              | F                                                        | G                                | Э Н                                     | I J                |                  | K                          | L                                            | М   |                |
| 1                           |                  |                                      | -17 NV                            |                 | 00 M           |                                                          | . 0.0                            | 247                                     | - 66 - 570<br>     |                  | a                          |                                              |     |                |
| 2                           |                  | 11                                   |                                   | T               |                | Project                                                  | : Cos                            | st Estimatir                            | ig Syster          | n                | VD                         | DT                                           |     |                |
| 3                           |                  |                                      | -                                 | 100             |                | M                                                        | IAN                              | UAL ESTIM                               | IATE               |                  | f                          |                                              |     |                |
| 4                           |                  |                                      |                                   |                 |                |                                                          |                                  |                                         |                    |                  |                            |                                              |     |                |
| -                           |                  |                                      |                                   |                 |                |                                                          |                                  |                                         |                    |                  |                            |                                              |     | 20000000       |
| 5                           |                  |                                      |                                   |                 | D              | ATE                                                      | P                                | Έ                                       | RW                 |                  | CN                         |                                              |     |                |
| 5                           |                  | ЕХРЕ                                 | NDITU                             | IRES            | D              | <b>ATE</b><br>08/10/                                     | <b>P</b><br>/04                  | E<br>\$805,023                          | RW<br>\$28         | 4,804            | CN<br>\$                   | 473,168                                      |     |                |
| 5<br>6<br>7                 |                  | EXPE<br>RUMS                         | NDITU<br>S                        | IRES            | D              | <b>ATE</b><br>08/10/<br>08/17/                           | 04<br>104<br>104                 | E<br>\$805,023                          | RW<br>\$28<br>\$45 | 4,804<br>1,600   | CN<br>\$                   | 473,168                                      |     |                |
| 5<br>6<br>7<br>8            |                  | EXPE<br>RUMS<br>TRNS                 | NDITU<br>S<br>*POR                | IRES<br>T       | Di             | <b>ATE</b><br>08/10/<br>08/17/                           | 04<br>/04<br>/04                 | E<br>\$805,023                          | RW<br>\$28<br>\$45 | 4,804<br>1,600   | CN<br>\$<br>\$5,           | 6473,168<br>,099,511                         |     |                |
| 5<br>6<br>7<br>8<br>9       |                  | EXPE<br>RUMS<br>TRNS<br>AWAI         | NDITU<br>S<br>*POR<br>RD          | ires<br>T       | D              | <b>ATE</b><br>08/10/<br>08/17/<br>03/29/                 | 04<br>04<br>04                   | E<br>\$805,023                          | RW<br>\$28<br>\$45 | 14,804<br>11,600 | CN<br>\$5,<br>\$3,         | 473,168<br>,099,511<br>,440,211              |     |                |
| 5<br>6<br>7<br>8<br>9<br>10 |                  | EXPE<br>RUMS<br>TRNS<br>AWAI<br>PROJ | NDITU<br>S<br>*POR<br>RD<br>ECTIO | IRES<br>T<br>DN | D              | ATE<br>08/10/<br>08/17/<br>08/12/<br>03/29/<br>08/12/    | 04<br>/04<br>/04<br>/04<br>/04   | E<br>\$805,023                          | RW<br>\$28<br>\$45 | 4,804<br>1,600   | CN<br>\$5,<br>\$3,<br>\$2, | ,099,511<br>,440,211<br>,928,047             |     |                |
| 5<br>6<br>7<br>8<br>9<br>10 |                  | EXPE<br>RUMS<br>TRNS<br>AWAI<br>PROJ | NDITU<br>S<br>*POR<br>RD<br>ECTIC | IRES<br>T<br>DN |                | ATE<br>08/10/<br>08/17/<br>03/29/<br>08/12/<br>GE / RW / | 04<br>04<br>04<br>04<br>04<br>04 | E<br>\$805,023<br>∕ COMMENTS <b>∖</b> M | RW \$28<br>\$45    | 4,804<br>1,600   | CN<br>\$5,<br>\$3,<br>\$2, | 6473,168<br>,099,511<br>,440,211<br>,928,047 |     | (r <sup></sup> |

The user can enter the individual job information in the fields shown below (job number, phase, comment, and estimate). The worksheet can accommodate up to 18 different job numbers for a given project.

The data for the *job number* field is to be entered using four characters (i.e. P101, R201, C501, and B601).

The *phase* field has a pull down menu to allow the user to select the appropriate phase for the estimate (i.e. PE, RW, and CN).

The *comment* field will allow the user to enter comments related to the job number. The *estimate* field will allow the user to enter the dollar amount for the job number. Note: This information does not automatically populate the "split estimate" window on the PCES website.

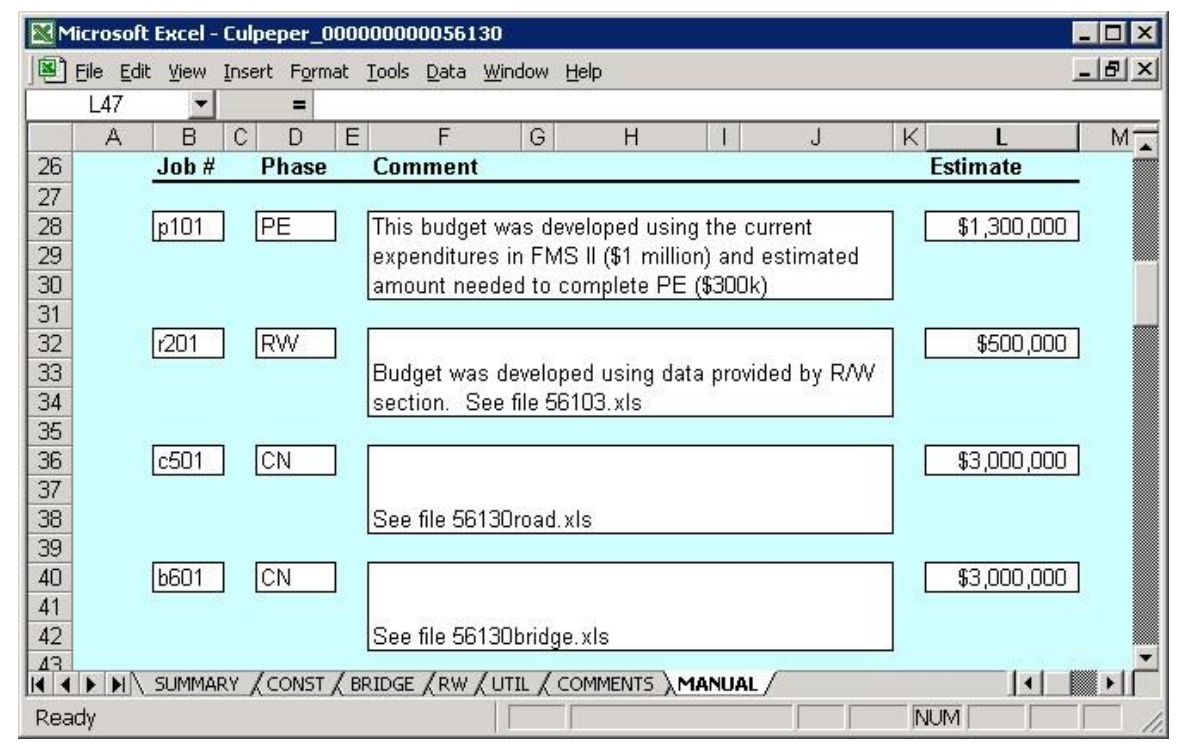

The fields shown below are populated based on the information entered in the job number fields. The Ad Year fields will add all related phases together (PE, RW, and CN) to create a total for each phase. From that information a total project estimate will be created using the inflation factor, if applicable.

| M   | Microsoft Excel - Culpeper_00000000056130 |              |        |      |         |                        |      |        |             |       |       |    |             |   |
|-----|-------------------------------------------|--------------|--------|------|---------|------------------------|------|--------|-------------|-------|-------|----|-------------|---|
|     | <u>File E</u> dit                         | <u>V</u> iew | Insert | Form | nat     | <u>T</u> ools <u>D</u> | ata  | Window | Help        |       |       |    | 1           |   |
|     | L30                                       | -            |        | =    |         |                        |      |        |             |       |       |    |             |   |
|     | A                                         | В            | C      | D    | E       | 1                      | F    | G      | н           | T.    | J     | K  | L           | M |
| 13  | S 20                                      |              |        |      | 00-0    | ne -                   |      | ES     | TIMATE YEA  | R     |       | AD | YEAR        |   |
| 15  |                                           |              |        |      |         |                        |      |        | FY2005      |       |       |    | FY2005      |   |
| 17  |                                           |              |        |      |         |                        |      |        | \$1,300,000 | 5     | PE    |    | \$1,300,000 |   |
| 19  |                                           |              |        |      |         |                        |      |        | \$500,000   | )     | RW    |    | \$500,000   |   |
| 21  |                                           |              |        |      |         |                        |      |        | \$6,000,000 | 5     | CN    |    | \$6,000,000 |   |
| 23  |                                           |              |        |      |         |                        |      |        | \$7,800,000 | ]     | TOTAL |    | \$7,800,000 |   |
| 24  |                                           |              | RY /C  | ONST | / BF    |                        | RW . |        |             | 1ANUA | a /   |    |             |   |
| Rea | dy                                        |              |        |      | <u></u> | X.                     |      |        | 1           |       |       | N  |             |   |

# **Appendix A - PCES Generated Project Costs**

| Bid<br>Item<br>Series | Description                        | Items Automatically Included<br>in Lane Mile Cost or<br>Calculated by PCES*                                                                                                    | Excluded Items (costs must be<br>added on CONST-MISC<br>worksheet)                                                                                                    |
|-----------------------|------------------------------------|----------------------------------------------------------------------------------------------------|----------------------------------------------------------------------------------------------------|
| 00000                 | Mobilization and<br>Infrastructure | mobilization, surveying, clearing<br>and grubbing, regular excavation,<br>minor structure pipe excavation,<br>geotextile fabric, select and<br>backfill material, grading,<br>bedding aggregate and erosion<br>control stone, moderate shoulder<br>widening, drop inlets,<br>underdrains, drainage<br>piping/associated work $\leq 60$ " dia.<br>and manholes/paved ditches on<br>urban projects | excessive excavation, rock<br>excavation, excessive select<br>material, borrow, box<br>culverts(excavation, bedding,<br>concrete/steel, etc.), Class 20<br>concrete/reinforcing steel, A3<br>concrete, elliptical pipe, piping and<br>associated work $\geq$ 60" dia., and<br>storm sewer work (drop inlets,<br>manholes, paved ditches,<br>underdrains, etc.) on rural projects |
| 10000                 | Asphalt Paving                     | aggregates, sealcoating, liquid<br>asphalt and asphalt concrete (full<br>depth pavement items only)                                                                                                    | overlay aggregate and asphalt (not<br>full depth paving) and<br>planing/milling                                                                                                    |
| 11000                 | Concrete Paving                    | entrances (urban projects only)                                                                                                    | bridge approach slabs/reinforcing,<br>saw cutting, shot blasting                                                                                                    |
| 13000                 | Incidental Items                   |                                                                                                    | Guardrail in excess of 5% of<br>project length. and impact<br>attenuators, permanent concrete<br>barriers, retaining walls,<br>soundwalls, detectable warning<br>surfaces                                                                                                    |
| 14000                 | Removal                            |                                                                                                    | removal of concrete sidewalk, curb, gutter and paving items                                                                                                    |
| 22000                 | Fencing                            |                                                                                                    | fencing, bracing, gates                                                                                                    |
| 24000                 | Traffic Safety                     | allaying dust, barricades, signs,<br>aggregate, channelizing devices,<br>arrows, flagging, barrier service,<br>truck mounted attenuators,<br>warning lights                                                                                                    | detours, law enforcement<br>assistance                                                                                                    |

| 24400 | Demolition and | obscuring roadway, pavement         |
|-------|----------------|-------------------------------------|
|       | Adjustments    | demo, guardrail removal and reuse,  |
|       |                | adjustments to existing             |
|       |                | infrastructure, removal of drainage |
|       |                | structures                          |

| Bid<br>Item<br>Series | Description                       | Items Automatically Included<br>in Lane Mile Cost or<br>Calculated by PCES*                                                                                                    | Excluded Items (costs must be<br>added on CONST-MISC<br>worksheet)                                                                                                    |
|-----------------------|-----------------------------------|----------------------------------------------------------------------------------------------------|----------------------------------------------------------------------------------------------------|
| 25000                 | Field<br>Office/Contract<br>Items | field office                                                                                                    | schedule/updates Partnering                                                                                                    |
| 26000                 | RipRap                            |                                                                                                    | riprap (grouted and non-grouted)                                                                                                    |
| 27000                 | Environmental                     | seeding, fertilizer, lime,<br>stabilization mat, protective<br>covering, diversion channels,<br>dewatering basins/excavation,<br>siltation control/fencing,<br>geotextile fabric, filter barriers,<br>and stone          | topsoil, cofferdams, stormwater<br>management construction/items,<br>well closings, landscaping items<br>(trees, bushes, shrubs, flowers),<br>mulch for plantings, wetland<br>mitigation, removal of landscaping<br>items, underground storage tank<br>removal            |
| 40000                 | Water and Sewer                   | supply and sanitary lines (input<br>LF next to dia. on UTIL<br>worksheet)                                                                                                    | valves, boxes, hydrants, meters,<br>asbestos, line and equipment per/ft<br>cost removal, asbestos-containing<br>material removal and connections<br>to, manholes, encasement piping<br>(indicate cost on UTIL worksheet<br>under additional costs for water<br>and sewer) |
|                       | Additional Utility<br>Services    | (input items on UTIL worksheet)                                                                                                    |                                                                                                    |
| 50000                 | Signage                           | permanent (vertical support) sign<br>panels and construction signs,<br>posts, bases. OH, counter lever<br>and Bridge Mount (input on the<br>Signals Tab)                                                                 |                                                                                                    |
| 51000<br>and<br>52000 | Signals                           | electronics, electrical services,<br>concrete foundations, poles,<br>cables, hanger assembly,<br>installation, signal heads,<br>Temporary Signals (input no of<br>new and modified intersections on<br>the Signals Tab.) |                                                                                                    |

| 54000  | Pavement Marking    | pavement markings                                                                     |                                   |
|--------|---------------------|---------------------------------------------------------------------------------------|-----------------------------------|
| 56000  | Lighting            | lights, poles, foundations,<br>electrical service, conduit,<br>trenching, electronics |                                   |
| 70000  | Misc.               | Enter data/info on RW worksheet                                                       | All misc. clearing/demo items not |
|        | Demolition/Clearing | If applicable to RW                                                                   | covered by RW                     |
| Bid    | Description         | Items Automatically Included in                                                       | Excluded Items (costs must be     |
| Item   |                     | Lane Mile Cost or                                                                     | added on CONST-MISC               |
| Series |                     | Calculated by PCES*                                                                   | worksheet)                        |

□ Watch for excessive item quantities

| Bid    |                                                  |                                                                                                    | Excluded Items (costs must be                                                                                                    |
|--------|--------------------------------------------------|----------------------------------------------------------------------------------------------------|----------------------------------------------------------------------------------------------------|
| Item   |                                                  | Web Based Bridge                                                                                                    | added on MISC. COST as                                                                                                    |
| Series | Description                                      | Application SF Cost                                                                                                    | applicable for each bridge)                                                                                                    |
| 60000  | Bridges                                          | Pre-cast and cast-in-place<br>concrete (non-repair), deck<br>grooving, temporary structures;<br>expansion material,<br>demolition/disposal of existing<br>bridges (input length/width/),<br>Structure-excavation, Piling<br>(steel or pre-cast), Abutments,<br>A3 concrete, re-bar (plain or<br>epoxy), Approach Slabs, coffer<br>dams, temporary work bridge,<br>standard beams of steel or<br>precast, joint work, standard<br>railings. A-4 concrete deck<br>drainage. | Cathodic ray protection, scour<br>protection on existing structures,<br>expansion joint removal, paint<br>removal, stairways, observation<br>posts, special or custom railings,<br>operable bridges and all associated<br>equipment work, rip rap, lighting,<br>sound walls, painting, non-normal<br>bridge features. |
| 67900  | N.S. Dismantling &<br>remove exist.<br>structure | Removal and disposal of all<br>bridge elements to include deck<br>piers, abutments, working over<br>land including type B structures.                                                                                                    | Environmental issues & permit<br>work restrictions when working<br>over water, access restrictions due<br>to location, asbestos abatement,<br>working over heavily trafficked<br>roadway.                                                                                                    |
|        |                                                  |                                                                                                    |                                                                                                    |

# **Appendix B – Summary of Changes from Version 2.1 to 2.3**

### PCES v2.3 Cost Factor Changes

The following cost factor changes have been made to the PCES Construction/PE/ Bridge worksheet. These factors will be in place when the PCES worksheet is downloaded from the PCES website. *In order for these factors to become effective, a new PCES worksheet should be downloaded from the system and saved.* 

**District Factors** 

District factors for the following districts have been increased. The rest will remain at their current factor. Fredericksburg remained the district used as the baseline.

- Salem
- Hampton Roads
- Culpeper
- Staunton

#### Flush Median

This option has been removed from the worksheet. If the project has a flush median, please treat it as an additional lane.

#### **Interstate Cost Factors**

These cost factors have been adjusted to increase the lane mile cost.

#### Surface Only and Surface Plus Cost Factors

These factors have been reduced to more closely match the data collected for Rural Rustic Roads projects. These factors should typically be applied to projects <u>not</u> using plant mix.

#### Lane Mile Cost Factors

These factors have been adjusted (increased) for all geometric standards to more closely reflect the data collected. This applies to projects with curb and gutter as well as shoulders. This also includes the additional lane cost factors.

#### **Feature Cost Factors**

The following features have been adjusted (increased).

- Raised Median
- Curb & Gutter
- Sidewalk
- Crossover
- Right Turn Lane

- Left Turn Lane
- New Signal Costs (2-lane and 4-lane)
- Adjust Existing Signal Costs (2-lane and 4-lane)

# **Appendix C – Summary of Changes from Version 2.3 to 2.4**

### PCES v.2.4 CHANGES TO THE WEBSITE

#### Search Page

• New expired estimate and SYP logic:

 Projects selected are in current LIVE or current working iSYP scenario (Programming Division to determine project category) 

 Excludes district-wide

 and budget line items 

 "Expired" definition expanded to include estimates older
 than 90 days old as well as estimates where expenditures exceed the estimates

- The reason for the expired status is now shown when you mouse over the estimate total column and is also shown on exported report.
- The exported listing no longer includes the "HR Planning" data. Instead, it now includes the estimate date, version and expiration reason.
- New numerical selection for searching

#### **Project Information and Estimates**

- Slightly different format
- Only the currently selected estimate is shown (click on "(+) Show All Estimates" just below "Estimate History" to show the estimates in phases).
- TRNS\*PORT and RUMS estimates data has been compressed to take up less room (no change in data content).
- The "Pending Approval" section is hidden by default but will be displayed if there are pending estimates.
- The PD-1 process is now linked with the Project Pool (dependent on the release of the Pool- working feature may be delayed).

# PCES v.2.4 CHANGES TO THE WORKBOOK Summary

#### Page

• The Advertisement and Estimate years now default to 2007

# **CONST-1** Page

□ The choices for "Total Length- Raised Median (ft.)" and "Number of Crossovers (Divided Highways ONLY)" are now always visible.

### **CONST-2 Page**

- The choices for "Total Length- Raised Median (ft.)" and "Number of Crossovers (Divided Highways ONLY)" are now always visible.
- A box/text has been added so that the user may manually change the lane width (as on the CONST-1 Page).

### **Values and Cost Factors**

• The lane mile values changed according to the following GS types:

| GS-1       | +3%  |
|------------|------|
| GS-2       | +13% |
| GS-3       | +3%  |
| GS-4       | +3%  |
| GS-5       | +13% |
| GS-6       | +13% |
| GS-7       | +3%  |
| GS-8       | +13% |
| Interstate | +23% |

- New "Non-Construction" filter.
- All search filters are now visible (binoculars removed).
- New traffic signals and adjusted signal values increased by 3%.
- District cost factors are adjusted to the following:

| Bristol        | .85  |
|----------------|------|
| Salem          | .95  |
| Lynchburg      | .90  |
| Richmond       | 1.05 |
| Hampton Roads  | 1.20 |
| Fredericksburg | 1.00 |

| Culpeper          | 1.00 |
|-------------------|------|
| Staunton          | 1.00 |
| Northern Virginia | 1.05 |

- The cost of left turn lanes increased by 13%.
- The default terrain was corrected to "Gently Rolling" and the following terrain factors are adjusted to the values indicated below:

| Gently Rolling    | 0.00 |
|-------------------|------|
| Rolling           | 0.10 |
| Light Mountainous | 0.15 |

- Bridge removal costs increased by 3%
- The base value for the raised median is now \$37.44/LF.
- The base value for curb and gutter is now \$48.30/LF.
- The base value for a 4' sidewalk is now \$23.94/LF.
- The base value per crossover is now \$86,520 each.
- The base value per right turn lane is now \$43,260 each.
- The base bridge cost is now \$70,918 and \$105/SF.
- The bridge formula has been corrected to include the following values relative to the base cost of the bridge:

<\$500,000 additional \$25,750 and +5% \$500,000-

\$2,000,000 additional \$41,200 and +2%

>\$2,000,000 additional \$61,800 and +1%

# **Appendix D– Summary of Changes from Version 2.4 to 2.41**

# PCES v.2.41 CHANGES TO THE WEBSITE

1. Project Page – TRNS\*PORT Estimate area modifications

- a. Error message conveyed/no TRNS\*PORT estimate when UPC number is Embedded in more than one prime project number in TRNS\*PORT
- b. Prime project number is displayed
- c. Date of last L&D estimate is displayed

- d. Bridge Construction and Road Construction work estimates are separated and subtotaled
- e. The categories for Contract Requirements, State Police, State Forces, and Railroad totals which mirror those in TRNS\*PORT are now indicated

# PCES v.2.41 CHANGES TO THE WORKBOOK

- 1. Version name was changed from 2.4 to 2.41
- 2. SUMMARY Worksheet Ad Year choices are now limited to the current fiscal year and beyond
- 3. SUMMARY Worksheet Estimate Year is now fixed to the current fiscal year
- 4. Inflation Rate 12.58% is the current compounded inflation rate for FY 2008. This % incorporates the 2007 rate. This was required to maintain the same dollar value of your estimate when the fiscal year changed. It is anticipated that, when new inflation rates are established by the Financial Division later this year, the 12.58% and any adjustments made to it will be absorbed into PCES' project workbook value tables and the inflation rate will be set to "0%" for the current fiscal year.

# Appendix E– Summary of Changes from Version 2.41 to 2.5

# PCES v.2.5 CHANGES TO THE WORKBOOK

- 1. All lane mile, bridge square foot, traffic signal and other related cost tables have been updated.
- 2. The cost for left turn lanes has been changed. The results will be that PCES will generate a lower cost for this feature.
- 3. The Construction Engineering (CE) cost table for roadways has been updated.
- 4. Inflation factors have been updated. Inflation will not be added to the cost estimate if it goes to advertisement in the current fiscal year, only for future fiscal years.
- 5. On the right of way sheets the range of values has been increased for residential and agricultural zoned property.
- 6. Also on the right of way sheet the range of allowable charges for damages and administrative settlements has been increased.
- 7. On the utility sheet, the system generated cost for overhead power lines and for sanitary sewer lines have been increased.
- 8. On the bridge sheet, the calculation for PE cost has been changed. PE cost will increase from that generated by the previous version of PCES.

# **Appendix F– Summary of Changes from Version 2.5 to 2.51**

# PCES v.2.51 CHANGES TO THE WORKBOOK

- 1. Version name changed from 2.5 to 2.51
- 2. Added Bike and Pedestrian facilities to the workbook on the Construction 1, Construction 2, and the Bridge sheets.

# **Appendix G Summary of Changes from Version 2.51 to 2.53**

### PCES v.2.53 CHANGES TO THE WORKBOOK

- 1. Version name changed from 2.51 to 2.53
- 2. The Construction End Year Validation message was added to the Summary worksheet.

# **Appendix H Summary of Changes from Version 2.53 to 2.6**

### PCES v.2.6 CHANGES TO THE WORKBOOK

- 1. Version name changed from 2.53 to 2.6
- 2. All lane mile, bridge square foot, traffic signal, curb and gutter, median, sidewalk, crossover, turn lane, utilities and other related cost tables have been updated.
- 3. The following District Cost Factors changed:
  - a. Bristol- from .85 to .90
  - b. Lynchburg- from .90 to 1.0
  - c. Hampton Roads- from 1.2 to 1.25
  - d. Culpeper- from 1.0 to 1.1
  - e. Staunton- from 1.0 to .95
  - f. Northern Virginia- from 1.05 to 1.2
- 4. Inflation factors were updated.

# **Appendix I Summary of Changes from Version 2.6 to 2.61**

# PCES v.2.61 CHANGES TO THE WORKBOOK

- 1. Version name changed from 2.6 to 2.61
- 2. Added Traffic Tab worksheet
- 3. Eliminated New and Modified signal boxes from Construction 1.
### **Appendix J Summary of Changes from Version 2.61 to 2.62**

#### PCES v.2.62 CHANGES TO THE WORKBOOK

- 1. Version name changed from 2.61 to 2.62
- 2. Due to the current bidding climate/reduction in costs for numerous bid items, the 4.2% inflation for projected for FY2010 has not been "absorbed" into PCES' construction value. The summary of changes to each estimate phase from v2.61 to v2.62 is as follows:

#### PE Estimate

- A. PCES-generated will change if CN estimate has changed
- **B.** Manual no change

#### **RW** Estimate

- **A.** PCES-generated will change only if costs from the Utilities worksheet are charged to RW instead of CN
- **B.** RUMS extraction no change
- **C.** Manual no change

#### CN Estimate

- A. PCES-generated an approximate 4.2% decrease
- B. TRNS\*PORT-generated estimate no change
- C. Manual no change

### **Appendix K Summary of Changes from Version 2.62 to 2.7**

#### PCES v.2.62 CHANGES TO THE WORKBOOK

- 1. Version name changed from 2.62 to 2.7
- 2. The statewide cost of building a GS-5 standard roadway was reduced by 10%
- 3. The following District Cost Factors changed
- A. Bristol from .90 to .95
- B. Salem from .95 to .90
- C. Hampton Roads from 1.25 to 1.10
- D. Culpeper from 1.10 to .90

- E. Staunton from .95 to .90
- 4. The cost of water line generated on the utilities tab was reduced by 14%
- 5. Inflation factors were updated.

## **Appendix L Summary of Changes from Version 2.7 to 2.91**

### PCES v2.7-2.91

- 1. Versions 2.7-2.91 dealt with inflation costs in July 1, and December 1 of the fiscal year
- 2. July updates reflected the addition of any cost to the PCES base if the December inflation called for inflation during the ad year.

### **Appendix M Summary of Changes from Version 2.91 to 2.94**

#### PCES v2.93 (November 1, 2012)

- 1. Version name changed from v2.91 to v2.93.
- 2. Added a tab to the Constr. 1 sheet that will allow a Project Manager to choose if a project is a Maintenance project (such as regional guardrail, overlay, typically projects that are in the system for a short time before they are advertised) it would not add inflation to a project if the estimate and the project ad were in the same year. These projects usually have a set amount of money and inflation would not be calculated. (v. 2.92)
- 3. Revised the Bridge sheet to allow a space to write in the Federal Structure I.D. Number. Also added three additional areas to write in comments for Misc. Cost, CE, and PE. (v 2.93)
- 4. Revised 2.93 to 2.94 to reflect new inflation factors. (December 2012)

# **Appendix N Summary of Changes from Version 2.94 to 3.1**

#### PCES v2.94 (July 1, 2013 and Dec. 1, 2013)

- 1. Version name changed from v2.94 to v3.0.
- 2. Added inflation to base cost factors. (July 1, 2013)
- 3. Revised 3.0 to 3.1 to reflect new inflation factors. (December 2013)

# **Appendix O Summary of Changes from Version 3.1 to 4.1**

#### PCES v3.0 (July 1, 2014 and Dec. 1, 2014)

- 1. Version name changed from v3.1 to v4.1.
- 2. Added inflation to base cost factors. (July 1, 2014)
- 3. Revised 4.0 to 4.1 to reflect new inflation factors. (December 2014)

# **Appendix P Summary of Changes from Version 4.1 to 5.0**

#### PCES v5.0 (July 1,2015)

- 1. Version name changed from v4.1 to v5.0.
- 2. Added inflation to base cost factors. (July 1, 2015)
- 3. Revised 4.1 to 5.0 to Add Bridge Estimate Sheet.
- 4. Revised Bridge Tab.
- 5. Revised PCES Web site to include download of Bridge Estimate Sheet.

### **Appendix Q Summary of Changes from Version 5.0 to 6.0**

### PCES v6.0 (January 1, 2016)

- 1. Version name changed from v5.0 to v6.0.
- 2. Updated inflation factors for FY 16'. (October 1, 2015- December 31, 2015)
- 3. Revised Geometric Standards Base costs for GS-3, GS-<sup>12</sup>, GS-<sup>34</sup>, and GS-<sup>5</sup>

- $^{\rm 2}$  . GS-4 was increased by 5%
- $^{\scriptscriptstyle 3}$  . GS-6 was increased by 10%
- $^{\scriptscriptstyle 4}$  . GS-8 was increased by 10%
- $^{\rm 5}$  . The District cost factor was increased by 10% for Richmond and Culpeper

<sup>&</sup>lt;sup>1</sup>. GS-3 was increased by 10%

# **Appendix R Summary of Changes from Version 6.0 to 6.1**

### PCES v6.1 (July 1, 2016)

- 1. Version name changed from v6.0 to v6.1.
- 2. Added inflation to base cost. (July 1, 2016)
- 3. Removed Bridge tab from Workbook
- 4. Added web based bridge application
- 5. Updated PCES web page to reflect bridge application addition

# **Appendix S Summary of Changes from Version 6.1 to 6.2**

### PCES v6.2 (January 1, 2017)

- 1. Version name changed from v6.1 to v6.2.
- 2. Updated Inflation Factors for FY 17' (October 1, 2016 December 31, 2016)

# **Appendix T Summary of Changes from Version 6.2 to 7.0**

### PCES v7.0 (July 1, 2017)

- 1. Version name changed from v6.2 to v7.0.
- 2. Added Inflation to base cost for FY 18' (July 1, 2017)

# **Appendix U Summary of Changes from Version 7.0 to 7.1**

### PCES v7.1 (January 1, 2018)

- 1. Version name changed from v7.0 to v7.1.
- 2. Updated Inflation Factors for FY 17' (October 1, 2017 December 31, 2017)
- 3. Updated the PCES User Guide

# **Index for Web Page**

| Accomplishment                     |
|------------------------------------|
| 18                                 |
| Ad Date                            |
| Assistance 2                       |
| Author                             |
| DCES Estimatos List                |
| 25                                 |
| Bridge Contingency                 |
| TRANS*PORT Estimates               |
| 26                                 |
| Bridge Total                       |
| TRANS*PORT Estimates               |
| 26                                 |
| CEI Bridge                         |
| TRANS*PORT Estimates               |
| 26                                 |
| CEI Road                           |
| TRANS*PORT Estimates               |
| 26                                 |
| Change Project Manager             |
| 15                                 |
| CN                                 |
| PCES Estimates List                |
| 25 collapse sections See Show/Hide |
| Section                            |
| details                            |
| Comments                           |
| Project Detail                     |
| Constr. Contingency                |
| TRANS*PORT Estimates               |
| 26                                 |
| Constr Total                       |
| TRANS*PORT Estimates               |
| 26                                 |
| County                             |
| 17                                 |
| 1 /                                |

| County Priority 17               |
|----------------------------------|
| Date                             |
| PCES Estimates List              |
| 25                               |
| TRANS*PORT Estimates             |
| 26                               |
| Description                      |
| Project                          |
| 18                               |
| District                         |
| Download Blank Estimate 20       |
| Edit an Estimate                 |
| 26                               |
| End Location                     |
| 17                               |
| Estimate Date                    |
| 9                                |
| Estimate History                 |
| Estimate Supporting Documents 27 |
| expand sections See Show/Hide    |
| Section details                  |
| Job Number(s)                    |
| 15 Length                        |
|                                  |
| PCES Assistance                  |
| 2                                |
| PD-1                             |
| 29                               |
| PE                               |
| PCES Estimates List              |
| 23                               |
| Primary Consultant 16            |
| Project Manager 9, 16            |
| change 16                        |
| Project Mgr See Project Manager  |
| Project Status                   |
| Project Type                     |
| 17                               |

| Residency                 |
|---------------------------|
| Road Name17               |
| Road System 17            |
| Route                     |
| 17                        |
| RW                        |
| PCES Estimates List       |
| 20                        |
| RW Acquisition            |
| RUMS Estimates            |
| 32                        |
| RW Relocation             |
| RUMS Estimates            |
| 38                        |
| RW Utility                |
| RUMS Estimates            |
| 39                        |
| Scope of Work 14          |
| Select Estimate           |
| 23                        |
| Select Manager button 16  |
| Show/Hide Section details |
| 12                        |
| Split Estimate            |
| 24                        |
| Start Location            |
| 17                        |
| State Project # 9, 15,    |
| 19                        |
| Total                     |
| TRANS*PORT Estimates      |
| 26                        |
|                           |
| PCES Estimates List       |
| Total                     |
| RUMS Estimates            |
| 26                        |
| Total Estimate            |

| Project Search Results9 |   |
|-------------------------|---|
| Туре                    |   |
| PCES Estimates List     |   |
| 25                      |   |
| UPC 6, 9, 15, 19        | ) |
| search 12               | 2 |
| Upload Estimate 21      |   |
| Version                 |   |
| PCES Estimates List 25  |   |
| Version (Source)        |   |
| 9                       |   |
| VTA_GF                  |   |
| 16                      |   |
| VTA_PTF 15              |   |